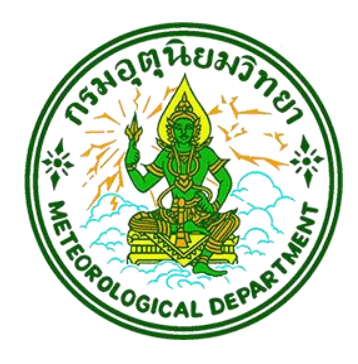

# แผนการสำรองข้อมูล

(Backup Data)

ศูนย์เทคโนโลยีสารสนเทศ กองบริการดิจิทัลอุตุนิยมวิทยา กรมอุตุนิยมวิทยา ปีงบประมาณ 2565

| ชื่อเรื่อง           | แผนการสำรองข้อมูล (Backup Data)                                       |
|----------------------|-----------------------------------------------------------------------|
| เอกสารหมายเลข        | IT02-09                                                               |
| รุ่นเอกสาร           | 2.3                                                                   |
| วันปรับปรุงล่าสุด    | 7 มีนาคม 2565                                                         |
| หน่วยงานผู้รับผิดชอบ | ศูนย์เทคโนโลยีสารสนเทศ กองบริการคิจิทัลอุตุนิยมวิทยา กรมอุตุนิยมวิทยา |

# คำนำ

ศูนย์เทคโนโลยีสารสนเทศ มีหน้าที่ดูแลระบบสารสนเทศของกรมอุตุนิยมวิทยา ที่มีอยู่เป็นจำนวนมาก หากระบบต่าง ๆ เหล่านี้ ไม่ได้รับการสำรองข้อมูลไว้ หากเกิดเหตุฉุกเฉิน จะไม่สามารถนำข้อมูลดังกล่าว กู้คืน กลับเข้าสู่ระบบสารสนเทศ เพื่อให้บริการแก่ประชาชนได้ ประกอบกับในปัจจุบันกรมอุตุนิยมวิทยามีระบบ สารสนเทศเพิ่มมากขึ้น ในการนี้ศูนย์เทคโนโลยีสารสนเทศ ได้จัดหาและติดตั้งโปรแกรม Symantec Backup Exec ที่สามารถกำหนดเวลาตั้งค่า Policy เพื่อให้เกิดความสะดวกและมียืดหยุ่นในการสำรองข้อมูลและกู้คืน ข้อมูล ในแต่ละระบบสารสนเทศของกรมอุตุนิยมวิทยาได้ ทำให้มีความจำเป็นที่จะต้องปรับปรุงแผนการ สำรองข้อมูลดังกล่าวให้สอดคล้องกับระบบสารสนเทศและสอดคล้องกับระบบงานจริงมากยิ่งขึ้น

> ศูนย์เทคโนโลยีสารสนเทศ มีนาคม 2565

# สารบัญ

|                                    | หน้า |
|------------------------------------|------|
| บทที่ 1 บทนำ                       |      |
| 1.1 ความเป็นมา                     | 1    |
| 1.2 วัตถุประสงค์                   | 1    |
| 1.3 เป้าหมายและขอบเขต              | 1    |
| บทที่ 2 การสำรองข้อมูล             |      |
| 2.1 ข้อมูลที่ต้องทำการสำรองข้อมูล  | 3    |
| บทที่ 3 วิธีการสำรองข้อมูล         |      |
| 3.1 มาตรฐานการดำเนินงาน            | 9    |
| 3.2 ชนิดและความถี่ในการสำรองข้อมูล | 9    |
| 3.3 การสำรองข้อมูลประจำวัน         | 10   |
| 3.4 การสำรองโปรแกรมระบบงาน         | 11   |
| 3.5 การสำรองข้อมูลเก็บไว้ที่อื่น   | 12   |
| 3.6 การจัดทำรายงานและทะเบียนควบคุม | 14   |
| บทที่ 4 การกู้คืนข้อมูล            | 16   |
| ภาคผนวกแผนปฏิบัติการสำรองข้อมูล    | 17   |

# บทที่ 1 บทนำ

## 1.1 ความเป็นมา

กรมอุตุนิยมวิทยาได้นำเทคโนโลยีดิจิทัล มาสนับสนุนการปฏิบัติงานของกรมอย่างต่อเนื่อง ทั้งการ ตรวจวัด วิเคราะห์ พยากรณ์ สภาพอากาศและแผ่นดินไหว ใช้ข้อมูลทั้งในประเทศและต่างประเทศ ข้อมูล ต่างๆ จะส่งผ่านเครือข่ายภายในและเครือข่ายอินเตอร์เน็ตเข้ามารวบรวมยังศูนย์กลาง เพื่อกระจายข้อมูล ตรวจวัด วิเคราะห์ พยากรณ์ สภาพอากาศและแผ่นดินไหวไปยังประชาชน หน่วยงานภาครัฐ เอกชน รวมทั้ง เป็นข้อมูลนำเข้าในการประมวลผล วิเคราะห์ และพยากรณ์อากาศ ร่วมกับข้อมูลผลการตรวจวัดอื่น ๆ เช่น ข้อมูลผลการตรวจอากาศด้วยเรดาร์ ดาวเทียม และข้อมูลผลการพยากรณ์อากาศจากแบบจำลองทาง อุตุนิยมวิทยา การเผยแพร่ข้อมูลข่าวสารเหล่านี้ จะถึงผู้รับ ประชาชน ผู้ใช้บริการทั้งภาครัฐ เอกชน โดย เผยแพร่ผ่านเว็บไซต์ของกรมอุตุนิยมวิทยา (www.tmd.go.th) รวมทั้งช่องทางอื่น เช่น Mobile Application

ศูนย์เทคโนโลยีสารสนเทศ มีหน้าที่ดูแลระบบสารสนเทศของกรมอุตุนิยมวิทยา ที่มีอยู่เป็นจำนวนมาก หากระบบต่าง ๆ เหล่านี้ ไม่ได้รับการสำรองข้อมูลไว้ หากเกิดเหตุฉุกเฉิน จะไม่สามารถนำข้อมูลดังกล่าว กู้คืน กลับเข้าสู่ระบบสารสนเทศ เพื่อให้บริการแก่ประชาชนได้ ประกอบกับในปัจจุบันกรมอุตุนิยมวิทยามีระบบ สารสนเทศเพิ่มมากขึ้น ในการนี้ศูนย์เทคโนโลยีสารสนเทศ ได้จัดหาและติดตั้งโปรแกรม Symantec Backup Exec ที่สามารถกำหนดเวลาตั้งค่า Policy เพื่อให้เกิดความสะดวกและมียืดหยุ่นในการสำรองข้อมูลและกู้คืน ข้อมูล ในแต่ละระบบสารสนเทศของกรมอุตุนิยมวิทยาได้ ทำให้มีความจำเป็นที่จะต้องปรับปรุงแผนการ สำรองข้อมูลดังกล่าวให้สอดคล้องกับระบบสารสนเทศและสอดคล้องกับระบบงานจริงมากยิ่งขึ้น

## 1.2 วัตถุประสงค์

แผนปฏิบัติการสำรองข้อมูลนี้ถูกจัดทำขึ้นเพื่อใช้เป็นแนวทาง และข้อกำหนดในการปฏิบัติงานจัดทำ สำเนาข้อมูล และซอฟท์แวร์ในรูปแบบอิเล็กทรอนิกส์เพื่อเป็นข้อมูลสำรองที่สามารถนำมาใช้ทดแทนสำหรับ การปฏิบัติงานในกรณีที่ข้อมูลและซอฟท์แวร์ที่ใช้ในการปฏิบัติงานประจำเกิดชำรุด บกพร่อง สูญหาย หรือถูก ทำลายจากสาเหตุใด ๆ ก็ตาม

## 1.3 เป้าหมายและขอบเขต

เมื่อมีการดำเนินการตามแผนปฏิบัติการสำรองข้อมูลแล้ว ศูนย์เทคโนโลยีสารสนเทศจะต้องมีการ สำรองข้อมูลและซอฟท์แวร์ของระบบงานต่าง ๆ ที่ปฏิบัติงานอยู่บนระบบคอมพิวเตอร์ในความดูแลของศูนย์ฯ โดยข้อมูลสำรองของทุกระบบงานจะต้องมีความทันสมัย สามารถนำมาใช้ทดแทนข้อมูลและซอฟท์แวร์ ที่ใช้ปฏิบัติงานอยู่หากเกิดการสูญหาย หรือถูกทำลายได้ในทันที เพื่อลดความสูญเสีย ที่จะเกิดกับระบบงานให้ น้อยที่สุด การดำเนินการสำรองข้อมูลจะต้องครบถ้วน ข้อมูลที่สำคัญทุกชนิดจะต้องมีการทำสำเนา โดยมี กำหนดการและผู้รับผิดชอบที่ชัดเจน สำเนาข้อมูลจะต้องได้รับการเก็บรักษาในที่ที่ปลอดภัยจากภัยพิบัติต่าง ๆ และการนำกลับมาใช้ใหม่จะต้องมีการทดสอบตามระยะเวลาที่กำหนดเป็นประจำเพื่อให้แน่ใจว่าข้อมูลที่เก็บ สำรองไว้สามารถนำมาใช้ได้จริง เมื่อเกิดความจำเป็น

การเก็บสำรองข้อมูลตามแผนปฏิบัติการนี้จะดำเนินการเฉพาะข้อมูลและซอฟท์แวร์ ที่อยู่ในรูปแบบ อิเล็กทรอนิกส์ สำหรับในกรณีที่เป็นเอกสารข้อมูลจะถูกเก็บแยกในสถานที่อื่นโดยความรับผิดชอบของ หน่วยงานเจ้าของข้อมูล

# บทที่ 2 การสำรองข้อมูล

# 2.1 ข้อมูลที่ต้องทำการสำรองข้อมูล

ข้อมูลที่ต้องทำการสำรองข้อมูล ประกอบด้วยข้อมูลต่าง ๆ ดังนี้

### 

ระบบเมล์กรม(@tmd.go.th) เป็นข้อมูลผู้ใช้งาน email ของกรมบน Server เช่น บัญชี ผู้ใช้งาน จดหมายเข้า จดหมายที่ส่งออก และสารสนเทศที่ให้บริการ http://webmail.tmd.go.th

#### 2.1.2 ระบบงานสารบรรณ

ระบบงานสารบรรณอิเลคทรอนิกส์ เป็นระบบที่นำเอาคอมพิวเตอร์มาช่วยในการบันทึกการรับ-ส่งเอกสาร เพื่อให้การรับ-ส่ง และติดตามงาน มีประสิทธิภาพและสะดวกรวดเร็วยิ่งขึ้น ข้อมูลของระบบงาน สารบรรณประกอบด้วย เลขทะเบียนรับหนังสือภายนอก, เลขทะเบียนรับหนังสือภายใน, เลขทะเบียนส่ง หนังสือภายนอก, เลขทะเบียนส่งหนังสือภายใน, ชื่อหนังสือ , ชั้นความลับ เป็นต้น

#### 2.1.3 ระบบงานบุคลากร

ระบบงานบุคลากร เป็นระบบที่จัดทำขึ้นเพื่อจัดเก็บข้อมูลและประวัติการทำงานของ ข้าราชการรวมถึงข้อมูลอื่น เช่น ข้อมูลการฝึกอบรม ข้อมูลการรับเครื่องราชๆ ข้อมูลบุตร ข้อมูลการลาต่าง ๆ ทำให้การค้นหาข้อมูลสะดวกและมีประสิทธิภาพยิ่งขึ้น และสามารถทำรายงานต่าง ๆ ที่เป็นประโยชน์ต่อ ผู้ปฏิบัติงานและผู้บริหาร

## 2.1.4 ระบบเว็บไซต์ของกรมอุตุนิยมวิทยา

ปัจจุบันกรมอุตุนิยมวิทยาให้บริการผลการพยากรณ์อากาศ และข้อมูลอื่นๆ แก่ประชาชน หลายช่องทาง การให้บริการทางอินเตอร์เน็ต เป็นช่องทางหนึ่งที่กรมอุตุนิยมวิทยานำมาใช้ ซึ่งเว็บไซต์ที่กรมๆ ให้บริการอยู่มี 2 เว็บไซต์ คือ เว็บไซต์ <u>www.tmd.go.th</u> และเว็บไซต์ <u>www.weather.go.th</u> ซึ่งข้อมูลที่ ให้บริการประกอบด้วย ผลการพยากรณ์อากาศ รายงานอากาศประจำวันในประเทศและต่างประเทศ สรุป ลักษณะอากาศ แผนที่อากาศ ภาพเรดาร์และดาวเทียม ประกาศต่าง ๆ เป็นต้น

## 2.1.5 ระบบเว็บไซต์ภายในของกรมอุตุนิยมวิทยา (Intranet)

ปัจจุบันกรมอุตุนิยมวิทยาให้บริการข้อมูลแก่ข้าราชการและลูกจ้างภายในกรมอุตุนิยมวิทยา และเผยแพร่กิจกรรมต่างๆ ภายในกรมๆ อีกทั้งเพิ่มช่องทางสื่อสารกันภายในหน่วยงาน ซึ่งข้อมูลที่ ให้บริการประกอบด้วย ข่าวสารอุตุนิยมวิทยา องค์ความรู้ด้านอุตุนิยมวิทยา ประกาศคำสั่ง เว็บบอร์ด ข้อมูล หน่วยงาน เป็นต้น

### 2.1.6 ฐานข้อมูลภูมิอากาศ

ข้อมูลที่จัดเก็บมีทั้งจากการตรวจวัด และจากการคำนวณ ประกอบด้วยข้อมูลรายชั่วโมง ข้อมูล ราย 3 ชั่วโมง และข้อมูลรายวัน ซึ่งมีรายละเอียด ดังนี้

2.1.6.1 ข้อมูลรายชั่วโมงที่บันทึกจากข้อมูลการตรวจวัด ประกอบด้วย

- ความกดอากาศที่ระดับน้ำทะเล
- อุณหภูมิตุ้มแห้ง
- อุณหภูมิตุ้มเปียก
- ฝนรวมรายชั่วโมง
- ความชื้นสัมพัทธ์
- ทิศทางลม
- ความเร็วลม
- ทัศนวิสัย
- ปริมาณเมฆ
- ความยาวนานแสงแดด
- รังสีดวงอาทิตย์
- 2.1.6.2 ข้อมูลราย 3 ชั่วโมงที่บันทึกจากข้อมูลการตรวจวัด
  - ความกดอากาศที่สถานี
  - ความกดอากาศที่ระดับน้ำทะเล
  - อุณหภูมิตุ้มแห้ง
  - อุณหภูมิตุ้มเปียก
  - ปริมาณเมฆ
  - ทิศทางลม
  - ความเร็วลม
  - ปริมาณฝน
  - ทัศนวิสัย
- 2.1.6.3 ข้อมูลราย 3 ชั่วโมงที่ได้จากการคำนวณ ประกอบด้วย
  - ความชื้นสัมพัทธ์
  - อุณหภูมิจุดน้ำค้าง
  - ความดันไอน้ำ
- 2.1.6.4 ข้อมูลรายวันที่บันทึกจากข้อมูลการตรวจวัด ประกอบด้วย

- อุณหภูมิตุ้มแห้งเฉลี่ย อุณหภูมิตุ้มเปียกเฉลี่ย -
- อุณหภูมิเฉลี่ยจากอุณหภูมิสูงสุดและอุณหภูมิต่ำสุด -
- ความชื้นสัมพัทธ์เฉลี่ย
- 2.1.6.5 ข้อมูลรายวันที่ได้จากการคำนวณ
- -
- อุณหภูมิผิวหน้าน้ำต่ำสุด

-

- อุณหภูมิผิวหน้าน้ำสูงสุด

- รุ้งกินน้ำ
- พระจันทร์ทรงกลด
- อาทิตย์ทรงกลด
- พายุสควอล
- พายุฟ้าคะนองผ่านสถานี
- พายุฟ้าคะนองแต่ไม่ผ่านสถานี
- ฟ้าแลบ
- ลูกเห็บ
- วงแสง
- ฟ้าหลัวชื้น
- ฟ้าหลัวแห้ง
- หมอก
- น้ำค้าง
- ฝนสูงสุด
- ปริมาณฝนรวม
- ปริมาณน้ำระเหย
- ลมเหนือถาด
- ความเร็วลมสูงสุด
- ทิศทางลมสูงสุด
- ทัศนวิสัย
- อุณหภูมิต่ำสุดยอดหญ้า
- อุณหภูมิต่ำสุด
- อุณหภูมิสูงสุด

2.1.6.6 ข้อมูลรายเดือนที่ได้จากการประมวลผล

#### 2.1.7 ฐานข้อมูลตรวจอากาศผิวพื้น

#### 2.1.8 ระบบสารสนเทศครุภัณฑ์

เป็นระบบสารสนเทศให้บริการจัดเก็บ รายละเอียดครุภัณฑ์ต่างๆ ของศูนย์เทคโนโลยี

#### 2.1.9 ระบบสลิปเงินเดือน

เป็นระบบสารเทศให้ข้าราชการ ลูกจ้าง และพนักงานราชการ สามารถดาวน์โหลด ใบเสร็จรับเงิน หนังสือรับรองการหักภาษี ได้ในแต่ละเดือน

#### 2.1.10 ระบบการจัดการความรู้ในกรมอุตุนิยมวิทยา (KM)

เป็นระบบสารสนเทศที่ให้บริการส่งเสริมสังคมแห่งการเรียนรู้และแลกเปลี่ยนเรียนรู้ของแต่ละ หน่วยงานต่างๆ โดยมีการเผยแพร่ ประชาสัมพันธ์ ภายในกรมอุตุนิยมวิทยา

#### 2.1.11 ระบบติดตามและประเมินผลตามคำรับรองการปฏิบัติราชการกรมอุตุนิยมวิทยา

#### 2.1.12 ระบบจองห้องประชุม

เป็นระบบสารสนเทศที่อำนวยความสะดวกในการตรวจสอบและจองใช้ห้องประชุมต่างๆ ภายในกรมเพื่อป้องกันการจองวันเวลาเดียวกัน โดยผ่านทางระบบอินทราเน็ต

#### 2.1.13 ระบบ Web Portal เพื่อสนับสนุนการพยากรณ์อากาศ

เป็นสารสนเทศแสดงผล แผนที่อากาศ ภาพเรดาร์ ภาพดาวเทียม ข้อมูลผิวพื้น และ ข้อมูล สนับสนุนการตัดสินใจในการพยากรณ์อากาศ

- 2.1.14 ระบบติดตาม ตรวจสอบและรายงานผลการใช้จ่ายงบประมาณ
- 2.1.15 ระบบติดตามแผนผล
- 2.1.16 ระบบปฏิทินดูงานออนไลน์
- **2.1.17** ระบบ TMD e-Learning
- 2.1.18 ระบบจองรถยนต์
- 2.1.19 ระบบจัดการเอกสาร
- 2.1.20 ระบบการเชื่อมโยงประกาศจัดซื้อจัดจ้างจากระบบ e-GP
- 2.1.21 ระบบร้องเรียนร้องทุกข์ (TMD E-Petition)
- 2.1.22 ระบบสารสนเทศความร่วมมือทางวิชาการ (MOU)

รายละเอียดของเครื่องคอมพิวเตอร์เซิร์ฟเวอร์ที่มีข้อมูลชนิดต่างๆ และปริมาณข้อมูลที่ต้องทำการสำรองข้อมูล ได้สรุปไว้ในตารางที่ 1

|     | ข้อมูล                                                                    | เครื่องคอมพิวเตอร์  | ปริมาณข้อมูล | ปริมาณข้อมูล | รวม     |
|-----|---------------------------------------------------------------------------|---------------------|--------------|--------------|---------|
|     |                                                                           |                     | ใช้งานจริง   | สำรอง        |         |
| 1.  | ระบบเมล์กรม(@tmd.go.th)                                                   | IBM system X3650 M3 | 300 GB.      | 600 GB.      | 900 GB. |
| 2.  | ระบบงานสารบรรณ                                                            | Virtual Machine     | 60 GB.       | 120 GB.      | 180 GB. |
| 3.  | ระบบงานบุคลากร                                                            | Virtual Machine     | 1.3 GB.      | 2.5 GB.      | 3.8 GB. |
| 4.  | ระบบเว็บไซต์ของกรม<br>อุตุนิยมวิทยา                                       | Virtual Machine     | 60 GB.       | 180 GB.      | 240 GB  |
| 5.  | ระบบเว็บไซต์ภายในของกรม<br>อุตุนิยมวิทยา (Intranet)                       | Virtual Machine     | 8 GB.        | 20 GB.       | 28 GB   |
| 6.  | ฐานข้อมูลภูมิอากาศ                                                        | Virtual Machine     | 50 GB.       | 100 GB.      | 150 GB  |
| 7.  | ฐานข้อมูลตรวจอากาศผิวพื้น                                                 | Virtual Machine     | 2 GB         | 6 GB         | 8 GB    |
| 8.  | ระบบสารสนเทศครุภัณฑ์                                                      | Virtual Machine     | 100 MB.      | 200 MB.      | 300 MB  |
| 9.  | ระบบสลิปเงินเดือน                                                         | Virtual Machine     | 1 GB.        | 2 GB.        | 3 GB.   |
| 10. | ระบบการจัดการความรู้ใน<br>กรมอุตุนิยมวิทยา (KM)                           | Virtual Machine     | 6 GB.        | 20 GB.       | 26 GB.  |
| 11. | ระบบติดตามและประเมินผล<br>ตามคำรับรองการปฏิบัติ<br>ราชการกรมอุตุนิยมวิทยา | Virtual Machine     | 500 MB.      | 1 GB.        | 1.5 GB  |
| 12. | ระบบจองห้องประชุม                                                         | Virtual Machine     | 200 MB.      | 400 MB.      | 600 MB  |
| 13. | ระบบ Web Portal เพื่อ<br>สนับสนุนการพยากรณ์อากาศ                          | Virtual Machine     | 100 MB.      | 300 MB.      | 400 MB  |
| 14. | ระบบติดตาม ตรวจสอบและ<br>รายงานผลการใช้จ่าย<br>งบประมาณ                   | Virtual Machine     | 120 MB.      | 240 MB.      | 360 MB. |
| 15. | ระบบติดตามแผนผลการ<br>ปฏิบัติงาน                                          | Virtual Machine     | 100 MB.      | 200 MB.      | 300 MB. |
| 16. | ระบบปฏิทินดูงานออนไลน์                                                    | Virtual Machine     | 2 GB.        | 4 GB.        | 6 GB.   |

|     | ข้อมูล                     | เครื่องคอมพิวเตอร์ | ปริมาณข้อมูล | ปริมาณข้อมูล | รวม     |
|-----|----------------------------|--------------------|--------------|--------------|---------|
|     |                            |                    | ใช้งานจริง   | สำรอง        |         |
| 17. | ระบบ TMD E-Learning        | Virtual Machine    | 500 MB.      | 1 GB.        | 1.5 GB. |
| 18. | ระบบจองรถยนต์              | Virtual Machine    | 800 MB.      | 1.5 GB.      | 2.3 GB. |
| 19. | ระบบจัดการเอกสาร           | Virtual Machine    | 4 GB.        | 8 GB.        | 12 GB.  |
| 20. | ระบบเชื่อมโยงประกาศจัดซื้อ | Virtual Machine    | 150 MB.      | 300 MB.      | 450 MB  |
|     | จัดจ้างจากระบบ e-GP        |                    |              |              |         |
| 21. | ระบบร้องเรียนร้องทุกข์     | Virtual Machine    | 200 MB.      | 400 MB.      | 600 MB. |
|     | (TMD E-Petition)           |                    |              |              |         |
| 22. | ระบบสารสนเทศความร่วมมือ    | Virtual Machine    | 300 MB.      | 600 MB.      | 1.5 GB. |
|     | ทางวิชาการ (MOU)           |                    |              |              |         |

# <u>ตารางที่ 1</u> เครื่องคอมพิวเตอร์เซิร์ฟเวอร์ ที่เก็บข้อมูลต่างๆ และปริมาณข้อมูลที่ใช้งานจริง และปริมาณข้อมูลสำรอง

**หมายเหตุ** ปริมาณข้อมูลที่สำรองที่มากกว่าหรือน้อยกว่าข้อมูลจริงขึ้นอยู่กับนโยบายการสำรองข้อมูลแต่ละ ระบบ

# บทที่ 3 วิธีการสำรองข้อมูล

#### 3.1 มาตรฐานการดำเนินงาน

การสำรองข้อมูลจะต้องดำเนินการตามมาตรฐานที่กำหนดต่อไปนี้

- ข้อมูลและซอฟต์แวร์ที่เกี่ยวข้องของระบบงานแต่ละระบบ จะต้องถูกสำเนาอย่าง ครบถ้วนและเป็นระบบ เพื่อให้แน่ใจว่าข้อมูลที่มีการเพิ่มเติม แก้ไข เปลี่ยนแปลง จะ ถูกทำสำเนาไว้ครบถ้วน
- (2) มีการบันทึกว่าได้ทำการสำรองข้อมูลอะไรบ้าง เมื่อใด

(3) สื่อที่ใช้ในการบันทึกข้อมูล เช่น เทป หรือแผ่น Optical Disk จะต้องมีฉลากติดที่ระบุ รายละเอียดข้อมูลในสื่อนั้น ชนิดของข้อมูล ชื่อแฟ้มข้อมูล ข้อมูลเป็นของระบบงานใด วันที่ทำการบันทึกไว้ อย่างชัดเจน

> (4) ข้อมูลที่ทำการบันทึกเป็นข้อมูลสำรองชุดหนึ่ง จะต้องเก็บในสถานที่ที่มีความปลอดภัย จากภัยพิบัติที่อาจจะเกิดขึ้น

(5) จะต้องมีการทดสอบเป็นประจำว่า ข้อมูลที่สำรองสามารถนำกลับมาใช้ได้

#### 3.2 ชนิดและความถี่ในการสำรองข้อมูล

การสำรองข้อมูลประจำวัน/สัปดาห์ ของศูนย์เทคโนโลยีสารสนเทศ กรมอุตุนิยมวิทยา ทำการ สำรองข้อมูลของระบบต่างๆ ดังนี้

| ลำดับ | รายการ                                              | Media | ข้อมูลที่สำรอง                      | ความถี่การสำรอง<br>ข้อมูล    |
|-------|-----------------------------------------------------|-------|-------------------------------------|------------------------------|
| 1     | ระบบเมล์กรม(@tmd.go.th)                             | Disk  | ข้อมูลบัญชีและข้อมูล<br>ผู้ใช้งาน   | ทุกวัน                       |
| 2     | ระบบงานสารบรรณ                                      | Disk  | รายการรับส่งหนังสือ<br>และฐานข้อมูล | ทุกวัน (DB),<br>ทุกวัน (App) |
| 3     | ระบบงานบุคลากร                                      | Disk  | เว็บไซต์และฐานข้อมูล                | ทุกวัน                       |
| 4     | ระบบเว็บไซต์ของกรมอุตุนิยมวิทยา                     | Disk  | เว็บไซต์และฐานข้อมูล                | ทุกวัน                       |
| 5     | ระบบเว็บไซต์ภายในของกรม<br>อุตุนิยมวิทยา (Intranet) | Disk  | เว็บไซต์และฐานข้อมูล                | ทุกวัน                       |
| 6     | ฐานข้อมูลภูมิอากาศ                                  | Disk  | เว็บไซต์และฐานข้อมูล                | ทุกวัน                       |

ตารางที่ 2 ตารางแสดงประเภทของข้อมูลที่สำรองและความถี่ในการสำรองข้อมูล

| ลำดับ | รายการ                            | Media | ข้อมูลที่สำรอง       | ความถี่การสำรอง<br>ข้อมูล |
|-------|-----------------------------------|-------|----------------------|---------------------------|
| 7     | ฐานข้อมูลตรวจอากาศผิวพื้น         | Disk  | ฐานข้อมูล            | ทุกวัน                    |
| 8     | ระบบสารสนเทศครุภัณฑ์              | Disk  | เว็บไซต์และฐานข้อมูล | ทุกวัน                    |
| 9     | ระบบสลิปเงินเดือน                 | Disk  | เว็บไซต์และฐานข้อมูล | อังคาร พฤหัสบดี           |
| 10    | ระบบการจัดการความรู้ในกรม         | Disk  | เว็บไซต์และฐานข้อมูล | วันศุกร์                  |
|       | อุตุนิยมวิทยา (KM)                |       |                      |                           |
| 11    | ระบบติดตามและประเมินผลตามคำ       | Disk  | เว็บไซต์และฐานข้อมูล | ทุกวัน                    |
|       | รับรองการปฏิบัติราชการกรม         |       |                      |                           |
|       | อุตุนิยมวิทยา                     |       |                      |                           |
| 12    | ระบบจองห้องประชุม                 | Disk  | เว็บไซต์และฐานข้อมูล | ทุกวันพฤหัส,เสาร์         |
| 13    | ระบบ Web Portal เพื่อสนับสนุน     | Disk  | เว็บไซต์             | วันศุกร์                  |
|       | การพยากรณ์อากาศ                   |       |                      |                           |
| 14    | ระบบติดตาม ตรวจสอบและรายงาน       | Disk  | เว็บไซต์และฐานข้อมูล | ทุกวัน                    |
|       | ผลการใช้จ่ายงบประมาณ              |       |                      |                           |
| 15    | ระบบติดตามแผนผลการปฏิบัติงาน      | Disk  | เว็บไซต์และฐานข้อมูล | วันศุกร์                  |
| 16    | ระบบปฏิทินดูงานออนไลน์            | Disk  | เว็บไซต์และฐานข้อมูล | วันศุกร์                  |
| 17    | ระบบ TMD E-Learning               | Disk  | เว็บไซต์และฐานข้อมูล | วันศุกร์                  |
| 18    | ระบบจองรถยนต์                     | Disk  | เว็บไซต์และฐานข้อมูล | วันศุกร์                  |
| 19    | ระบบจัดการเอกสาร                  | Disk  | เว็บไซต์และฐานข้อมูล | วันศุกร์                  |
| 20    | ระบบเชื่อมโยงประกาศจัดซื้อจัดจ้าง | Disk  | เว็บไซต์และฐานข้อมูล | ทุกวัน                    |
|       | จากระบบ e-GP                      |       |                      |                           |
| 21    | ระบบร้องเรียนร้องทุกข์ (TMD E-    | Disk  | เว็บไซต์และฐานข้อมูล | ทุกวัน                    |
|       | Petition)                         |       |                      |                           |
| 22    | ระบบสารสนเทศความร่วมมือทาง        | Disk  | เว็บไซต์และฐานข้อมูล | วันศุกร์                  |
|       | วิชาการ (MOU)                     |       |                      |                           |

## 3.3 การสำรองข้อมูลประจำวัน

การสำรองข้อมูลประจำวันหรือในวันที่กำหนดในแต่ละสัปดาห์ให้ดำเนินการดังนี้

- 1. ตรวจสอบตารางการสำรองข้อมูลและติดตามผลการทำงาน
- 2. ตรวจเซ็คสคริปต์หรือชุดคำสั่งที่ตั้งไว้ทำงานหรือไม่หรือตรวจสอบรายงาน

- เขียนรายละเอียดของข้อมูล ชนิด ชื่อแฟ้ม และรายละเอียดอื่นๆ ที่เกี่ยวข้อง บนฉลาก ติดกำกับบนสื่อข้อมูล
- บันทึกรายละเอียดของข้อมูลที่สำรอง พร้อมลงลายมือชื่อผู้ปฏิบัติงานสำรองข้อมูลหรือผู้ ตรวจสอบ

#### 3.4 การสำรองโปรแกรมระบบงาน

ศูนย์เทคโนโลยีสารสนเทศ ทำการสำรองโปรแกรมระบบงานต่างๆ และ ซอร์สโค้ดของ โปรแกรมต่างๆ ลงบนสื่อข้อมูล เพื่อจะได้นำกลับมาใช้งานได้ หากโปรแกรมที่ติดตั้งไว้เดิมเกิดความเสียหาย

### 3.5 การสำรองข้อมูลเก็บไว้ที่อื่น

การจัดเก็บ Media ที่ใช้สำหรับสำรองข้อมูล ศูนย์เทคโนโลยีสารสนเทศ ได้ทำการจัดเก็บ Media แยกเป็น 2 ชุดโดยแยกเก็บคนละอาคารกัน ในที่ ๆ ปลอดภัย มิดชิด เพื่อเป็นการรักษาความปลอดภัย ของข้อมูล ในกรณีที่เกิดภัยพิบัติกับอาคารใดอาคารหนึ่งแล้ว สามารถนำเทปสำรองข้อมูลอีกชุดหนึ่งมาใช้ งานต่อไปได้

- สำรองข้อมูลลงสื่อจำนวน 2 ชุด โดยชุดที่ 1 จะเก็บไว้ที่ ศูนย์เทคโนโลยีสารสนเทศ ส่วนชุดที่ 2 จะเก็บไว้ที่ อาคาร 50 ปี ชั้น 9
- สำรองข้อมูลผ่านเครือข่ายอินเตอร์เน็ต (FTP) ไปเก็บที่เซิร์ฟเวอร์ที่ติดตั้งที่ศูนย์ อุตุนิยมวิทยาภาคเหนือ จ.เชียงใหม่
- การสำรองข้อมูลไว้ต่างพื้นที่ชุดโปรแกรมสำเร็จรูปไม่สามารถดำเนินการได้โดยง่าย
   เนื่องจากปัญหาเรื่องการติดต่อสื่อสาร จึงต้องใช้ชุดคำสั่งสำรองข้อมูลให้เป็นไฟล์เดียว
   เช่น .zip .tar .bak และรู้การใช้คำสั่ง rsync ftp และ scp เป็นต้น

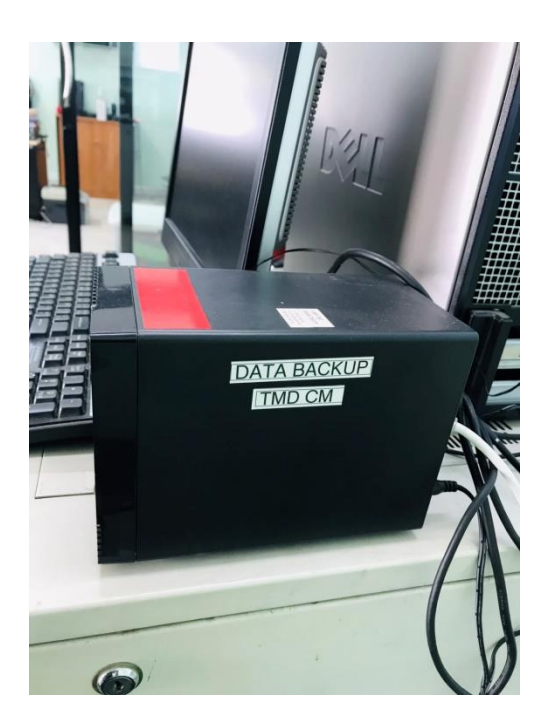

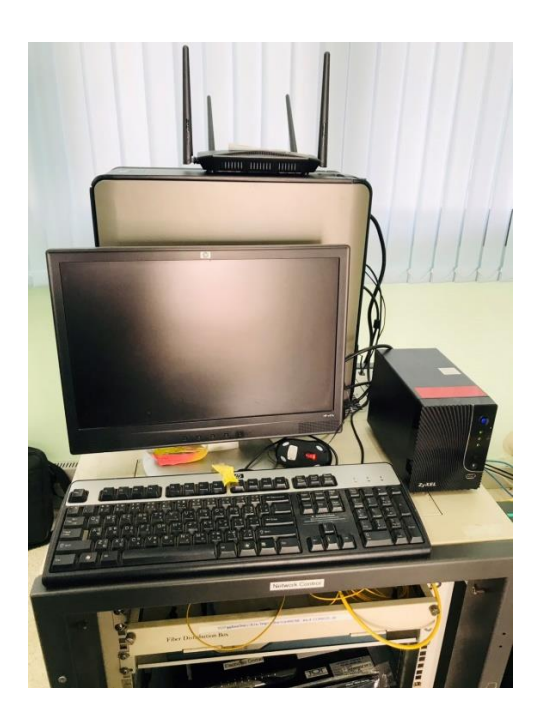

รูปที่ 1 แสดงการติดตั้งเซิร์ฟเวอร์สำหรับการสำรองข้อมูล ที่ติดตั้งที่ศูนย์อุตุนิยมวิทยาภาคเหนือ จ.เชียงใหม่

ตารางที่ 3 ตารางแสดงการเก็บข้อมูลไว้ที่อื่น

| ลำดับ | รายการ                      | Media | การสำรองข้อมูลที่ ชั้น 9 |         | การสำรอ<br>เชียง | งข้อมูลที่<br>ใหม่ |
|-------|-----------------------------|-------|--------------------------|---------|------------------|--------------------|
|       |                             |       | การสำรอง                 | ความถี่ | การสำรอง         | ความถี่            |
| 1     | ระบบเมล์กรม(@tmd.go.th)     | Disk  |                          | ทุกวัน  |                  | ทุกวัน             |
| 2     | ระบบงานสารบรรณ              | Disk  |                          | ทุกวัน  |                  | ทุกวัน             |
|       |                             |       |                          | (DB),   |                  | (DB),              |
|       |                             |       |                          | ทุกวัน  |                  | ทุกวัน             |
|       |                             | 0:1   |                          | (App)   |                  | (App)              |
| 3     | ระบบงานบุคลากร              | Disk  | v                        | ทุกวน   |                  | ทุกวน              |
| 4     | ระบบเว็บไซต์ของกรม          | Disk  | ~                        | ทุกวัน  |                  | ทุกวัน             |
|       | อุตุนิยมวิทยา               |       |                          |         |                  |                    |
| 5     | ระบบเว็บไซต์ภายในของกรม     | Disk  | ~                        | ทุกวัน  | $\checkmark$     | ทุกวัน             |
|       | อุตุนิยมวิทยา (Intranet)    |       |                          |         |                  |                    |
| 6     | ฐานข้อมูลภูมิอากาศ          | Disk  | ✓                        | ทุกวัน  |                  |                    |
| 7     | ฐานข้อมูลตรวจอากาศผิวพื้น   | Disk  | ~                        | ทุกวัน  | ✓                | ทุกวัน             |
| 8     | ระบบสารสนเทศครุภัณฑ์        | Disk  |                          |         |                  |                    |
| 9     | ระบบสลิปเงินเดือน           | Disk  |                          |         |                  |                    |
| 10    | ระบบการจัดการความรู้ในกรม   | Disk  |                          |         |                  |                    |
|       | อุตุนิยมวิทยา (KM)          |       |                          |         |                  |                    |
| 11    | ระบบติดตามและประเมินผลตาม   | Disk  |                          |         |                  |                    |
|       | คำรับรองการปฏิบัติราชการกรม |       |                          |         |                  |                    |
|       | อุตุนิยมวิทยา               |       |                          |         |                  |                    |
| 12    | ระบบจองห้องประชุม           | Disk  |                          |         |                  |                    |
| 13    | ระบบ Web Portal เพื่อ       | Disk  |                          |         |                  |                    |
|       | สนับสนุนการพยากรณ์อากาศ     |       |                          |         |                  |                    |
| 14    | ระบบติดตาม ตรวจสอบและ       | Disk  |                          |         |                  |                    |
|       | รายงานผลการใช้จ่ายงบประมาณ  |       |                          |         |                  |                    |
| 15    | ระบบติดตามแผนผลการ          | Disk  |                          |         |                  |                    |
|       | ปฏิบัติงาน                  |       |                          |         |                  |                    |
| 16    | ระบบปฏิทินดูงานออนไลน์      | Disk  |                          |         |                  |                    |
| 17    | ระบบ TMD E-Learning         | Disk  |                          |         |                  |                    |
| 18    | ระบบจองรถยนต์               | Disk  |                          |         |                  |                    |

| ลำดับ | รายการ                         | Media | การสำรองข้อมูลที่ ชั้น 9. |  | การสำรอ<br>เชียง | งงข้อมูลที่<br>งใหม่ |
|-------|--------------------------------|-------|---------------------------|--|------------------|----------------------|
| 19    | ระบบจัดการเอกสาร               | Disk  |                           |  |                  |                      |
| 20    | ระบบเชื่อมโยงประกาศจัดซื้อจัด  | Disk  |                           |  |                  |                      |
|       | จ้างจากระบบ e-GP               |       |                           |  |                  |                      |
| 21    | ระบบร้องเรียนร้องทุกข์ (TMD E- | Disk  |                           |  |                  |                      |
|       | Petition)                      |       |                           |  |                  |                      |
| 22    | ระบบสารสนเทศความร่วมมือ        | Disk  |                           |  |                  |                      |
|       | ทางวิชาการ (MOU)               |       |                           |  |                  |                      |

#### 3.6 การจัดทำรายงานและทะเบียนควบคุม

ศูนย์เทคโนโลยีสารสนเทศมีการสำรองข้อมูลด้วยโปรแกรม Symantec Backup Exec สามารถ กำหนดเวลาตั้งค่า Policy เพื่อความสะดวกและยืดหยุ่นในการสำรองข้อมูลจาก Backup Selection List ซึ่ง สามารถแบ่งแยกรูปแบบการสำรองข้อมูลเช่น Full ,Differential และ Incremental, ตารางเวลาการทำงาน ความถี่ของการทำงาน ซึ่งต้องมีการวางแผนการทำงานของโปรแกรมที่เหมาะสมของข้อมูลที่จะสำรองด้วย และเมื่อทำงานเสร็จก็จะมีการแจ้งเตือนส่งไปยังผู้ดูและระบบทางเมล์ หากเกิดข้อผิดพลาดในการทำงานผู้ดูแล ระบบสำรองข้อมูลจะได้เข้าไปตรวจสอบแก้ไขข้อผิดพลาดนั้นๆ เพื่อให้การสำรองข้อมูลเป็นไปได้อย่างต่อเนื่อง ถูกต้อง ตรงตามต้องการแผนที่วางไว้ ศูนย์เทคโนโลยีสารสนเทศทำการสำรองข้อมูลด้วยโปรแกรม Symantec Backup Exec โดยการ สร้าง Job ให้ทำงานโดยอัตโนมัติ ทำให้ผลการสำรองข้อมูล ปรากฏดังรายงานการสำรองข้อมูล ดังตัวอย่าง เอกสารที่ 1

#### 3/8/2021

|                                                      |            | Job Statistics |           |       |             |           |         | File Exception |              |                        |        |
|------------------------------------------------------|------------|----------------|-----------|-------|-------------|-----------|---------|----------------|--------------|------------------------|--------|
| Job Name                                             | Start Time | Duration       | Size (MB) | Files | Directories | MB/Minute | Skipped | Corrupt Files  | Files in Use | Status                 | Туре   |
| Bintranet-<br>GFS_INTRAN<br>ET-Daily<br>Backup       | 1:00 AM    | 00:00:32       | 1.198242  | 0     | 1866        | 3.738046  | O       | 0              | 0            | Completed<br>(Success) | Backup |
| CDMS_svr03-<br>SQL_CDMS-<br>SQL_Diffferen<br>tial    | 4:30 AM    | 00:00:11       | 5.800781  | 0     | 0           | 38.0002   | 0       | 0              | 0            | Completed<br>(Success) | Backup |
| CDMS_svr03-<br>SQL_CDMS-<br>SQL_Diffferen<br>tial    | 4:30 PM    | 00:00:16       | 7.738281  | 0     | O           | 30.00007  | 0       | 0              | 0            | Completed<br>(Success) | Backup |
| CDMS_svr03-<br>SQL_CDMS-<br>SQL_LOGS                 | 1:30 AM    | 00:00:11       | 0.8554688 | 0     | 0           | 5.000006  | 0       | 0              | 0            | Completed<br>(Success) | Backup |
| CDMS_svr03-<br>SQL_CDMS-<br>SQL_LOGS                 | 7:30 AM    | 00:00:12       | 1.044922  | 0     | 0           | 6.000022  | 0       | 0              | 0            | Completed<br>(Success) | Backup |
| CDMS_svr03-<br>SQL_CDMS-<br>SQL_LOGS                 | 10:30 AM   | 00:00:13       | 0.8554688 | 0     | 0           | 4         | 0       | 0              | 0            | Completed<br>(Success) | Backup |
| CDMS_svr03-<br>SQL_CDMS-<br>SQL_LOGS                 | 1:30 PM    | 00:00:27       | 1.042969  | 0     | 0           | 2         | 0       | 0              | 0            | Completed<br>(Success) | Backup |
| CDMS_svr03-<br>SQL_CDMS-<br>SQL_LOGS                 | 7:30 PM    | 00:00:20       | 1.044922  | 0     | 0           | 3.000003  | 0       | 0              | 0            | Completed<br>(Success) | Backup |
| CDMS_svr03-<br>SQL_CDMS-<br>SQL_LOGS                 | 10:30 PM   | 00:00:10       | 0.7929688 | 0     | 0           | 5         | 0       | 0              | 0            | Completed<br>(Success) | Backup |
| Climate_svr03<br>-SQL_CLIM-<br>SQL_Diffferen<br>tial | 5:30 AM    | 00:01:16       | 389.79    | 0     | 0           | 324.0002  | 0       | 0              | 0            | Completed<br>(Success) | Backup |
| Climate_svr03<br>-SQL_CLIM-<br>SQL_LOGS              | 1:30 AM    | 00:00:34       | 16.72559  | 0     | 0           | 334.0042  | 0       | 0              | 0            | Completed<br>(Success) | Backup |
| Climate_svr03<br>-SQL_CLIM-                          | 9:30 AM    | 00:00:21       | 70.16406  | 0     | 0           | 221.0006  | 0       | 0              | 0            | Completed<br>(Success) | Backup |

ตัวอย่างเอกสารที่ 1

# บทที่ 4 การกู้คืนข้อมูล

ศูนย์เทคโนโลยีสารสนเทศ จะดำเนินการทดสอบการกู้คืนข้อมูล กับระบบที่มีคุณสมบัติ ใกล้เคียงกับระบบที่ใช้งานอยู่ โดยจะทำการทดสอบอย่างน้อย 6 เดือนต่อครั้งโดยการนำข้อมูลที่ได้ทำการ สำรองไว้มา Reinstall และทดสอบการปฏิบัติงาน รวมทั้งทำการบันทึกผลการกู้คืนข้อมูล และผู้รับผิดชอบ การกู้คืนข้อมูล ดังตัวอย่างเอกสารที่ 2

| บันทึกการกู้คืนข้อมูล |                              |              |          |  |  |  |  |
|-----------------------|------------------------------|--------------|----------|--|--|--|--|
| วันเดือนปี            | ข้อมูลหรือระบบที่ทำการกู้คืน | ผู้รับผิดชอบ | หมายเหตุ |  |  |  |  |
|                       |                              |              |          |  |  |  |  |
|                       |                              |              |          |  |  |  |  |
|                       |                              |              |          |  |  |  |  |
|                       |                              |              |          |  |  |  |  |
|                       |                              |              |          |  |  |  |  |
|                       |                              |              |          |  |  |  |  |
|                       |                              |              |          |  |  |  |  |
|                       |                              |              |          |  |  |  |  |
|                       |                              |              |          |  |  |  |  |
|                       |                              |              |          |  |  |  |  |
|                       |                              |              |          |  |  |  |  |
|                       |                              |              |          |  |  |  |  |
|                       |                              |              |          |  |  |  |  |
|                       |                              |              |          |  |  |  |  |
|                       |                              |              |          |  |  |  |  |
|                       |                              |              |          |  |  |  |  |
|                       |                              |              |          |  |  |  |  |
|                       |                              |              |          |  |  |  |  |

ตัวอย่างเอกสารที่ 2

# ภาคผนวกแผนปฏิบัติการสำรองข้อมูล

# ตัวอย่างการสำรองข้อมูล

ศูนย์เทคโนโลยีสารสนเทศได้จัดหาซอฟต์แวร์สำรองข้อมูลแบบรวมศูนย์ ซึ่งสามารถทำงานได้ หลากหลาย Platform และสามารถทำงานได้ถูกต้อง แม่นยำ และมีเสถียรภาพคือซอฟต์แวร์ Symantec Backup Exec 11d ที่มีความสามารถทั้งการ Backup และ Restore ข้อมูล ใช้งานง่าย และสะดวก สามารถ สร้าง Job หรือ Script การทำงานได้ตามความต้องการ ซึ่งศูนย์เทคโนโลยีสารสนเทศจะใช้ซอฟต์แวร์ดังกล่าว เป็นซอฟต์แวร์หลักในการสำรองข้อมูลของกรมอุตุนิยมวิทยา ตัวอย่างของโปรแกรมการสำรองข้อมูลแสดงดัง รูป

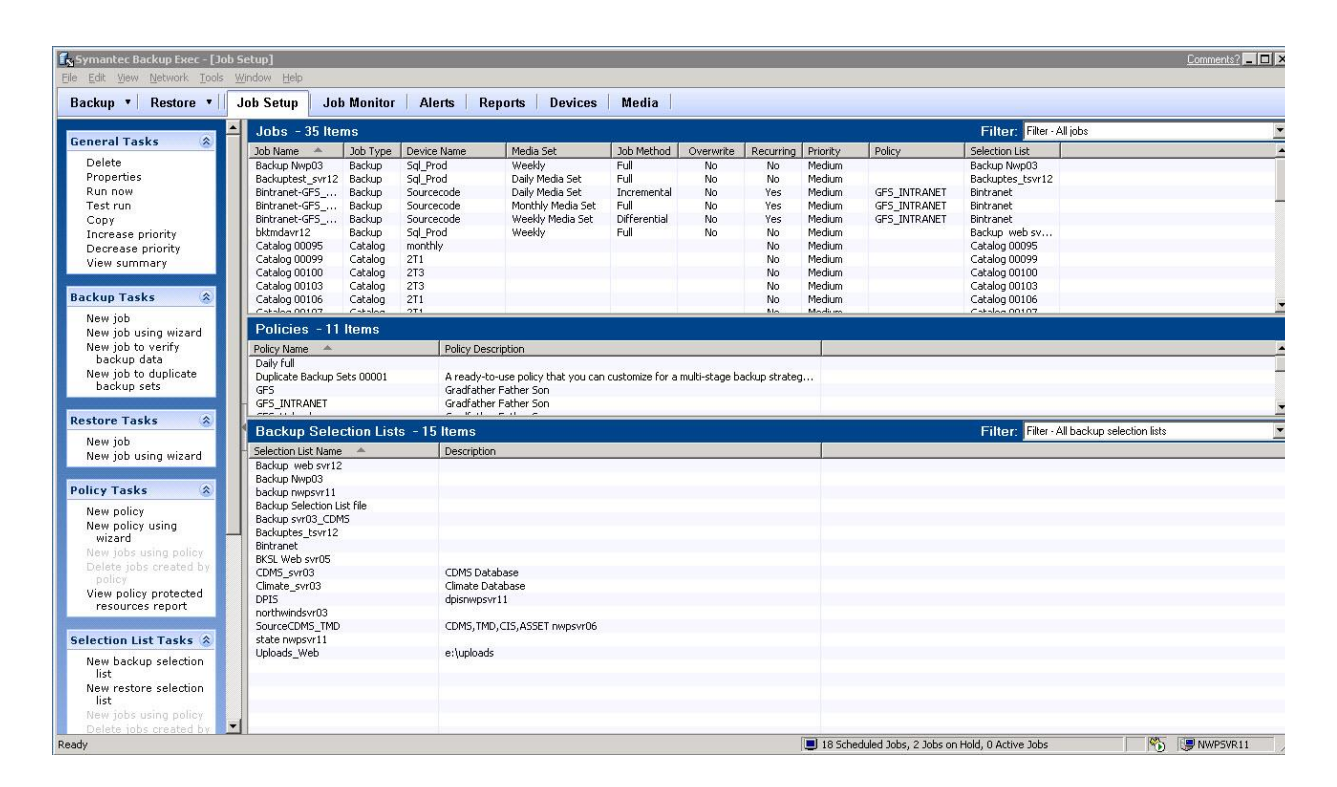

### ขั้นตอนการสำรองข้อมูลและการกู้คืนข้อมูลด้วยโปรแกรม Symantec Backup Exec

ในการที่จะสำรองข้อมูลด้วยโปรแกรม Symantec Backup Exec นั้นโดยหลักๆ ต้องมีสิทธิเข้าถึง ข้อมูลนั้น ถ้าเป็นข้อมูลประเภท DB หรือ linux ต้องมี agent ของโปรแกรม Symantec Backup Exec ด้วย ไม่เช่นนั้นแล้วจะไม่สามารถสำรองข้อมูลนั้นได้ในการสำรองข้อมูลที่จัดทำดังต่อไปนี้เป็นการสำรองข้อมูลบน active directory ซึ่งไม่มี agent ลงแต่สามารถสำรองข้อมูลได้ขั้นตอนต่างๆ มีดังนี้

 เลือก New Backup Selection List ตามรูป สร้างชื่อ list name พร้อมกับเลือกเครื่องตามที่ ต้องการจะสำรองข้อมูลพร้อมกับเลือกโฟล์เดอร์ซึ่งเป็นขั้นตอนแรกเพื่อความสะดวกในการที่จะ นำไปใช้กับ Policy ที่เราจะไปกำหนดอีกครั้งหนึ่ง

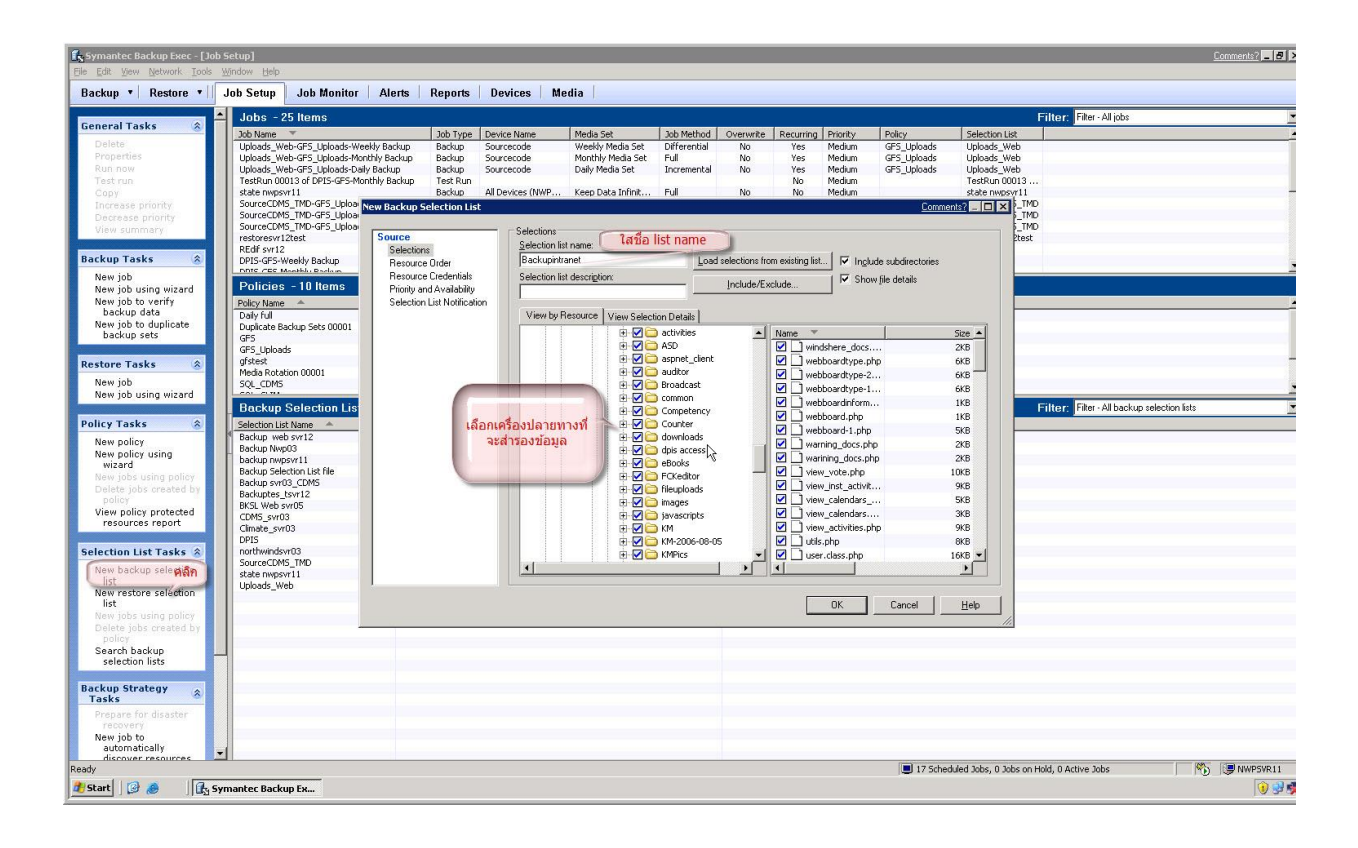

2. ใน Backup Selection List นั้นสามารถแจ้งการทำงานของ job เมื่อแจ้งผลการทำงานให้ผู้ดูแลระบบ ตามที่เราตั้งค่าไว้ได้ทาง Email หลังจากนั้น ให้คลิก OK เพื่อ บันทึกข้อมูล

| Symantec Backup Exec - [J                        | ob Setup]                                            |                                                   |                                                          |                                     |                             |                            |                      |                                   | Comments? |
|--------------------------------------------------|------------------------------------------------------|---------------------------------------------------|----------------------------------------------------------|-------------------------------------|-----------------------------|----------------------------|----------------------|-----------------------------------|-----------|
| Bis Edit Yew Metwork Tools<br>Backup • Restore • | Job Setup Job Monito                                 | r Alerts Reports                                  | Devices Media                                            |                                     |                             |                            |                      |                                   |           |
|                                                  | Inhs - 25 Items                                      |                                                   |                                                          |                                     |                             |                            |                      | Filter Filer-Allinhs              |           |
| General Tasks 🔗                                  | Job Name 🐨                                           | Job Type D                                        | evice Name Nedia Set                                     | Job Method Overwrite                | Recurring Priority          | Policy                     | Selection List       |                                   |           |
| Delete                                           | Uploads_Web-GFS_Uploads-                             | Weekly Backup Backup S                            | ourcecode Weekly Media Set                               | Differential No                     | Yes Medium                  | GFS_Uploads                | Uploads_Web          |                                   |           |
| Propercies<br>Run now                            | Uploads_Web-GFS_Uploads-<br>Uploads_Web-GFS_Uploads- | Monthly Backup S<br>Daly Backup S                 | ourcecode Nonthiy Media Set<br>Durcecode Daily Media Set | Ful No<br>Incremental No            | Yes Medium<br>Yes Medium    | GFS_Uploads<br>GFS_Uploads | Uploads_Web          |                                   |           |
| Test run                                         | TestRun 00013 of DPIS-GPS-                           | Monthly Backup Test Run                           |                                                          |                                     | No Medium                   | G 2_00000                  | TestRun 00013 .      |                                   |           |
| Copy                                             | state nwpsvr11<br>Source(TDMS_TMD_CES_UpIo           | Backup A                                          | Devices (NWP Keep Data Infinit                           | Ful No                              | No Medium                   |                            | state responsiti     | n                                 |           |
| Decrease priority                                | SourceCDMS_TMD-GFS_Uplo                              | <ul> <li>Backupintranet Properties</li> </ul>     |                                                          |                                     |                             | Contras                    | MT_IUA               | 0                                 |           |
| View summary                                     | SourceCDM5_TMD+GF5_Uplo<br>restorecyr12test          | a Source                                          | Selection List Notification                              |                                     |                             |                            |                      | D                                 |           |
|                                                  | REdif sw12                                           | Selections                                        | Check each recipient to be notified                      | upon completion of a job conte      | sining this selection list. |                            |                      |                                   |           |
| Backup Tasks 🛞                                   | DPIS-GPS-Weekly Backup                               | Resource Order                                    |                                                          |                                     |                             |                            |                      |                                   |           |
| New job                                          | Policies - 10 Items                                  | Resource Credentials<br>Display and Augustability | Recipient Type                                           | Recipient Name                      |                             | 8                          | operties             |                                   |           |
| New job to verify                                | Policy Name                                          | Selection List Notification                       | 🗹 🕵 Group                                                | staff                               |                             |                            |                      |                                   |           |
| backup data                                      | Daily full                                           | -                                                 | Person                                                   | Pramote                             | N                           |                            | _                    |                                   |           |
| New job to duplicate<br>backup sets              | Duplicate Backup Sets 00001                          |                                                   | C Person                                                 | Andanon                             | 12                          |                            |                      |                                   |           |
|                                                  | GP5_Uploads                                          |                                                   |                                                          | Priser                              |                             |                            |                      |                                   |           |
| Restore Tasks 🔅                                  | gfstest                                              |                                                   |                                                          |                                     |                             |                            |                      |                                   |           |
| New job                                          | SQL_CDMS                                             |                                                   |                                                          |                                     |                             |                            |                      |                                   |           |
| New job using wizard                             | SQL_CLIM                                             |                                                   | 538833                                                   | แผลการทำงานทางเมล่                  | ้ดามที่ตั้งค่าไว้           |                            |                      |                                   |           |
|                                                  | Backup Selection Li                                  | s                                                 |                                                          |                                     |                             |                            |                      | Filter: Filer - All backup select | ion lists |
| Policy Tasks                                     | Selection List Name -                                |                                                   |                                                          |                                     |                             |                            |                      |                                   |           |
| New policy                                       | Backup web svr12                                     |                                                   |                                                          |                                     |                             |                            |                      |                                   |           |
| wizard                                           | Backup Nvp03<br>backup nupport11                     |                                                   |                                                          |                                     |                             |                            |                      |                                   |           |
| New Jobs using policy                            | Backup Selection List file                           |                                                   |                                                          |                                     |                             |                            |                      |                                   |           |
| policy policy                                    | Backup svr03_CDMS<br>Backup intranet                 |                                                   |                                                          |                                     |                             |                            |                      |                                   |           |
| View policy protected                            | Backuptes_tevr12                                     |                                                   | I Include job log with a notification                    | in to an e-mail or printer recipier | X                           |                            |                      |                                   |           |
| resources report                                 | BKSL Web svr05                                       |                                                   |                                                          |                                     |                             |                            |                      |                                   |           |
| Selection List Tasks                             | Climate_svr03                                        |                                                   |                                                          |                                     |                             |                            |                      |                                   |           |
| New backup selection                             | DPIS                                                 |                                                   |                                                          |                                     |                             |                            |                      |                                   |           |
| list                                             | SourceCDMS_TMD                                       |                                                   |                                                          |                                     |                             |                            |                      |                                   |           |
| New restore selection                            | state nwpsvr11                                       |                                                   |                                                          |                                     | Or                          | Court 1                    | Hale I               |                                   |           |
| New jobs using policy                            | upoads_web                                           |                                                   |                                                          |                                     | UN                          | Canter                     | Teah                 |                                   |           |
| Delete jobs created by                           |                                                      |                                                   |                                                          |                                     |                             |                            | Ili                  |                                   |           |
| Search backup                                    |                                                      |                                                   |                                                          |                                     |                             |                            |                      |                                   |           |
| selection lists                                  |                                                      |                                                   |                                                          |                                     |                             |                            |                      |                                   |           |
| Backup Stratage                                  |                                                      |                                                   |                                                          |                                     |                             |                            |                      |                                   |           |
| Tasks                                            |                                                      |                                                   |                                                          |                                     |                             |                            |                      |                                   |           |
| Prepare for disaster                             |                                                      |                                                   |                                                          |                                     |                             |                            |                      |                                   |           |
| how job to                                       |                                                      |                                                   |                                                          |                                     |                             |                            |                      |                                   |           |
| automatically                                    | -1                                                   |                                                   |                                                          |                                     |                             |                            |                      |                                   |           |
| eady                                             |                                                      |                                                   |                                                          |                                     |                             | I 17 Sched                 | uled Jobs, 0 Jobs on | Hold, 0 Active Jobs               | NWPSVR11  |
|                                                  | Comparison Deadour Co.                               |                                                   |                                                          |                                     |                             |                            |                      |                                   |           |
| aver 100 🖉 100                                   | Symance: Sackup Ex                                   |                                                   |                                                          |                                     |                             |                            |                      |                                   | 19 57 1   |

 ตั้งค่า Policy เพื่อความสะดวกในการสำรองข้อมูลจาก Backup Selection List ซึ่งสามารถแบ่งแยก รูปแบบการสำรองข้อมูลเช่น Full ,Differential และ Incremental, ตารางเวลาการทำงาน ความถี่ของ การทำงาน ซึ่งต้องมีการวางแผนการทำงานของโปรแกรมที่เหมาะสมของข้อมูลที่จะสำรองด้วย เช่น โหลดการทำงานของ Servers ความทันสมัยของข้อมูล เป็นต้นเมื่อครบถ้วนแล้วให้คลิก OK เพื่อบันทึก Policy

| 2 Den getrevet (and lever)<br>equar 1 Restore -   Job<br>Port Tasks ()   2<br>Port Sectore -   Job<br>Port Sectore -   Job<br>Port Sectore -                                                                                                    | Bits         Disk           Seture         Job Monitor         Aler           Job Staro         Job Manitor         Aler           Seture         Job Staro         Job Staro         Job Staro           Seture         Seture         Job Staro         Job Staro         Job Staro         Job Staro           Seture         Seture         Seture         Job Staro         Job Staro                                                                                                    | Abb Type De<br>FULL Backup 5g<br>Biolog Biological<br>Dac Biological<br>Full Biological<br>Control Biological<br>Follogical<br>Policy glasciption:                                                                                                    | Pevices Medi<br>vite Name (<br>Prod (<br>Prod (<br>Pro | a<br>Aedia Set<br>Aonthy Media Set<br>Isaly Media Set<br>And Set<br>And Set             | Job Method<br>Ful<br>Ful<br>I<br>I<br>I<br>I<br>I<br>I<br>I<br>I<br>I<br>I<br>I<br>I<br>I<br>I<br>I<br>I<br>I<br>I<br>I | I Overwrite<br>No<br>No<br>No<br>No<br>No<br>No | Recurring<br>Yes<br>Yes<br>Yes<br>Yes<br>Yes | Priority<br>Medum<br>Medum<br>Medum<br>Medum | Policy<br>50L_0.1M<br>50L_0.1M<br>50L_0.1M | Selection List<br>Climate_svr03<br>Climate_svr03<br>Climate_svr03 | Filter: Filer-All jobs                      |   |
|----------------------------------------------------------------------------------------------------|----------------------------------------------------------------------------------------------------|----------------------------------------------------------------------------------------------------|----------------------------------------------------------------------------------------------------|-----------------------------------------------------------------------------------------|----------------------------------------------------------------------------------------------------|-------------------------------------------------|----------------------------------------------|----------------------------------------------|--------------------------------------------|-------------------------------------------------------------------|---------------------------------------------|---|
| vap * Restore * Joho<br>eral Tasks<br>aloba<br>opartas<br>stran<br>197<br>strans<br>197<br>vap Tasks<br>10<br>10<br>10<br>10<br>10<br>10<br>10<br>10<br>10<br>10                                                                                                    | Statup         Job Monifer         Aler           Jobs - 251 fitms         300 home         300 home         <                                                                                                    | Job Type         De           FULL         Backup         Sig           Backup         Sig         Sig           Vial         Backup         Sig           Vial         Backup         Sig           Vial         Backup         Sig           Palley Propertier         Sig           Palley game         Paloy description: | Prod                                                                                                    | a<br>Aodia Set<br>Aonthiy Media Set<br>Nedia Set<br>Aonthia Set<br>Aonthia Set          | Job Method<br>Ful<br>Ful<br>Fil<br>Fil<br>Fil<br>Fil<br>Fil<br>Fil                                                      | I Overwrite<br>No<br>No<br>No<br>No<br>No<br>No | Recurring<br>Yes<br>Yes<br>Yes<br>Yes<br>Yes | Priority<br>Medium<br>Medium<br>Medium       | Policy<br>504_0.3M<br>504_0.3M<br>504_0.3M | Selection List<br>Climate_svr03<br>Climate_svr03<br>Climate_svr03 | Filter: Filer - All jobs                    |   |
| aral Tasks  abide gentfis gentfis gent                                                                                                    | Jobs - 25 Items           So None           Chara, pro13-50, CL19-50, DMrith/F           Chara, pro13-50, CL19-50, DMrith/F           Chara, pro13-50, CL19-50, DMrith/F           Chara, pro13-50, CL19-50, DMrith/F           Chara, pro13-50, CL19-50, DMrith/F           Chara, pro13-50, CL19-50, DMrith/F           Chara, pro13-50, CL19-50, DMrith/F           Debug         Chera, pro13-50, CL19-50, DMrith/F           Socia, pro13-50, CL19-50, DMrith/F           Biologond, pro12-50, DMrith/F           Biologond, pro12-50, DMRIth/F           Biologond, pro12-50, DMRIth/F           Disclogond, pro12-50, DMRIth/F           Disclogond, pro12-50, DMRIth/F                                                                                                    | Job Type De<br>FULL Backup Sr<br>Bockup Sr<br>Hill Bock<br>Backup Fore<br>Backup Fore<br>Policy pares.<br>Policy gescription.                                                                                                    | Nico Name 1<br>Prod<br>Prod<br>Prod<br>Prod<br>Prod<br>Prod<br>Prod<br>Prod                                                                                                    | Anthiy Media Set<br>Anthiy Media Set<br>Nativ Media Set<br>Anthia Set<br>Anthia Set     | Job Method<br>Ful<br>Ful<br>Ful<br>Ful<br>Ful<br>Ful<br>Ful<br>Ful<br>Ful<br>Ful                                        | I Overwrite<br>No<br>No<br>No<br>No<br>No<br>No | Recurring<br>Yes<br>Yes<br>Yes<br>Yes<br>Yes | Priority<br>Medium<br>Medium<br>Medium       | Policy<br>501_0.1M<br>501_0.1M<br>501_0.1M | Selection List<br>Climate_svr03<br>Climate_svr03<br>Climate_svr03 | Filter: Filter - All jobs                   |   |
| A lass a lass a                                                                                                    | biohane *<br>Chana Junto SQ, CLH SQL, Murch / F<br>Chana Junto SQL, CLH SQL, Murch / F<br>Chana Junto SQL, CLH SQL, Mina / F<br>Chana Junto SQL, CLH SQL, Mina / F<br>Chana Junto SQL, CLH SQL, Mina / F<br>Chana Junto SQL, CLH SQL, Mina / F<br>Chana Junto SQL, CLH SQL, Mina / F<br>SQL SQL SQL SQL SQL SQL SQL SQL SQL SQL                                                                                                    | Jab Type De<br>Bockup So<br>Bockup So<br>Hill Bockup So<br>ULL Bockup Hotel<br>Bockup Hotel<br>Policy pare.<br>Policy gescription:                                                                                                    | Prod<br>Prod<br>Prod<br>Prod<br>Prod<br>Prod<br>Prod<br>Prod                                                                                                    | Andia Set<br>Anthiy Media Set<br>Jaily Media Set<br>Anthia Set<br>Anthia Set            | Sch Method<br>Ful<br>Ful<br>Ful<br>Ful<br>Ful<br>Ful<br>Ful<br>Ful<br>Ful<br>Ful                                        | I Overwrite<br>No<br>No<br>No<br>No<br>No<br>No | Recurring<br>Yes<br>Yes<br>Yes<br>Yes<br>Yes | Medium<br>Medium<br>Medium<br>Medium         | Policy<br>SQL_QLIM<br>SQL_QLIM<br>SQL_QLIM | Selection List<br>Climate_svr03<br>Climate_svr03<br>Climate_svr03 |                                             |   |
| alede gentris<br>services and the services of the services of t                                                                                                    | Clines pro13/52, CLIH532, March/F<br>Clines pro13/52, CLIH532, LOSS<br>Clines pro13/52, CLIH532, LOSS<br>Clines pro13/52, CLIH532, Different<br>CH5, pro13/52, CLIH532, Morth/H<br>CH5, pro13/52, CLIH552, John P<br>CH5, pro13/52, CLIH552, John P<br>Studies P<br>Biologian p<br>Policies = 10 Homes<br>Poly Vim =<br>Dark/M                                                                                                    | FULL Backup So<br>kiel Backup So<br>vible                                                                                                    | Prod<br>Prod<br>Prod<br>Prod<br>Prod<br>S                                                                                                    | Aonthiy Media Set<br>Daily Media Set<br>Ban Luo 1543<br>Pan Luo 1543<br>Daily Media Set | Ful<br>Ful<br>Ful<br>Ful<br>Ful<br>Ful<br>Ful<br>Ful<br>Ful<br>Ful                                                      | No<br>No<br>No<br>No<br>No                      | Yes<br>Yes<br>Yes<br>Yes                     | Medium<br>Medium<br>Medium                   | SQL_CLIM<br>SQL_CLIM<br>SQL_CLIM           | Climabe_svr03<br>Climabe_svr03<br>Climabe_svr03                   |                                             |   |
| opartass<br>n com<br>part<br>part<br>consecution<br>part<br>consecution<br>part<br>con | Clinets_wt033cg_CLM450_UTest<br>Onts_wt035cg_CLM450_UTest<br>Otts_wt035cg_CLM450_UTest<br>Otts_wt035cg_CLM453_UTest<br>Otts_wt035cg_CLM453cg_Utest<br>Otts_wt035cg_CLM453cg_Utest<br>Defs_wt035cg_CLM453cg_Utest<br>Defs_wt035cg_CLM453cg_Utest<br>Defs_wt035cg_Utest<br>Defs_wt035cg_Utest<br>Def | Bockup So<br>Miles Bockup So<br>Miles Bockup So<br>Bockup So<br>Bockup So<br>Policy Properties<br>Policy game:<br>Policy gampion                                                                                                    | Policy Man                                                                                                    | aah/ Media See<br>a an Lun a sa a<br>a ah Media See                                     | Ful<br>U                                                                                                    | No<br>No<br>No<br>No                            | Yes<br>Yes<br>Yes<br>Yes                     | Medium<br>Medium                             | SQL_CLIM<br>SQL_CLIM                       | Climate_svr03<br>Climate_svr03                                    |                                             |   |
| n por<br>por<br>por<br>por<br>por<br>por<br>por<br>por                                                                                                    | Chine SHUSSA LIFESA Different<br>CONS MOSSAC CONS SA, Week PA<br>CONS MOSSAC CONS SA, Week PA<br>CONS MOSSAC CONS SA, LOSS<br>CONS MOSSAC CONS SA, LOSS<br>CONS MOSSAC CONS SA, LOSS<br>Mondent 2<br>Backpoly March<br>Policies - 10 Items<br>Poly Name =<br>Dath March                                                                                                    | All Back And All All All All All All All All All Al                                                                                                    | Policy เพื่อสะ<br>Prod                                                                                                    | Heeks, Media Set<br>Baan Lunassa<br>Valy Media Set                                      | u                                                                                                    | No<br>No<br>No                                  | Yes<br>Yes                                   | Madum                                        | 206 CUM                                    | Cimate_svirus                                                     |                                             |   |
| spy crease prointy crease priority we summary we summary we summary we summary we summary we summary we can be added and the second second sec                                                                                                    | contil avido scil, conte scil, freethy in<br>contil avido scil, conte scil, conte<br>contil avido scil, conte scil, cont<br>bitmosriti<br>bitmosriti<br>bitmosriti<br>bitmosriti<br>Policies - 10 Items<br>Poly Name<br>Date Multi                                                                                                    | Policy georption                                                                                                    | Policy Maae                                                                                                    | aan lugassa<br>aly Meda Set                                                             | u A                                                                                                    | No<br>No                                        | Yes                                          |                                              | NULL TONS                                  | COME CIMO2                                                        |                                             |   |
| versass prindra<br>presass prindra<br>versass prindra<br>versass prindra<br>me job<br>me job<br>sadkug data<br>me job to verfit<br>paskug data<br>sadkug sats<br><b>pre Tasks</b> (2)<br>me job<br>sol upon prisard<br>me job upon prisard<br>me job upon prisard<br>me job                                                                                                    | CDME svr03-00_CDMS-500_LOGS<br>CDME svr03-50_CDMS-50_DIfferent<br>CDME svr03<br>kindent2<br>Boloptet_912<br>Boloptet_912<br>Boloptet_912<br>Policies - 10 Items<br>Policy Isme =<br>Dairy UM                                                                                                    | Policy gescription:                                                                                                    | GFS_INTRANET                                                                                                    | aly Media Set                                                                           | 2                                                                                                    | No                                              |                                              | Medium                                       | SOL CDMS                                   | CDMS syr03                                                        |                                             |   |
| everse sindhift-<br>ever summary<br>mi job using witzard<br>mi job using witzard<br>mi job using vitzard<br>re job to duplicate<br>ackup sets<br>ore Tasks @<br>mi job using witzard                                                                                                    | CDMS_svr03-SQL_CDMS-SQL_Different<br>CDMS svr03<br>biturdavr12<br>Backupetk_svr12<br>Backup Nvp03<br>Policies - 10 Items<br>Policy Name - Daty full                                                                                                    | Policy properties<br>Policy game<br>Policy description:                                                                                                    | s<br>GFS_INTRANET                                                                                                    | - Martin                                                                                | -                                                                                                    | 81.                                             | Yes                                          | Medium                                       | SQL_CDM5                                   | CDM5_svr03                                                        |                                             |   |
| ew summary up Tasks im job using wizard im job using wizard im job to verify ackup dak ackup dak ackup sets ore Tasks im job ising wizard                                                                                                    | CDPs synds<br>bitmderr12<br>Bocksptect_syn12<br>Bocksptect_syn12<br>Policy Name Policy Name Policy Nam                                                                                                    | Policy game.<br>Policy geoription:                                                                                                    | GFS_INTRANET                                                                                                    |                                                                                         |                                                                                                    |                                                 | 9                                            | All and the set                              | COL COMP                                   | TOMS_swr03                                                        |                                             |   |
| cup Tasks         mi job using wizard<br>imi job to verify<br>zackup data<br>zackup stat         zackup data<br>zackup stat         zackup stat                                                                                                    | Policies - 10 Items<br>Policy Name                                                                                                    | Policy game:<br>Policy gescription:                                                                                                    | GFS_INTRANET                                                                                                    |                                                                                         |                                                                                                    |                                                 |                                              |                                              |                                            | CUMS_swith                                                        |                                             |   |
| trup Tasks                                                                                                    | Backup Nop03 Policies - 10 Items Policy Name -                                                                                                    | Policy description:                                                                                                    |                                                                                                    |                                                                                         |                                                                                                    |                                                 |                                              |                                              |                                            | ackuptes tsvr12                                                   |                                             |   |
| ser job<br>ser job using wizard<br>wijob to verify<br>packup data<br>servijob to duplicate<br>packup sets<br>ore Tasks<br>wijob<br>no bu<br>sob wizard                                                                                                    | Policies - 10 Items<br>Policy Name -                                                                                                    | Policy description:                                                                                                    |                                                                                                    |                                                                                         |                                                                                                    |                                                 |                                              |                                              |                                            | achup Nwp03                                                       |                                             |   |
| ew job using wizard<br>wijob to verify<br>backup data<br>sekup sets<br>ackup sets<br>ore Tasks &<br>wijob using wizard                                                                                                    | Policies - 10 Items<br>Policy Name - Daty full                                                                                                    |                                                                                                    | Gradfather Father !                                                                                                    | Son                                                                                     |                                                                                                    |                                                 |                                              |                                              |                                            |                                                                   |                                             |   |
| ew job to verify<br>backup data<br>sw job to duplicate<br>backup sets<br>ore Tasks &<br>w job using wizard                                                                                                    | Policy Name A                                                                                                    |                                                                                                    |                                                                                                    |                                                                                         |                                                                                                    |                                                 |                                              |                                              |                                            |                                                                   |                                             |   |
| backup data<br>wijob to duplicate<br>backup sets<br>ore Tasks 🛞<br>wijob<br>wijob using wizard                                                                                                    | Daily full                                                                                                    | Job jemplates                                                                                                    |                                                                                                    |                                                                                         |                                                                                                    |                                                 |                                              |                                              |                                            | 1                                                                 |                                             |   |
| ew job to duplicate<br>backup sets<br>ore Tasks &<br>w job<br>w job using wizard                                                                                                    | A CONTRACTOR OF A CONTRACTOR OF                                                                                                    | Terrolate Name                                                                                                    | Schoolife                                                                                                    | Time                                                                                    | Joh Tune                                                                                                    | Job Method                                      | Device                                       |                                              | Media Set                                  |                                                                   |                                             |   |
| w job using wizard                                                                                                    | Duplicate Backup Sets 00001                                                                                                    | Daily Backup                                                                                                    | Run acci                                                                                                    | iding to schedule                                                                       | Backup                                                                                                    | Incremental                                     | Sourcecor                                    | de                                           | Daly Medi.                                 |                                                                   |                                             |   |
| ore Tasks &                                                                                                    | GPS                                                                                                    | Monthly Backup                                                                                                    | Run acco                                                                                                    | rding to schedule                                                                       | Backup                                                                                                    | Ful                                             | Sourcecor                                    | de                                           | Monthly M                                  |                                                                   |                                             |   |
| w job<br>w job using wizard                                                                                                    | GPS Unloads                                                                                                    | Weekly Backup                                                                                                    | Run acci                                                                                                    | rding to schedule                                                                       | Backup                                                                                                    | Differential                                    | Sourcecos                                    | de                                           | Weekly Me                                  |                                                                   |                                             |   |
| w job<br>w job using wizard                                                                                                    | distest                                                                                                    |                                                                                                    |                                                                                                    |                                                                                         | 2                                                                                                    |                                                 |                                              |                                              |                                            |                                                                   |                                             |   |
| w job using wizard                                                                                                    | Nedia Rotation 00001                                                                                                    |                                                                                                    |                                                                                                    |                                                                                         | •                                                                                                    |                                                 |                                              |                                              |                                            |                                                                   |                                             |   |
|                                                                                                    | SQL_CDM5                                                                                                    |                                                                                                    |                                                                                                    |                                                                                         |                                                                                                    |                                                 |                                              |                                              |                                            |                                                                   |                                             |   |
|                                                                                                    | SQL_CLIM                                                                                                    | ALC: NOT ALC: NOT                                                                                                    | I cor in                                                                                                    | I DAY TO A                                                                              | 1                                                                                                    |                                                 |                                              |                                              | in an I                                    |                                                                   |                                             |   |
| y Tasks 🛞                                                                                                    | SQ_POULDIPP<br>Weekly full                                                                                                    | Neg Template                                                                                                    | Edft Template                                                                                                    | Delete Templ                                                                            | ate                                                                                                    |                                                 |                                              |                                              | Import l'emplate                           |                                                                   |                                             |   |
| windley.                                                                                                    | includy rul                                                                                                    |                                                                                                    |                                                                                                    |                                                                                         |                                                                                                    |                                                 |                                              |                                              |                                            |                                                                   |                                             |   |
| ew policy using                                                                                                    |                                                                                                    | - Template o les fonti                                                                                                    | in all                                                                                                    |                                                                                         |                                                                                                    |                                                 |                                              |                                              |                                            | -                                                                 |                                             |   |
| wizard                                                                                                    |                                                                                                    | Tentance relegi (opo                                                                                                    | na na j                                                                                                    |                                                                                         |                                                                                                    |                                                 |                                              |                                              |                                            |                                                                   |                                             |   |
| w jobs using policy                                                                                                    |                                                                                                    | If start times cont                                                                                                    | fict, Monthly Backup                                                                                                    | supersedes Daily I                                                                      | Backup.                                                                                                    |                                                 |                                              |                                              |                                            |                                                                   |                                             |   |
| lete jobs created by                                                                                                    | Backup Selection Lists - 15                                                                                                    | If start times cont                                                                                                    | fict, Monthly Backup                                                                                                    | upersedes week                                                                          | Backup.                                                                                                    |                                                 |                                              |                                              |                                            |                                                                   | Filter: Filter - All backup selection lists | 1 |
| obley                                                                                                    | Selection List Name                                                                                                    | In stant times corn                                                                                                    | incić waekly parkob                                                                                                    | rubertedev bially s                                                                     | periop.                                                                                                    |                                                 |                                              |                                              |                                            |                                                                   |                                             | - |
| esources report                                                                                                    | Backup web svr12                                                                                                    | L-                                                                                                    |                                                                                                    |                                                                                         |                                                                                                    |                                                 |                                              |                                              |                                            |                                                                   |                                             |   |
| 6                                                                                                    | Backup Nwp03                                                                                                    |                                                                                                    |                                                                                                    |                                                                                         |                                                                                                    |                                                 |                                              |                                              |                                            |                                                                   |                                             |   |
| tion List Tasks                                                                                                    | backup nwpsvr11                                                                                                    | New Rule                                                                                                    | Edit Rule                                                                                                    | Delete Rule                                                                             |                                                                                                    |                                                 |                                              |                                              |                                            |                                                                   |                                             |   |
| CION CIPC TUDES (                                                                                                    | Backup Selection List Ne                                                                                                    |                                                                                                    |                                                                                                    |                                                                                         |                                                                                                    |                                                 |                                              |                                              |                                            |                                                                   |                                             |   |
| w backup selection                                                                                                    | Barkup svru3_CDHS                                                                                                    |                                                                                                    |                                                                                                    |                                                                                         |                                                                                                    |                                                 |                                              | -                                            |                                            |                                                                   |                                             |   |
| w restore selection                                                                                                    | Backuptes_tsvr12                                                                                                    |                                                                                                    |                                                                                                    |                                                                                         |                                                                                                    |                                                 | OK                                           | Can                                          | col <u>H</u> elp                           |                                                                   |                                             |   |
| ist F                                                                                                    | BKSL Web svr05                                                                                                    |                                                                                                    |                                                                                                    |                                                                                         |                                                                                                    |                                                 |                                              | 2007                                         |                                            | 1.                                                                |                                             |   |
| w jobs using policy                                                                                                    | CDM5_svr03                                                                                                    | CDMS Database                                                                                                    |                                                                                                    |                                                                                         |                                                                                                    |                                                 |                                              |                                              |                                            |                                                                   |                                             |   |
| leta jobs created by                                                                                                    | Climate_svr03                                                                                                    | Cimate Database                                                                                                    |                                                                                                    |                                                                                         |                                                                                                    |                                                 |                                              |                                              |                                            |                                                                   |                                             |   |
| o hey                                                                                                    | porthundsvr03                                                                                                    | opermptorii                                                                                                    |                                                                                                    |                                                                                         |                                                                                                    |                                                 |                                              |                                              |                                            |                                                                   |                                             |   |
| arch backup                                                                                                    | SourceCDMS TMD                                                                                                    | CDM5.TMD.CIS.ASSET n                                                                                                    | anps/r06                                                                                                    |                                                                                         |                                                                                                    |                                                 |                                              |                                              |                                            |                                                                   |                                             |   |
| 1000001100                                                                                                    | state nwpsvr11                                                                                                    |                                                                                                    | Statistics .                                                                                                    |                                                                                         |                                                                                                    |                                                 |                                              |                                              |                                            |                                                                   |                                             |   |
| up Strategy                                                                                                    | Uploads_Web                                                                                                    | e: juploads                                                                                                    |                                                                                                    |                                                                                         |                                                                                                    |                                                 |                                              |                                              |                                            |                                                                   |                                             |   |
| sks                                                                                                    |                                                                                                    |                                                                                                    |                                                                                                    |                                                                                         |                                                                                                    |                                                 |                                              |                                              |                                            |                                                                   |                                             |   |
| epare for disaster                                                                                                    |                                                                                                    |                                                                                                    |                                                                                                    |                                                                                         |                                                                                                    |                                                 |                                              |                                              |                                            |                                                                   |                                             |   |
| ere job to                                                                                                    |                                                                                                    |                                                                                                    |                                                                                                    |                                                                                         |                                                                                                    |                                                 |                                              |                                              |                                            |                                                                   |                                             |   |
| automatically                                                                                                    |                                                                                                    |                                                                                                    |                                                                                                    |                                                                                         |                                                                                                    |                                                 |                                              |                                              |                                            |                                                                   |                                             |   |
| ficomer recourses                                                                                                    |                                                                                                    |                                                                                                    |                                                                                                    |                                                                                         |                                                                                                    |                                                 |                                              |                                              |                                            |                                                                   |                                             |   |
|                                                                                                    |                                                                                                    |                                                                                                    |                                                                                                    |                                                                                         |                                                                                                    |                                                 |                                              |                                              | (Party -                                   |                                                                   |                                             | - |

4. เมื่อสร้าง Policy ที่จะนำมาใช้งานเรียบร้อยแล้วก็มากำหนดใน Backup Selection List เพื่อสร้าง job

# โดยใช้ Policy ที่สร้างไว้

| Ele Edit Yew Network Iools<br>Backup • Restore •  <br>General Tasks 🛞 | Window ⊟elp<br>Job Setup       |                                                                              |                   |                      |                           |                            |               |           |           |          |           |                         |                                  |             |          |
|-----------------------------------------------------------------------|--------------------------------|------------------------------------------------------------------------------|-------------------|----------------------|---------------------------|----------------------------|---------------|-----------|-----------|----------|-----------|-------------------------|----------------------------------|-------------|----------|
| General Tasks 🛞                                                       | ann seinh                      | Job Monitor                                                                  | Alarta            | Denorto              | Daulana                   | Madia                      |               |           |           |          |           |                         |                                  |             |          |
| General Tasks 🔹                                                       | A Jahn 95                      | Job Montor                                                                   | Alerts            | Reports              | Devices                   | neura                      |               |           |           |          |           |                         | Citizer Cher Allaha              |             |          |
|                                                                       | JUDS 25                        | rtems                                                                        |                   |                      |                           |                            |               |           |           |          |           |                         | Fillen. Fillen - Million         |             |          |
| Delete                                                                | Job Name                       |                                                                              | Marshhir D I I    | Job Type             | Sal Dead                  | Media Set                  | Job Method    | Overwrite | Recurring | Priority | Policy    | Selection List          |                                  |             |          |
| Properties                                                            | Climate_svr03                  | 3-SOL CLIM-SOL                                                               | LOGS              | Backup               | Sol Prod                  | Daily Media Set            | Full          | No        | Yes       | Medum    | SOL CLIM  | Climate_svr03           |                                  |             |          |
| Runnow                                                                | Climate_svr03                  | 3-SQL_CLIM-SQL_                                                              | Differential      | Backup               | Sql_Prod                  | Weekly Media Set           | Full          | No        | Yes       | Medium   | SQL_CLIM  | Climate_svr03           |                                  |             |          |
| Test run                                                              | CDMS_svr03-                    | SQL_CDMS-SQL_                                                                | Weekly Fullbac.   | Backup               | Sql_Prod                  | Weekly Media Set           | Full          | No        | Yes       | Medium   | SQL_CDMS  | CDMS_svr03              |                                  |             |          |
| Сору                                                                  | CDMS_svr03-                    | SQL_CDM5-SQL_I                                                               | Monthly FULL      | Backup               | Sql_Prod                  | Monthly Media Set          | Full          | No        | Yes       | Medium   | SQL_CDMS  | CDMS_svr03              |                                  |             |          |
| Increase priority                                                     | CDMS_svr03-                    | SOL CDMS-SOL I                                                               | Differential      | Backup               | Sol Prod                  | Weekly Media Set           | Full          | No        | Yes       | Medium   | SOL CDMS  | CDMS_svr03              |                                  |             |          |
| View summary                                                          | CDMS svr03                     |                                                                              |                   | Backup               | Sql_Prod                  | Weekly                     | Full          | No        | No        | Medium   |           | CDMS_svr03              |                                  |             |          |
|                                                                       | bktmdavr12                     |                                                                              |                   | Backup               | Sql_Prod                  | Weekly                     | Full          | No        | No        | Medium   |           | Backup web sv           |                                  |             |          |
| Backup Tasks                                                          | Backuptest_s                   | vr12                                                                         |                   | Backup               | Sql_Prod                  | Daily Media Set            | Full          | No        | No        | Medium   |           | Backuptes_tsvr12        |                                  |             |          |
|                                                                       | Backup IVApo                   | 3                                                                            |                   | backup               | SqLProd                   | weeny                      | Fui           | NO        | NO        | medium   |           | Backup INNpus           |                                  |             |          |
| New job using wizard                                                  | Policies ·                     | - 10 Items                                                                   |                   |                      |                           |                            |               |           |           |          |           |                         |                                  |             |          |
| New job to verify                                                     | Policy Name                    | *                                                                            | Policy            | Description          |                           |                            |               |           |           |          |           |                         |                                  |             |          |
| New job to duplicate                                                  | Daily full                     | lour Sala 00001                                                              | A                 | also has some medle  |                           | handan fan a multi akama k | adum shashan  |           |           |          |           |                         |                                  |             |          |
| backup sets                                                           | GES                            | Duplicate Backup Sets 00001 A ready-to-use polic<br>GFS Gradifather Father S |                   |                      | y that you can cus<br>ion | tomize for a multi-stage b | ackup strateg |           |           |          |           |                         |                                  |             |          |
|                                                                       | GFS_INTRAN                     | ET                                                                           | Grad              | father Father S      | ion                       |                            |               |           |           |          |           |                         |                                  |             |          |
| Restore Tasks                                                         | GFS_Uploads                    |                                                                              | Grad              | father Father 9      | ion                       |                            |               |           |           |          |           |                         |                                  |             |          |
| New job                                                               | gfstest                        | rs_upicads Gradrather Pather Son<br>fstest                                   |                   |                      |                           |                            | Father For    |           |           |          |           |                         |                                  |             |          |
| New job                                                               | SOL CDMS                       | in 00001                                                                     | Area              | sdy-to-use poin      | y that you can cus        | tomize for a Grandfather,  | , Father, Son |           |           |          |           |                         |                                  |             |          |
| the for the second                                                    | SQL_CLIM                       |                                                                              |                   |                      |                           |                            |               |           |           |          |           |                         |                                  |             |          |
| Policy Tasks                                                          | SQL_FULL_DI                    | FF                                                                           |                   |                      |                           |                            |               |           |           |          |           |                         |                                  |             |          |
| i oney i daka                                                         | Weekly full                    |                                                                              |                   |                      |                           |                            |               |           |           |          |           |                         |                                  |             |          |
| New policy                                                            |                                |                                                                              |                   |                      |                           |                            |               |           |           |          |           |                         |                                  |             |          |
| wizard                                                                |                                |                                                                              |                   |                      |                           |                            |               |           |           |          |           |                         |                                  |             |          |
| New jobs using policy                                                 |                                |                                                                              |                   |                      |                           |                            |               |           |           |          |           |                         |                                  |             |          |
| Delete jobs created by                                                | Backup S                       | election List                                                                | ls - 15/100       | 2                    |                           |                            |               |           |           |          |           |                         | Filter: Filter - All backup sele | otion lists |          |
| View policy protected                                                 | Selection List 1               | Name +                                                                       | P-50              | ala select           | ion list ที่ก่าห          | นดไว้ไปใช้งานกับ           |               |           |           |          |           |                         |                                  |             |          |
| resources report                                                      | Backup web                     | svr12                                                                        |                   |                      | Policy ที่ก่าง            | หนดไว้                     |               |           |           |          |           |                         |                                  |             |          |
|                                                                       | Backup Nwp0                    | 3                                                                            | 0                 |                      |                           |                            |               |           |           |          |           |                         |                                  |             |          |
| Selection List Tasks                                                  | backup nivpsv<br>Backup Calast | vr11<br>Han Link Fla                                                         | -                 | -                    | -                         |                            |               |           |           |          |           |                         |                                  |             |          |
| New backup celection                                                  | Backup syr03                   | CDMS                                                                         |                   |                      | 1 -                       |                            |               |           |           |          |           |                         |                                  |             |          |
| list                                                                  | Backupintrane                  |                                                                              |                   |                      |                           |                            |               | -         |           |          |           |                         |                                  |             |          |
| New restore selection                                                 | Backuptes_ts                   | Livew Jobs Oar                                                               | ng Policy         | -                    | -                         |                            |               |           |           |          |           |                         |                                  |             |          |
| list                                                                  | CDMS_swr03                     | View Delains 7                                                               | Teated by Poicy   | 733.<br>Jackien Liek |                           |                            |               |           |           |          |           |                         |                                  |             |          |
| Delete jobs using policy                                              | Cimate svr0                    | WOW POILIES I                                                                | mac Back ob be    | eccorresc            |                           |                            |               |           |           |          |           |                         |                                  |             |          |
| policy                                                                | DP15                           | Sgarch Backup                                                                | p Selection Lists | i                    |                           |                            |               |           |           |          |           |                         |                                  |             |          |
| Search backup                                                         | northwindsvr                   | View History                                                                 |                   |                      |                           |                            |               |           |           |          |           |                         |                                  |             |          |
| selection lists                                                       | state percer.                  | View Summary                                                                 | y                 |                      | nwpsvrub                  |                            |               |           |           |          |           |                         |                                  |             |          |
| Dealers Charles and                                                   | Uploads_Wet                    |                                                                              |                   |                      |                           |                            |               |           |           |          |           |                         |                                  |             |          |
| Tasks                                                                 |                                |                                                                              |                   |                      |                           |                            |               |           |           |          |           |                         |                                  |             |          |
| Rospans för disaster                                                  |                                |                                                                              |                   |                      | -                         |                            |               |           |           |          |           |                         |                                  |             |          |
| recovery                                                              |                                | ⊆opy                                                                         |                   |                      |                           |                            |               |           |           |          |           |                         |                                  |             |          |
| New job to                                                            |                                | Delete                                                                       |                   |                      |                           |                            |               |           |           |          |           |                         |                                  |             |          |
| automatically                                                         | -                              | Copy Te <u>x</u> t                                                           |                   |                      |                           |                            |               |           |           |          |           |                         |                                  |             |          |
| ady                                                                   |                                | Properties                                                                   |                   |                      |                           |                            |               |           |           |          | 🔳 17 Sche | duled Jobs, 0 Jobs on H | iold, 0 Active Jobs              | 5           | NWPSYR11 |
| Start 12 A                                                            | Europanhos Ba d                |                                                                              |                   |                      |                           |                            |               |           |           |          |           |                         |                                  |             |          |

5. เลือก Policy ที่เราสร้างไว้ตามรูป แล้วคลิก OK

| • Restore •                           | Job Setup Job Monitor                                      | Alerts Reports Devices                   | Media                         |                     |                  |            |           |                      |                  |                                           |     |
|---------------------------------------|------------------------------------------------------------|------------------------------------------|-------------------------------|---------------------|------------------|------------|-----------|----------------------|------------------|-------------------------------------------|-----|
| -                                     | Jobs - 25 Items                                            |                                          |                               |                     |                  |            |           |                      |                  | Filter: Filter - All jobs                 |     |
| I I dsks                              | Job Name 🔻                                                 | Job Type Device Name                     | Media Set                     | Job Method          | Overwrite        | Recurring  | Priority  | Policy               | Selection List   |                                           |     |
| ie                                    | Climate_svr03-SQL_CLIM-SQL_Mor                             | thly FULL Backup Sql_Prod                | Monthly Media Set             | Full                | No               | Yes        | Medium    | SQL_CLIM             | Climate_svr03    |                                           |     |
| erties                                | Climate_svr03-SQL_CLIM-SQL_LOG                             | S Backup Sql_Prod                        | Daily Media Set               | Full                | No               | Yes        | Medium    | SQL_CLIM             | Climate_svr03    |                                           |     |
| 10W                                   | CDMS_svr03-SQL_CLIM-SQL_DIM<br>CDMS_svr03-SQL_CDMS-SQL_DIM | kly Fulbac Backup Sol Prod               | Weekly Media Set              | Full                | No               | Vec        | Medium    | SQL_CLIM<br>SQL_CDMS | CDMS_syr03       |                                           |     |
|                                       | CDMS_svr03-SQL_CDMS-SQL_Mon/                               | thy FULL Backup Sql_Prod                 | Monthly Media Set             | Full                | No               | Yes        | Medium    | SQL_CDMS             | CDMS_svr03       |                                           |     |
| ase priority                          | CDMS_svr03-SQL_CDM5-SQL_LOG                                | 5 Backup Sql_Prod                        | Daily Media Set               | Full                | No               | Yes        | Medium    | SQL_CDMS             | CDMS_svr03       |                                           |     |
| ease priority                         | CDMS_svr03-SQL_CDMS-SQL_DIff                               | erential Backup Sql_Prod                 | Weekly Media Set              | Full                | No               | Yes        | Medium    | SQL_CDMS             | CDMS_svr03       |                                           |     |
| summary                               | bktmdavr12                                                 | Backup Sql_Prod                          | Weeky                         | Full                | No               | No         | Medium    |                      | Backup web sv    |                                           |     |
|                                       | Backuptest_svr12                                           | Backup Sgl_Prod                          | New Jobs Using Policy         |                     | Comm             | ents? - 🗆  | × ium     |                      | Backuptes_tsvr12 |                                           |     |
| Tasks 🛞                               | Backup Nwp03                                               | Backup Sql_Prod                          |                               |                     |                  |            | lium      |                      | Backup Nwp03     |                                           |     |
| job                                   | Entering and the second second                             |                                          | To create jobs using the sele | ected selection lis | ts and policies, | , dick the |           |                      |                  |                                           |     |
| job using wizard                      | Policies - 10 Items                                        |                                          | CHOCK DOX.                    | 13                  |                  |            |           |                      |                  |                                           |     |
| job to verify<br>kup data             | Policy Name A                                              | Policy Description                       | Calendaria and a stration for |                     |                  |            |           |                      |                  |                                           |     |
| iob to duplicate                      | Daily full                                                 | A secol, to see a flat that see a        | Selected selection lists:     |                     |                  |            | -         |                      |                  |                                           |     |
| kup sets                              | GES GES                                                    | Gradiather Father Son                    | Backupintranet                |                     |                  | -          | <u></u>   |                      |                  |                                           |     |
|                                       | GFS_INTRANET                                               | Gradfather Father Son                    |                               |                     |                  |            |           |                      |                  |                                           |     |
| asks 🎄                                | GFS_Uploads                                                | Gradifather Father Son                   | 1                             |                     |                  | 1          | ~         |                      |                  |                                           |     |
| inh                                   | gfstest                                                    | A secolar basis and a final basis second | Policies:                     |                     |                  |            |           |                      |                  |                                           |     |
| iob using wizard                      | SOL CDMS                                                   | A ready-to-use policy that you to        | Radella Ru Marco di           | ~                   |                  |            | -         |                      |                  |                                           |     |
|                                       | SQL_CLIM                                                   |                                          | Daly ful                      | -                   |                  |            | -         |                      |                  |                                           |     |
| Tasks 8                               | SQL_FULL_DIFF                                              |                                          | Duplicate 8                   | Backup Sets 0000    | 01               |            |           |                      |                  |                                           |     |
| E                                     | Weekly full                                                |                                          | GFS GFS                       |                     | 6                |            |           |                      |                  | N                                         |     |
| policy using                          |                                                            |                                          | GFS_INTR                      | ANET                |                  | iãoo D     | line die  | าส่วนขอไว้ไม่        | 100000010        | 1                                         |     |
| ard                                   |                                                            |                                          | GFS_Uploa                     | ads                 |                  | FEIGU L    | Unicy mea |                      | NEIDIMINEIVILIA  |                                           |     |
| jobs using policy                     |                                                            |                                          | gfstest                       |                     |                  |            | _         |                      |                  |                                           |     |
| e jobs created by                     | Backup Selection Lists -                                   | 15 Items                                 | Media Rot                     | stion UUUU1         |                  |            |           |                      |                  | Filter: Filter - All backup selection lis | its |
| policy protected                      | Selection List Name 🔺                                      | Description                              |                               | 2                   |                  |            |           |                      |                  |                                           |     |
| ources report                         | Backup web svr12                                           |                                          | G SOLEUL                      | DIFF                |                  |            | -         |                      |                  |                                           |     |
|                                       | Backup Nwp03<br>backup nwpcw11                             |                                          | 1                             |                     |                  | •          |           |                      |                  |                                           |     |
| on List Tasks 🙈                       | Backup Selection List file                                 |                                          |                               |                     |                  |            | 1         |                      |                  |                                           |     |
| backup selection                      | Backup svr03_CDMS                                          |                                          |                               | OK                  | Cancel           | Help       |           |                      |                  |                                           |     |
| 2 2 2 2 2 2 2 2 2 2 2 2 2 2 2 2 2 2 2 | Backupintranet                                             |                                          |                               | 40.0                | 100              |            | 111       |                      |                  |                                           |     |
| restore selection                     | BKSI Web svr05                                             |                                          |                               |                     |                  |            |           |                      |                  |                                           |     |
| iobs using policy                     | CDM5_svr03                                                 | CDM5 Database                            |                               |                     |                  |            |           |                      |                  |                                           |     |
| e jobs created by                     | Climate_svr03                                              | Climate Database                         |                               |                     |                  |            |           |                      |                  |                                           |     |
| icy                                   | DPIS Desthuide and                                         | dpisnwpsvr11                             |                               |                     |                  |            |           |                      |                  |                                           |     |
| ch backup                             | SourceCDMS_TMD                                             | CDM5.TMD.CIS.ASSET.pwpsyr06              |                               |                     |                  |            |           |                      |                  |                                           |     |
| scuon iists                           | state nwpsvr11                                             |                                          |                               |                     |                  |            |           |                      |                  |                                           |     |
| Strategy                              | Uploads_Web                                                | e:\uploads                               |                               |                     |                  |            |           |                      |                  |                                           |     |
| Success &                             |                                                            |                                          |                               |                     |                  |            |           |                      |                  |                                           |     |
| are for disaster                      |                                                            |                                          |                               |                     |                  |            |           |                      |                  |                                           |     |
| overy                                 |                                                            |                                          |                               |                     |                  |            |           |                      |                  |                                           |     |
| job to                                |                                                            |                                          |                               |                     |                  |            |           |                      |                  |                                           |     |
| a na stá s slive                      |                                                            |                                          |                               |                     |                  |            |           |                      |                  |                                           |     |

6. เมื่อเลือก Policy แล้ว จะมีรายละเอียดต่างๆ ที่เรากำหนดอีกครั้งหนึ่ง

| 🔓 Symantec Backup Exec - [Job Setup]                                                                                                    | Rommenti 2 _ [#] ×                               |
|----------------------------------------------------------------------------------------------------|--------------------------------------------------|
| Ele Edit Yew Network Iools Wordow Help<br>f Job Summary                                                                                                    | Comments?                                        |
| Verify the settings for the jobs generated from applying a policy to 1 or more selection lists.                                                                                                    |                                                  |
| Apply Policy to Selection Lists                                                                                                    | -                                                |
| You have chosen to have the following policy:<br>• GES_INTRANET protect the following selection list:                                                                                                    |                                                  |
| Backupintronet                                                                                                    |                                                  |
| The policy contains 3 templates, so a total of 3 jobs will be created. Only 1 job will be created for each of the following templates:           • Monthly Backup         • Weekly Backup           • Markly Backup         • Daily Backup |                                                  |
| Policy: GFS_INTRANET General Policy name: GFS_INTRANET Policy description: Graditather Father Son                                                                                                    |                                                  |
| Policy Templates<br>Monthly Backup<br>Weekly Backup<br>Daily Backup                                                                                                    |                                                  |
| Template Rules<br>If start times conflict, Monthly Backup supersedes Daily Backup.<br>If start times conflict, Weekly Backup supersedes Daily Backup.<br>If start times conflict, Monthly Backup supersedes Weekly Backup.                 |                                                  |
|                                                                                                    |                                                  |
| Selection list name: Backupintranet                                                                                                    |                                                  |
|                                                                                                    |                                                  |
| 1 Uo not display this summary again                                                                                                    | OK Cancel Brint Help                             |
| automatically<br>discover zesources                                                                                                    | 17 Scheduled Jobs. 0 Jobs on Hold. 0 Active Jobs |
| 🐉 Start 🛛 🕖 🙈 👘 🕞 Gymantec Backup Ex                                                                                                    | <b>◎ ◎ ♦</b>                                     |

 ในเมนูของ Job Monitor จะมีกำหนดเวลาการทำงานตามที่เราตั้งค่าไว้ใน Policy และเราสามารถสั่งให้ ทำงานทันทีได้โดยคลิกขวาที่ job นั้นๆ แล้วเลือกที่ Run Now job นั้นก็จะเริ่มทำงานทันที

|                                                                                                    |                                    |                                                  | and the second second second |          |            |               |            |                 |                    |               |                   |          |
|----------------------------------------------------------------------------------------------------|------------------------------------|--------------------------------------------------|------------------------------|----------|------------|---------------|------------|-----------------|--------------------|---------------|-------------------|----------|
| kup ▼   Restore ▼    J                                                                                                    | ob Setup Job Monitor Al            | erts Reports Devic                               | es Media                     |          |            |               |            |                 |                    |               |                   |          |
| eral Tasks 🔹                                                                                                    | Job List Ca                        | lendar System S                                  | ummary                       |          |            |               |            |                 |                    |               |                   |          |
| old iob queue                                                                                                    | Current Jobs - 20 Items            |                                                  |                              |          |            |               |            |                 |                    | Filter:       | Filter - All jobs |          |
| old schedule                                                                                                    | State Job Name                     |                                                  | Device Name                  | Job Type | Current Op | Job Status    | Priority   | Per V           | Start Time         | Elapsed Time  | Byte Count        | Job Rate |
| elete                                                                                                    | Sched Uploads_Web-GF5_Uplo         | ads-Weekly Backup                                | Sourcecode                   | Backup   |            | Scheduled     | Medium     | None            | 8/26/2011 11:00 PM | None          | None              | None     |
| operties                                                                                                    | Sched Uploads_Web-GF5_Uplo         | ads-Monthly Backup                               | Sourcecode                   | Backup   |            | Scheduled     | Medium     | None            | 9/2/2011 11:00 PM  | None          | None              | None     |
|                                                                                                    | Sched Uploads_Web-GFS_Uplo         | ads-Daily Backup                                 | Sourcecode                   | Backup   |            | Scheduled     | Medium     | None            | 8/25/2011 11:00 PM | None          | None              | None     |
| e Job Tasks 🔹                                                                                                    | Sched SourceCDMS_TMD-GFS_          | Uploads-Weekly Backup                            | Sourcecode                   | Backup   |            | Scheduled     | Medium     | None            | 8/26/2011 11:00 PM | None          | None              | None     |
| locel                                                                                                    | Sched SourceCDMS_TMD-GFS_          | Uploads-Monthly Backup                           | Sourcecode                   | Backup   |            | Scheduled     | Medium     | None            | 9/2/2011 11:00 PM  | None          | None              | None     |
| ncel all                                                                                                    | Sched SourceCDMS_TMD-GFS_          | Uploads-Daily Backup                             | Sourcecode                   | Backup   |            | Scheduled     | Medium     | None            | 8/25/2011 11:00 PM | None          | None              | None     |
| d all schedules                                                                                                    | Sched DPIS-GFS-Weekly Back         | ib.                                              | Sourcecode                   | Backup   |            | Scheduled     | Medium     | None            | 8/26/2011 11:00 PM | None          | None              | None     |
| pond to alert                                                                                                    | Sched DPIS-GFS-Monthly Back        | ap                                               | Sourcecode                   | Backup   |            | Scheduled     | Medium     | None            | 9/1/2011 11:00 PM  | None          | None              | None     |
|                                                                                                    | Sched DPIS-GFS-Daily Backup        |                                                  | Sourcecode                   | Backup   |            | Scheduled     | Medium     | None            | 8/25/2011 11:00 PM | None          | None              | None     |
| uled Job Tasks 🔹                                                                                                    | Sched Climate_svr03-SQL_CLI        | M-SQL_Weekly Fullbackup                          | Sql_Prod                     | Backup   |            | Scheduled     | Medium     | None            | 8/26/2011 5:30 AM  | None          | None              | None     |
| now                                                                                                    | Sched Climate_svr03-SQL_CLI        | M-SQL_Monthly FULL                               | Sql_Prod                     | Backup   |            | Scheduled     | Medium     | None            | 9/1/2011 5:30 AM   | None          | None              | None     |
| t run                                                                                                    | Sched Climate_svr03-SQL_CLI        | M-SQL_LOGS                                       | Sql_Prod                     | Backup   |            | Scheduled     | Medium     | None            | 8/25/2011 5:30 PM  | None          | None              | None     |
| d all schedules                                                                                                    | Sched Climate_svr03-SQL_CLI        | M-SQL_Diffferential                              | Sql_Prod                     | Backup   |            | Scheduled     | Medium     | None            | 8/26/2011 5:30 AM  | None          | None              | None     |
| rease priority                                                                                                    | Sched CDM5_svr03-SQL_CDM5          | 5-SQL_Weekly Fullbackup                          | Sql_Prod                     | Backup   |            | Scheduled     | Medium     | None            | 8/27/2011 4:30 AM  | None          | None              | None     |
| rease priority                                                                                                    | Sched CDM5_svr03-SQL_COM           | Prove Turner and Lots                            | Sql_Prod                     | Backup   |            | Scheduled     | Medium     | None            | 9/1/2011 4:30 AM   | None          | None              | None     |
|                                                                                                    | Sched CDM5_svr03-SQL_Dive          | 5-SQL_LOGS                                       | Sql_Prod                     | Backup   |            | Scheduled     | Medium     | None            | 8/25/2011 4:30 PM  | None          | None              | None     |
| m Filter Tasks 🔹                                                                                                    | Sched CDM5_svr03-SQL_D1            | หลุสอบการท่างานทันที                             | Sql_Prod                     | Backup   |            | Scheduled     | Medium     | None            | 8/25/2011 4:30 PM  | None          | None              | None     |
| age custom filters                                                                                                    | Sched Bintranet-GFS_INT AI (       | ET-Weekly Backup                                 | Sourcecode                   | Backup   |            | On Hold       | Medium     | None            | 8/26/2011 1:00 AM  | None          | None              | None     |
| and the second second se | Sched Bintranet-GFS_INTRANE        | T-Monthly Racks m                                | Sourcecode                   | Backup   |            | Scheduled     | Medium     | None            | 9/2/2011 1:00 AM   | None          | None              | None     |
|                                                                                                    |                                    | Test Run V<br>Change Priority +<br>Hold Schedule |                              |          |            |               |            |                 |                    |               |                   |          |
|                                                                                                    | Job History - 1393 Items           | Edit Policy                                      |                              |          |            |               |            |                 |                    | Filter:       | Filter - All jobs |          |
|                                                                                                    | Job Name                           | Edit Selection List                              | Device Name                  | Job Type | Job Status | Start Time    | End        | Time            | Elapsed Time       | Byte Count    | Job Rate          |          |
|                                                                                                    | Strate Contract - GPS_IN           | Edit Next Run                                    | Sourcecode                   | Test Run | Successful | 8/25/2011 3:1 | 7 PM 8/25  | 5/2011 3:17 PM  | 0:00:51            | 4,670,871,826 |                   |          |
|                                                                                                    | SQL_CLIM-SQL_LOG                   | C Unite History                                  | sql_2                        | Backup   | Successful | 8/25/2011 1:3 | 0 PM 8/25  | 5/2011 1:30 PM  | 0:00:37            | 107,389,440   | 1,228.01 M        |          |
|                                                                                                    | CDM5_svr83-SQL_CDM5-SQL_LOGS       | Tiew resoury                                     | sql_2                        | Backup   | Successful | 8/25/2011 1:3 | 0 PM 8/25  | 5/2011 1:30 PM  | 0:00:04            | 1,324,544     | 18.00 MB/min      |          |
|                                                                                                    | SCDM5_svr03-SQL_CDM5-SQL_LOGS      | Delete                                           | sql_2                        | Backup   | Successful | 8/25/2011 10: | 30 8/25    | 5/2011 10:30    | 0:00:06            | 1,390,080     | 19.00 MB/min      |          |
|                                                                                                    | Climate_svr03+5QL_CLIM+SQL_LOG     | 5                                                | sql_2                        | Backup   | Successful | 8/25/2011 9:3 | 0 AM 8/25  | 5/2011 9:30 AM  | 0:00:05            | 28,810,752    | 412.00 MB/        |          |
|                                                                                                    | CDM5_svr03-SQL_CDM5-SQL_LOGS       | 5                                                | sql_2                        | Backup   | Successful | 8/25/2011 7:3 | 0 AM 8/25  | 5/2011 7:30 AM  | 0:00:04            | 2,045,440     | 39.00 MB/min      |          |
|                                                                                                    | SQL_CLIM-SQL_Difff                 | erential                                         | sql_1                        | Backup   | Successful | 8/25/2011 5:3 | 0 AM 8/25  | 5/2011 5:30 AM  | 0:00:27            | 438,412,800   | 1,140.00 M        |          |
|                                                                                                    | SQL_CDMS_svr03-SQL_CDMS-SQL_Difffe | erential                                         | sql_1                        | Backup   | Successful | 8/25/2011 4:3 | 0 AM 8/25  | 5/2011 4:30 AM  | 0:00:22            | 78,462,464    | 224.00 MB/        |          |
|                                                                                                    | SQL_CLIM-SQL_LOG                   | s                                                | sql_2                        | Backup   | Successful | 8/25/2011 1:3 | 0 AM 8/25  | 5/2011 1:30 AM  | 0:00:07            | 3,513,856     | 40.00 MB/min      |          |
|                                                                                                    | CDM5_svr03-SQL_CDM5-SQL_LOGS       | 5                                                | sql_2                        | Backup   | Successful | 8/25/2011 1:3 | 0 AM 8/25  | 5/2011 1:30 AM  | 0:00:33            | 1,062,400     | 20.00 MB/min      |          |
|                                                                                                    | Bond Strategy Backup               |                                                  | sourcecode3                  | Backup   | Successful | 8/24/2011 11: | 00 PM 8/24 | 4/2011 11:04 PM | 0:04:56            | 3,007,584,686 | 644.00 MB/        |          |
|                                                                                                    | Uploads_Web-GFS_Uploads-Daily B    | ackup                                            | Sourcecode1                  | Backup   | Successful | 8/24/2011 11: | 00 PM 8/24 | 4/2011 11:00 PM | 0:00:39            | 45,799,665    | 374.00 MB/        |          |
|                                                                                                    | SourceCDMS_TMD-GF5_Uploads-Da      | ily Backup                                       | Sourcecode2                  | Backup   | Complete   | 8/24/2011 11: | 00 PM 8/24 | 4/2011 11:01 PM | 0:01:33            | 115,586,789   | 367.00 MB/        |          |
|                                                                                                    | CDMS_svr03-SQL_CDMS-SQL_LOGS       | 5                                                | sql_2                        | Backup   | Successful | 8/24/2011 10: | 30 PM 8/24 | 4/2011 10:30 PM | 0:00:04            | 1,062,400     | 20.00 MB/min      |          |
|                                                                                                    | Sclimate_svr03-SQL_CLIM-SQL_LOG    | s                                                | sal_2                        | Backup   | Successful | 8/24/2011 9:3 | 0 PM 8/24  | 4/2011 9:30 PM  | 0:00:04            | 957,952       | 27.00 MB/min      |          |
|                                                                                                    | CDMS_svr03-SQL_CDMS-SQL_LOGS       | 5                                                | sql_2                        | Backup   | Successful | 8/24/2011 7:3 | 0 PM 8/24  | 4/2011 7:30 PM  | 0:00:03            | 1,586,688     | 45.00 MB/min      |          |
|                                                                                                    |                                    |                                                  |                              |          |            |               |            |                 | 0.00.00            | 1 005 100     |                   |          |

8. เมื่อเราดับเบิ้ลคลิกที่ job ที่เราให้ทำงานจะมีหน้าต่างติดตามการทำงานของ job แบบ realtime ดัง รูป

| tec Backup Exec - [Job Monitor]<br>View Network Tools Window Help                                                                                                    |                                     |                |        |            | _                 | _                 |                   |                               | Comment                    |
|----------------------------------------------------------------------------------------------------|-------------------------------------|----------------|--------|------------|-------------------|-------------------|-------------------|-------------------------------|----------------------------|
| tranet-GFS_INTRANET-Daily Backup - Job Activity                                                                                                    |                                     |                |        |            |                   |                   |                   |                               | Comments?                  |
| Activity Job History                                                                                                    |                                     |                |        |            |                   |                   |                   |                               |                            |
| Job Activity for Bintranet-GFS_INTRAN                                                                                                    | IET-Daily Backup                    |                |        |            |                   |                   |                   |                               |                            |
| Bintranet-GFS_INTRANET-Daily Backup                                                                                                    |                                     |                |        |            |                   |                   |                   |                               |                            |
| Job name : Birthanet-GFS_INTRANET-Daily Backu<br>Job tog : Backup<br>Job tog : BEX_JMMSVR11_20984.xml<br>Status : Running<br>Current operation : Backup<br>Server name : NWFSVR09.NMP.TMD.GO.TH<br>Davide name : Sourcoode1 | p                                   |                |        |            |                   |                   |                   |                               |                            |
| Source : WW/PSVR09.W/P.TMD.GO.THWntr                                                                                                    | inet\$                              |                |        |            |                   |                   |                   |                               |                            |
| Destination : Media created 7/15/2010 11:00:01                                                                                                    | PM                                  |                |        |            |                   |                   |                   |                               |                            |
| Current directory : Veroadcast/FromNoteBook                                                                                                    |                                     |                |        |            |                   |                   |                   |                               |                            |
| Current file : NVVP3.wma                                                                                                    |                                     |                |        |            |                   |                   |                   |                               |                            |
| tatistics                                                                                                    | แสดงการติดตาม                       | เท่างานของ job |        |            |                   |                   |                   |                               |                            |
| Directories : 62<br>Files : 587                                                                                                    |                                     |                |        |            |                   |                   |                   |                               |                            |
| Skipped files : 0                                                                                                    |                                     |                |        |            |                   |                   |                   |                               |                            |
| Corrupt files : 0<br>Files in use : 0                                                                                                    |                                     |                |        |            |                   |                   |                   |                               |                            |
|                                                                                                    |                                     |                |        |            |                   |                   |                   |                               |                            |
| Job rate : 929.0 MB/min Percer<br>Putes : 324.973.932 butes Entire                                                                                                    | nt complete : N/A                   |                |        |            |                   |                   |                   |                               |                            |
| Start time : 8/25/2011 3:21 PM Estime                                                                                                    | ted time remaining : N/A            |                |        |            |                   |                   |                   |                               |                            |
| Elapsed time : 0:01:07 Note: 1                                                                                                    | Estimates require enabling pre-scan |                |        |            |                   |                   |                   |                               |                            |
|                                                                                                    |                                     |                |        |            |                   |                   |                   |                               |                            |
|                                                                                                    |                                     |                |        |            |                   |                   |                   |                               |                            |
|                                                                                                    |                                     |                |        |            |                   |                   |                   |                               |                            |
|                                                                                                    |                                     |                |        |            |                   |                   |                   |                               |                            |
|                                                                                                    |                                     |                |        |            |                   |                   |                   |                               |                            |
|                                                                                                    |                                     |                |        |            |                   |                   |                   |                               |                            |
|                                                                                                    |                                     |                |        |            |                   |                   |                   |                               |                            |
|                                                                                                    |                                     |                |        |            |                   |                   |                   |                               |                            |
|                                                                                                    |                                     |                |        |            |                   |                   |                   | Cancel Job                    | <u>Print</u> <u>F</u> ind. |
|                                                                                                    |                                     |                |        |            |                   |                   |                   |                               | Close H                    |
| Climate_svr03-5QL_CLIM                                                                                                    | -SQL_LOGS                           | sql_2          | Backup | Successful | 8/24/2011 5:30 PM | 8/24/2011 5:30 PM | 0:00:03           | 1,285,632 24.00 MB/min        |                            |
| 11.63                                                                                                    |                                     |                |        |            |                   |                   |                   |                               |                            |
|                                                                                                    |                                     |                |        |            |                   |                   | 18 Scheduled Jobs | , 1 Job on Hold, 1 Active Job | 👘 💷 NW                     |

9. เมื่อทำงานเสร็จเรียบร้อยแล้วจะมีรายงานผลการทำงานว่าเสร็จสมบูรณ์หรือไม่ดังรูป

|                                                                                                    |                                                                                                    | Expand All Collaps |
|----------------------------------------------------------------------------------------------------|----------------------------------------------------------------------------------------------------|--------------------|
| ntranet-GFS_INTR                                                                                                    | RANET-Daily Backup                                                                                                    |                    |
| Joh name                                                                                                    | : Rintramet-GFS THTDANET-Daily Rackum                                                                                                    |                    |
| Job type                                                                                                    | : Backup                                                                                                    |                    |
| Job status<br>Job log                                                                                                    | : Completed with exceptions<br>: C:\Program Files\Swamtec\Backup Exec\Data\EEX NWFSWR11 20984.xm1                                                                                                    |                    |
| Server name                                                                                                    | : NVPSVR11                                                                                                    |                    |
| Selection list name                                                                                                    | : Bintranet                                                                                                    |                    |
| Device name                                                                                                    | : Sourcecodel                                                                                                    |                    |
| Target name                                                                                                    | : Sourcecode                                                                                                    |                    |
| Hedia set name                                                                                                    | : Daily Media Set                                                                                                    | R                  |
| 211 Madia Head                                                                                                    |                                                                                                    |                    |
| B2D000139                                                                                                    |                                                                                                    |                    |
| P2D000101                                                                                                    |                                                                                                    |                    |
| 00000101                                                                                                    |                                                                                                    |                    |
| P2P300101                                                                                                    |                                                                                                    |                    |
| Job Summary Infor                                                                                                    | rmation                                                                                                    |                    |
| Job Summary Infor                                                                                                    | mation                                                                                                    |                    |
| Job Summary Infor                                                                                                    | rmation<br>1 4,675,651,486 bytes<br>: 531.00 M/Min (Avte count of all backup sets divided by Elepsed tipe for all backup sets)                                                                                                    |                    |
| Job Summary Infor<br>Byte count<br>Job rate                                                                                                    | rmation<br>: 4,675,051,486 bytes<br>: 631.00 MB/Min (Syte count of all backup sets divided by Elapsed time for all backup sets)                                                                                                    |                    |
| Job Summary Infor<br>Byte count<br>Job rate<br>Files                                                                                                    | rmation<br>: 4,675,851,406 bytes<br>: 631.00 MB/Min (Byte count of all backup sets divided by Elapsed time for all backup sets)<br>: 13,076                                                                                                    |                    |
| Job Summary Infor<br>Byte count<br>Job rate<br>Files<br>Directories                                                                                                    | rmation<br>: 4,675,851,486 bytes<br>: 631.00 MB/Rin (Syte count of all backup sets divided by Elapsed time for all backup sets)<br>: 13,076<br>: 1,495                                                                                                    |                    |
| Job Summary Infor<br>Byte count<br>Job rate<br>Files<br>Directories<br>Skipped files                                                                                                    | rmation<br>: 4,675,051,406 bytes<br>: 631.00 MD/Min (Byte count of all backup sets divided by Elapsed time for all backup sets)<br>: 13,076<br>: 1,495<br>: 0                                                                                                    |                    |
| Job Summary Infor<br>Byte count<br>Job rate<br>Files<br>Directories<br>Skipped files<br>Corrupt files                                                                                    | rmation<br>: 4,675,851,486 bytes<br>: 631.00 MB/Rin (Byte count of all backup sets divided by Elapsed time for all backup sets)<br>: 13,076<br>: 1,495<br>: 0<br>: 0                                                                                                    |                    |
| Job Summary Infor<br>Byte count<br>Job rate<br>Files<br>Directories<br>Skipped files<br>Corrupt files<br>Files in use                                                                    | <pre>mation i 4,675,051,486 bytes i 631.00 MB/Min (Syte count of all backup sets divided by Elapsed time for all backup sets) i 13,076 i 1,485 i 0 i 0 i 0</pre>                                                                                                    |                    |
| Job Summary Infor<br>Byte count<br>Job rate<br>Files<br>Directories<br>Skipped files<br>Corrupt files<br>Files in use<br>Original start time                                             | rmation<br>1 4,675,851,406 bytes<br>1 631.00 MB/Rin (Byte count of all backup sets divided by Elepsed time for all backup sets)<br>1 1,3076<br>1 1,485<br>0<br>0<br>0<br>0<br>0<br>0<br>0<br>0<br>0<br>0<br>0<br>0<br>0                                                                         |                    |
| Job Summary Infor<br>Byte count<br>Job rate<br>Files<br>Directories<br>Skipped files<br>Corrupt files<br>Files in use<br>Original start time<br>Objectated                               | <pre>rmation i 4,675,051,406 bytes i 63.00 MB/Rin (Syte count of all backup sets divided by Elapsed time for all backup sets) i 13,076 i 1,495 i 0 i 0 i 0 i 0 i 0 i 0 i 0 i 0 i 0 i 0</pre>                                                                                                    |                    |
| Job Summary Infor<br>Byte count<br>Job rate<br>Files<br>Directories<br>Skipped files<br>Corrupt files<br>Files in use<br>Original start time<br>Job started<br>Job started               | <pre>rmation i 4,675,51,61,466 bytes : 631.00 MB/Min (Byte count of all backup sets divided by Elepsed time for all backup sets) 13,076 : 14,455 : 0 : 0 : 0 : 0 : 0 : 0 : 0 : 0 : 0 : 0</pre>                                                                                                  |                    |
| Job Summary Infor<br>Byte count<br>Job rate<br>Files<br>Skipped files<br>Corrupt files<br>Files in use<br>Original start time<br>Job started<br>Job ended<br>Elapsed time                | <pre>rmation : 4,675,851,406 bytes : 63.00 MB/Rin (Syte count of all backup sets divided by Elapsed time for all backup sets) : 13,076 : 1,495 : 0 : 0 : 0 : 0 : 0 : 0 : 0 : 0 : 0 : 0</pre>                                                                                                    |                    |
| Job Summary Infor<br>Byte count<br>Job rate<br>Files<br>Directories<br>Shippt files<br>Files in use<br>Original start time<br>Job started<br>Job ended<br>Elepsed time                   | <pre>rmation i 4,675,581,486 bytes i 531.00 NB/Tkin (Byte count of all backup sets divided by Elepsed time for all backup sets) i 13,076 i 14,495 i 0 i 0 i 0 i 0 i 0 i 0 i 0 i 0 i 0 i 0</pre>                                                                                                 |                    |
| Job Summary Infor<br>Byte count<br>Job rate<br>Files<br>Directories<br>Skipped files<br>Cortupt files<br>Files in use<br>Original startist<br>Job check<br>Elapsed time                  | <pre>rmation 1 4,675,851,405 bytes 5 631.00 MB/Rin (Byte count of all backup sets divided by Elepsed time for all backup sets) 1 1,495 1 0 0 0 0 0 0 0 0 0 0 0 0 0 0 0 0 0 0 0</pre>                                                                                                    | SeverAz. Dirz      |
| Job Summary Infor<br>Byte count<br>Job rate<br>Files<br>Directories<br>Skipped files<br>Corrupt files<br>Files in use<br>Original start time<br>Job started<br>Job ended<br>Elapsed time | <pre>rmation  1 4,675,851,486 bytes 1 631.00 MB/Hin (Byte count of all backup sets divided by Elapsed time for all backup sets) 1 3,076 1 1,485 2 0 2 0 2 0 2 0 2 0 2 0 2 0 2 0 2 0 2 0</pre>                                                                                                   | Save As Pint       |
| Job Summary Infor<br>Byte count<br>Job rate<br>Files<br>Skipped files<br>Corrupt files<br>Files in use<br>Original start time<br>Job ended<br>Elapsed time                               | <pre>tradion i 4,675,551,406 bytes i 631.00 MP/In (Byte count of all backup sets divided by Elapsed time for all backup sets) i 13,076 i 1,495 i 0 i 0 e i Thursday, August 25, 2011 3:09:59 PM i Thursday, August 25, 2011 3:29:39 PM i Thursday, August 25, 2011 3:29:39 PM i Outgoize </pre> | Seve AL. Dirt      |
| Job Summary Infor<br>Byte count<br>Job rate<br>Files<br>Directories<br>Skipped files<br>Corrupt files<br>Files in use<br>Original started<br>Job started                                 | <pre>tmation i 4.675.51.486 bytes i 531.00 NB/Tin (Byte count of all backup sets divided by Elepsed time for all backup sets) i 13.076 i 1.495 i 0 i 0 i 0 i 0 i 1 Thutsday, August 25, 2011 3:09:59 PM i Thutsday, August 25, 2011 3:20:35 PM </pre>                                           |                    |

10. โปรแกรมจะส่งรายงานผลการทำงานให้ทาง Email ตามที่เรากำหนดไว้ใน Backup Selection List จากรูปในเบื้องต้น

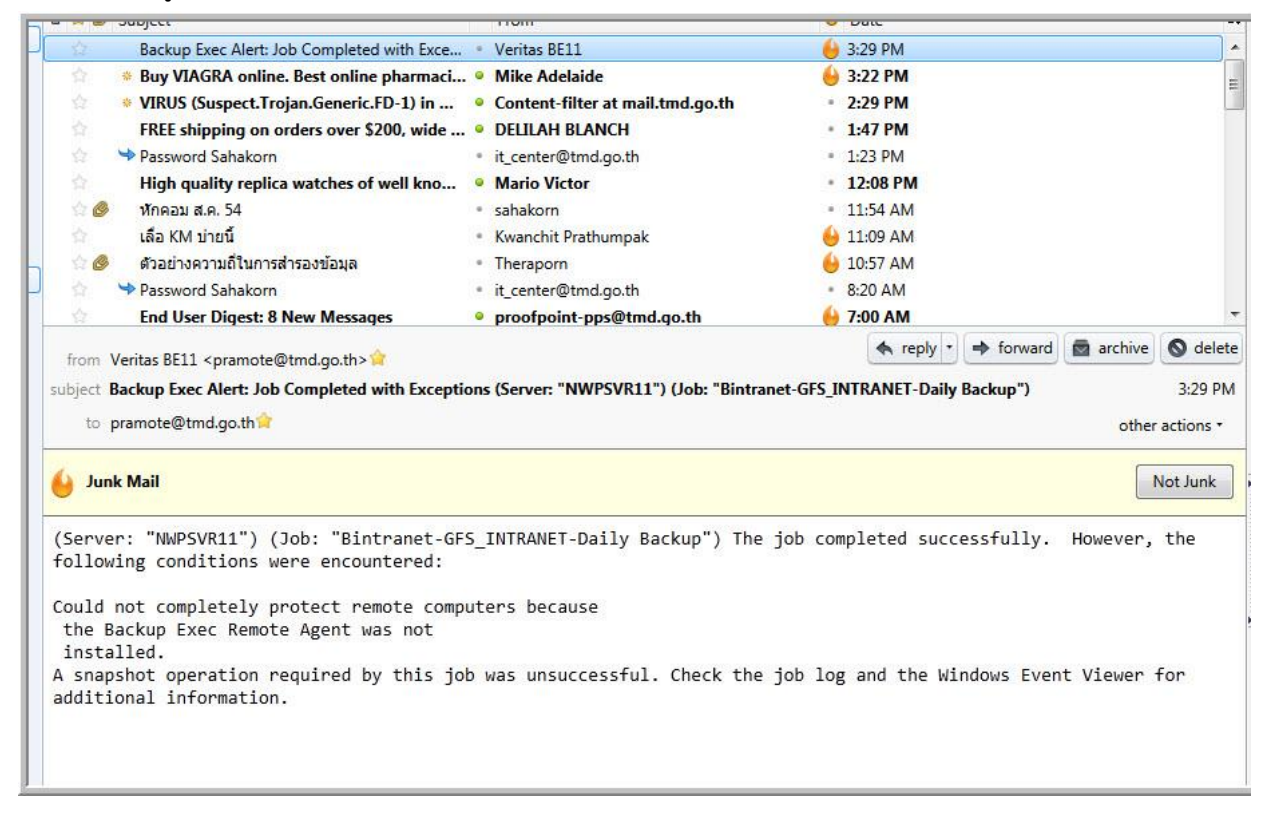

 ประวัติการทำงานของงานที่เราสร้างไว้ว่าสามารถทำงานได้หรือไม่ โดยมีสัญลักษณ์เครื่องหมายถูกสี เขียวแสดงถ้าเป็นสีแดงคืองานที่สร้างไว้ล้มเหลวต้องหาทางแก้ไขปัญหาตามที่แจ้งตาม job alert ต่อไป

| eneral Tasks           | Job List Calendar Sy                    | stem Summary     |                   |            |                   |     |
|------------------------|-----------------------------------------|------------------|-------------------|------------|-------------------|-----|
| Hold job queue         | Current Jobs - 20 Items                 | Filter           | Filter - All jobs |            |                   |     |
| Hold schedule          | Job Type Current Op Job Status Priority | Per 🔻 Start Time | Elapsed Time      | e Byt      | e Count Job R     | ate |
| Delete                 | र ।                                     |                  |                   |            |                   | l)  |
| Properties             | Lab Minteres - CC Name                  | <b>E</b> 11      | Custom Elber      | internet.  |                   |     |
|                        | JOD HISTORY - 66 ITEMS                  | Filter           | Custom Filter - I | Intranet   | 1                 | -   |
| tive Job Tasks 🔹 🛞     | Job Name                                | Device Name      | Job Type          | Job Status | Start Time        | _   |
| Cancel                 | Bintranet-GFS_INTRANET-weekly Backup    | Sourcecode1      | васкир            | Successful | 9/28/2012 1:00 AM |     |
| Cancel all             | Bintranet-GHS_INTRANET-Daily Backup     | sourcecode3      | Backup            | Successful | 9/2//2012 1:00 AM | •   |
| Hold all schedules     | Bintranet-GFS_INTRANET-Daily Backup     | sourcecode3      | Backup            | Successful | 9/26/2012 1:00 AM | 1   |
| Respond to alert       | Bintranet-GFS_INTRANET-Daily Backup     | Sourcecode1      | Backup            | Successful | 9/25/2012 1:00 AM | 1   |
|                        | Bintranet-GFS_INTRANET-Daily Backup     | Sourcecode1      | Backup            | Successful | 9/24/2012 1:00 AM | •   |
| heduled Job Tasks 🔹 💲  | Bintranet-GFS_INTRANET-Weekly Backup    | Sourcecode2      | Backup            | Successful | 9/21/2012 1:00 AM | 1   |
| Run now                | Bintranet-GFS_INTRANET-Daily Backup     | Sourcecode2      | Backup            | Successful | 9/20/2012 1:00 AM |     |
| Test run               | Bintranet-GFS_INTRANET-Daily Backup     | Sourcecode1      | Backup            | Successful | 9/19/2012 1:00 AM | •   |
| Hold all schedules     | Bintranet-GFS_INTRANET-Daily Backup     | Sourcecode1      | Backup            | Successful | 9/18/2012 1:00 AM | 1   |
| Increase priority      | Bintranet-GFS_INTRANET-Daily Backup     | sourcecode3      | Backup            | Successful | 9/17/2012 1:00 AM | •   |
| Decrease priority      | Bintranet-GFS_INTRANET-Weekly Backup    | Sourcecode2      | Backup            | Successful | 9/14/2012 1:00 AM | •   |
|                        | Bintranet-GFS_INTRANET-Daily Backup     | Sourcecode2      | Backup            | Successful | 9/13/2012 1:00 AM | •   |
| stomFilter Tasks 🛛 🙈   | Bintranet-GFS_INTRANET-Daily Backup     | sourcecode3      | Backup            | Successful | 9/12/2012 1:00 AM | ľ.  |
| Manage custom filters  | Bintranet-GFS_INTRANET-Daily Backup     | Sourcecode2      | Backup            | Successful | 9/11/2012 1:00 AM | I.  |
|                        | Bintranet-GFS_INTRANET-Daily Backup     | Sourcecode1      | Backup            | Successful | 9/10/2012 1:00 AM | I.  |
|                        | Bintranet-GFS_INTRANET-Monthly Backup   | sourcecode3      | Backup            | Successful | 9/7/2012 1:00 AM  |     |
|                        | Bintranet-GFS_INTRANET-Daily Backup     | Sourcecode2      | Backup            | Successful | 9/6/2012 1:00 AM  |     |
| 0252352832338          | Bintranet-GFS_INTRANET-Daily Backup     | sourcecode3      | Backup            | Successful | 9/5/2012 1:00 AM  |     |
| on ta to a telo Travia | Bintranet-GFS_INTRANET-Daily Backup     | Sourcecode1      | Backup            | Successful | 9/4/2012 1:00 AM  |     |
| ม เวต เวยงมอทัต        | Bintranet-GFS_INTRANET-Daily Backup     | sourcecode3      | Backup            | Successful | 9/3/2012 1:00 AM  |     |
| Intranet               | Bintranet-GFS_INTRANET-Weekly Backup    | sourcecode3      | Backup            | Successful | 8/31/2012 1:00 AM | ľ   |
|                        | Bintranet-GFS_INTRANET-Daily Backup     | Sourcecode1      | Backup            | Successful | 8/30/2012 1:00 AM | ľ   |
|                        | Bintranet-GF5_INTRANET-Daily Backup     | Sourcecode1      | Backup            | Successful | 8/29/2012 1:00 AM | I   |
|                        | Bintranet-GFS_INTRANET-Daily Backup     | Sourcecode2      | Backup            | Successful | 8/28/2012 1:00 AM | I   |
|                        | Bintranet-GFS_INTRANET-Daily Backup     | sourcecode3      | Backup            | Successful | 8/27/2012 1:00 AM | I.  |
|                        | Bintranet-GFS_INTRANET-Weekly Backup    | Styrcecode2      | Backup            | Successful | 8/24/2012 1:00 AM | I   |
|                        | Bintranet-GFS_INTRANET-Daily Backup     | Sóurcecode2      | Backup            | Successful | 8/23/2012 1:00 AM | I.  |
|                        | Bintranet-GFS_INTRANET-Daily Backup     | sourcecode3      | Backup            | Successful | 8/22/2012 1:00 AM | I.  |
|                        | Bintranet-GFS_INTRANET-Daily Backup     | Sourcecode1      | Backup            | Successful | 8/21/2012 1:00 AM | L   |
|                        | Bintranet-GFS_INTRANET-Daily Backup     | sourcecode3      | Backup            | Successful | 8/20/2012 1:00 AM | I.  |
|                        | Bintranet-GFS_INTRANET-Weekly Backup    | Sourcecode2      | Backup            | Successful | 8/17/2012 1:00 AM | L   |
|                        | Bintranet-GFS_INTRANET-Daily Backup     | Sourcecode2      | Backup            | Successful | 8/16/2012 1:00 AM | I.  |
|                        | Bintranet-GFS_INTRANET-Daily Backup     | sourcecode3      | Backup            | Successful | 8/15/2012 1:00 AM | I.  |
|                        | Bintranet-GFS_INTRANET-Daily Backup     | Sourcecode2      | Backup            | Successful | 8/14/2012 1:00 AM | I.  |
|                        | Bintranet-GFS_INTRANET-Daily Backup     | sourcecode3      | Backup            | Successful | 8/13/2012 1:00 AM | I.  |
|                        | Bintranet-GFS_INTRANET-Weekly Backup    | Sourcecode1      | Backup            | Successful | 8/10/2012 1:00 AM | L   |
|                        | Bintranet-GFS_INTRANET-Daily Backup     | Sourcecode1      | Backup            | Successful | 8/9/2012 1:00 AM  |     |
|                        | Bintranet-GFS_INTRANET-Daily Backup     | Sourcecode2      | Backup            | Successful | 8/8/2012 1:00 AM  |     |

# ภาคผนวกแผนปฏิบัติการสำรองข้อมูล

# ตัวอย่างการกู้คืนข้อมูล

# การทดลอง Restore data ข้อมูล intranet

 ทดลอง Restore data ไปยังปลายทางใหม่ NWPSVR11 เพื่อทดลองว่าสมบูรณ์ครบถ้วนหรือไม่ ตามที่เราจะ Restore อะไรกลับมา

| Source<br>Selections<br>Besource Credentials                                                                                                    | Selections<br>Selection list:<br>test_RestoreBinternet                       |                                                                                                    | from existingelist                                                                                                    | subdiractories                                                                                                    |
|----------------------------------------------------------------------------------------------------|------------------------------------------------------------------------------|----------------------------------------------------------------------------------------------------|----------------------------------------------------------------------------------------------------|----------------------------------------------------------------------------------------------------|
| Device<br>Destination<br>File Redirection<br>Microsoft SQL Redirection<br>Settings                                                                                                    | Search Catalogs<br>Beginning<br>backup date: 9/ 8/3<br>View by Resource View | 2012 Ending<br>backup date:                                                                                                    | Zexclude Au<br>ZExclude Au<br>10/.8/2012 ▼ Preview                                                                                                    | a details<br>pane                                                                                                    |
| General<br>Advanced<br>Network and Security<br>Pre/Post Commands<br>Microsoft SQL<br>Microsoft Active Directory<br>Oracle<br>DB2<br>NetWare SMS<br>Lirux, Unix, and Macintosh<br>NDMP<br>Notification<br>Frequency<br>Schedule |                                                                              | (2012 1:00:10 AM (Incremental<br>(2012 1:00:12 AM (Incremental<br>(2012 1:00:12 AM (Incremental<br>(2012 1:00:12 AM (Incremental<br>(2012 1:00:10 AM (Incremental<br>(2012 1:00:00 AM (Oliferential<br>(2012 1:00:10 AM (Oliferential<br>(2012 1:00:10 AM (Oliferential<br>(2012 1:00:10 AM (Oliferential<br>(2012 1:00:10 AM (Oliferential<br>(2012 1:00:10 AM (Oliferential<br>(2012 1:00:10 AM (Cliferential<br>(2012 1:00:10 AM (Cliferential<br>(2012 1:00:10 AM (Cliferential<br>(2012 1:00:10 AM (Cliferential<br>(2012 1:00:10 AM (Cliferential<br>(2012 1:00:10 AM (Cliferential<br>(2012 1:00:10 AM (Cliferential<br>(2012 1:00:10 AM (Cliferential<br>(2012 1:00:00 AM (CLI)) | Y       TRR         Y       Tmdinstitute         Y       swot         Y       Supports         Y       Supports         Y       stylesheets         Y       speedtest         Y       share_uploads         Y       searchary         Y       search         Y       research         Y       research | E Contraction of the second second se |
|                                                                                                    | General                                                                      | r (Dinerential)                                                                                                    |                                                                                                    |                                                                                                    |
|                                                                                                    | Resource Name:                                                               | 8(24(2012 1:00:10 AM                                                                                                    | J. I H - Intranet\$                                                                                                    |                                                                                                    |
|                                                                                                    | Method:                                                                      | Differential                                                                                                    |                                                                                                    | V                                                                                                    |

2. บนเครื่อง NWPSVR11 กำหนดโฟลเดอร์ ที่แสดงข้อมูลจากการ Restore data เข้าไป

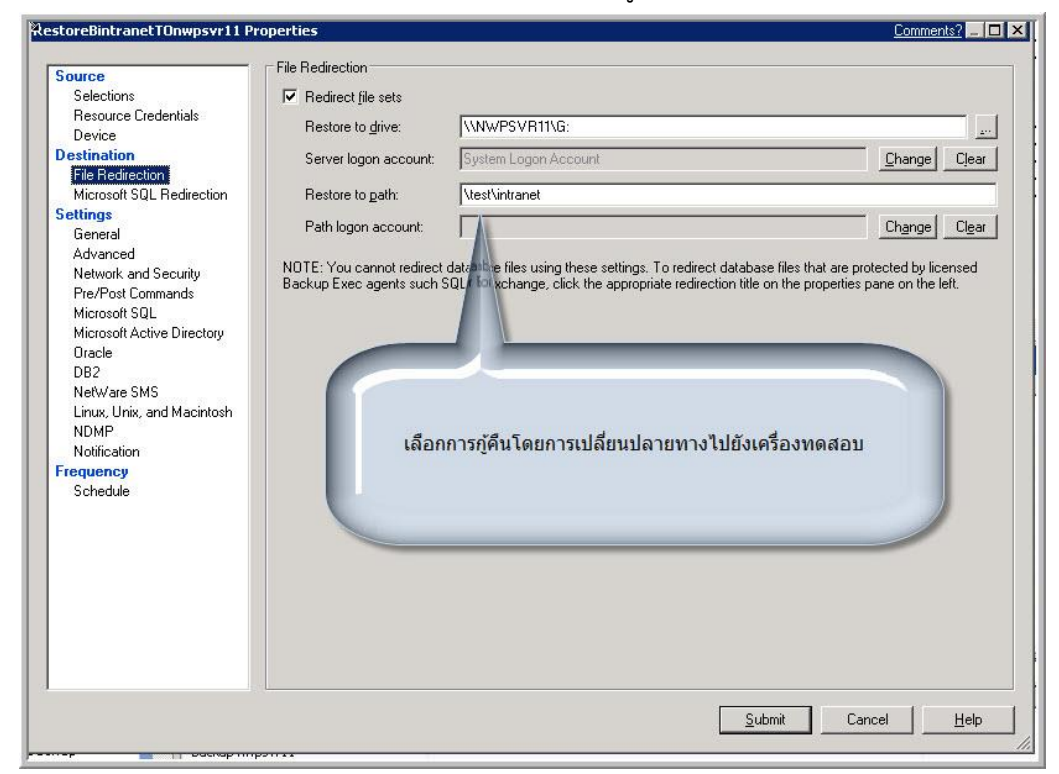

3. ตั้งชื่อ job ที่สร้างขึ้นมาเพื่อความเข้าใจและอาจเก็บไว้ใช้ในภายหลังได้

| Source                     | 1000000                                                                                                    |                                           |                                              |   |
|----------------------------|----------------------------------------------------------------------------------------------------|-------------------------------------------|----------------------------------------------|---|
| Selections                 | Job name:                                                                                                    | RestoreBintranetTOnwpsvr11                |                                              |   |
| Resource Credentials       |                                                                                                    | lu r                                      |                                              |   |
| Device                     | Job priority:                                                                                                  | Medium                                    |                                              | - |
| Destination                | - Restoring exi                                                                                                | stina files                               |                                              | - |
| File Redirection           | C Bestore                                                                                                    | over existing files                       | ตั้งชื่อและตัวเลือดต่างๆ ที่ต้องการพร้องตั้ง |   |
| Settings                   | C and a m                                                                                                    | or onloang moo                            | ชื่อ Joh กอทองที่สื่อแอ้วเข้อใจ              |   |
| General                    | C Skip if fil                                                                                                  | e e <u>x</u> ists                         | สถาวกก แต่แหล่ แพลแพง หลายง                  |   |
| Advanced                   | • Overwrit                                                                                                    | e the file on disk only if it is older    |                                              |   |
| Network and Security       | Street states                                                                                                  |                                           |                                              | - |
| Pre/Post Commands          | Restoring sec                                                                                                  | curity information                        |                                              | - |
| Microsoft SQL              | Restore                                                                                                    | all information for files and directorie  | 8                                            |   |
| Microsoft Active Directory | C Restore                                                                                                    | only security information for files and   | directories                                  |   |
| Oracle                     | C Restore                                                                                                    | all information augent apprurity for file | a and directories                            |   |
| DB2                        | , nestore                                                                                                    | all jillomation except security for me    | s and directories                            |   |
| NetWare SMS                | de la companya de la companya de la companya de la companya de la companya de la companya de la companya de la |                                           |                                              |   |
| Linux, Unix, and Macintosh | Restore co                                                                                                    | rrupt files                               |                                              |   |
| NUMP                       | Preserve tr                                                                                                    | зе                                        |                                              |   |
| Frequency                  |                                                                                                    |                                           |                                              |   |
| Schedule                   |                                                                                                    |                                           |                                              |   |
| Schedule                   |                                                                                                    |                                           |                                              |   |
|                            |                                                                                                    |                                           |                                              |   |
|                            |                                                                                                    |                                           |                                              |   |
|                            |                                                                                                    |                                           |                                              |   |
|                            |                                                                                                    |                                           |                                              |   |
|                            |                                                                                                    |                                           |                                              |   |
|                            |                                                                                                    |                                           |                                              |   |
|                            |                                                                                                    |                                           |                                              |   |
|                            |                                                                                                    |                                           |                                              |   |
|                            | L                                                                                                    |                                           |                                              |   |

4. เลือก กำหนดเวลาแบบ run now แต่ให้ Hold ไว้ก่อนเพื่อตรวจสอบความถูกต้องค่าที่ตั้งไว้

| toreBintranetTOnwpsvr11 Pi         | roperties                                          |                                     |
|------------------------------------|----------------------------------------------------|-------------------------------------|
| Source                             | Schedule                                           |                                     |
| Selections                         | Current date and time                              |                                     |
| Resource Credentials               | 10/8/2012 2:22:09 PM                               |                                     |
| Device                             |                                                    |                                     |
| Destination                        | a Calculut                                         |                                     |
| File Redirection                   | C Due service                                      |                                     |
| Microsoft SQL Redirection          | •• (num now)                                       |                                     |
| General                            | C Run on 10/ 4/2012 at 9:28:46 F                   | PM -                                |
| Advanced<br>Network and Security   | C Run according to schedule Edit 3                 | chedule Details                     |
| Pre/Post Commands<br>Microsoft SQL | Effective date: 10/8/2012                          |                                     |
| Microsoft Active Directory         | Time Window                                        | เลือกให้ Hold ไว้ก่อนครับตรววสวน    |
| Oracle                             | Start no earlier than 11:00:00 PM                  | เลยกเท กอน เรกยนครบตรรจลอย          |
| DB2                                | and no later than 10:59:59 PM                      | ครามย์แต่อวุณหรวมหว                 |
| NetWare SMS                        |                                                    |                                     |
| Linux, Unix, and Macintosh         |                                                    |                                     |
| NDMP<br>Notification               | Submit job on hold                                 |                                     |
| requency                           |                                                    |                                     |
| Schedule                           | Enable automatic cancellation                      |                                     |
|                                    | Cancel job if not completed within 3 🛨 🖡           | nours 🗾                             |
|                                    | - Job deletion                                     |                                     |
|                                    | C Delete the job if the job successfully completes |                                     |
|                                    | C Delete the job after the job completes           |                                     |
|                                    | De not delete the job                              | *w                                  |
|                                    | ver pointergenere the lop                          |                                     |
|                                    |                                                    |                                     |
|                                    |                                                    |                                     |
|                                    | l                                                  |                                     |
|                                    |                                                    | <u>H</u> un Now Cancel <u>H</u> elp |

5. หลังจากที่ Submit job แล้วจะมีข้อความแสดงค่าที่ตั้งไว้อีกครั้งเพื่อยืนยันการส่ง job

| test_RestoreBintern                                                                                                    | et                                                                         |
|----------------------------------------------------------------------------------------------------|----------------------------------------------------------------------------|
| Device                                                                                                    |                                                                            |
| Device:                                                                                                    | All Devices (NWPSVR11)                                                     |
| Maximum number of d                                                                                                    | evices to use for resources that support multiple data streams: 1          |
| Resource Credentials                                                                                                    |                                                                            |
| Resources                                                                                                    | Resource Credentials                                                       |
| NWPSVR09.NWP.TMD.                                                                                                    | GO.TH System Logon Account                                                 |
| Intranet\$                                                                                                    |                                                                            |
| Intranet\$                                                                                                    |                                                                            |
| File Redirection                                                                                                    | N/DEVP111C                                                                 |
| Restore to drive:\\N<br>Server logon account<br>Restore to path:\test<br>Path logon account:                                                                                          | System Logon Account<br>L'intranet                                         |
| Restore to drive:\\\\<br>Server logon account<br>Restore to path:\test<br>Path logon account:<br><b>Microsoft SQL Redirect</b><br>Redirect Microsoft SQL<br>Settings                  | ion<br>Server sets: No                                                     |
| Restore to drive:\\\\<br>Server logon account<br>Restore to path:\test<br>Path logon account:<br><b>Microsoft SQL Redirect</b><br>Redirect Microsoft SQL<br>Settings                  | VSYSTEM Logon Account<br>tyintranet<br>ion<br>Server sets: No              |
| Restore to drive:\\N<br>Server logon account<br>Restore to path:\tes<br>Path logon account:<br>Aicrosoft SQL Redirect<br>Redirect Microsoft SQL<br>Settings                           | ion<br>Server sets: No                                                     |
| Restore to drive:\\N<br>Server logon account<br>Restore to path:\tesi<br>Path logon account:<br>Microsoft SQL Redirecti<br>Redirect Microsoft SQL<br>Settings<br>Seneral<br>Job name: | System Logon Account t\intranet Server sets: No RestoreBintranetTOnwpsvr11 |

6. job ที่ส่งไปยังไม่ทำงานเนื่องจากผลจากการเลือก Hold ไว้ก่อนตามค่า

| ckun T Restore T                                                                                                    | loh Setun                                                                                                    | h Monitor Alerts Re                                                                                                    | norte Dovico                              | e Modia                                                                                                    |                                                                                                    |                                                                                                    |                                                                                                    |                                                              |
|----------------------------------------------------------------------------------------------------|----------------------------------------------------------------------------------------------------|----------------------------------------------------------------------------------------------------|-------------------------------------------|----------------------------------------------------------------------------------------------------|----------------------------------------------------------------------------------------------------|----------------------------------------------------------------------------------------------------|----------------------------------------------------------------------------------------------------|--------------------------------------------------------------|
| ickup   nestore                                                                                                    | lob lic                                                                                                    | t Celonder                                                                                                    | Suctom Si                                 | mmanul                                                                                                    |                                                                                                    |                                                                                                    |                                                                                                    |                                                              |
| neral Tasks 🔹 🚳                                                                                                    | SUB Els                                                                                                    |                                                                                                    | Jugatem at                                | File                                                                                                    |                                                                                                    |                                                                                                    |                                                                                                    |                                                              |
| Hold job queue                                                                                                    | Current Jubs                                                                                                    | s - zr nems                                                                                                    |                                           | Pille                                                                                                    | I Jah Tuna                                                                                                    | Current On                                                                                                    | Jak Chabus                                                                                                    | Delevily                                                     |
| Hold schedule                                                                                                    | Gale Ju                                                                                                    | u Name<br>Jaada, Wab CES, Uplaada Waakku I                                                                                                    | Padaus                                    | Device Marie                                                                                                    | Padam<br>Radam                                                                                                    | Currenc Op                                                                                                    | Scheduled                                                                                                    | Madius                                                       |
| Properties                                                                                                    | Globad Us                                                                                                    | loads_web-GF5_Uploads-weekly i                                                                                                    | Баскир                                    | Sourcecode                                                                                                    | Backup                                                                                                    |                                                                                                    | Scheduled                                                                                                    | Mediu                                                        |
| Fropercies                                                                                                    | Galacted Up                                                                                                    | licads_web-GF5_oploads-Monchly                                                                                                    | васкир                                    | Sourcecode                                                                                                    | Backup                                                                                                    |                                                                                                    | Scheduled                                                                                                    | Mediu                                                        |
| in the set of the set of the set | Coned Op                                                                                                    | source Tub con under the term                                                                                                    | ckup                                      | Sourcecode                                                                                                    | Backup                                                                                                    |                                                                                                    | Scheduled                                                                                                    | Medic                                                        |
| tive Job Tasks 🛞                                                                                                    | Sched So                                                                                                    | urceCDMS_TMD-GFS_Oploads-wee                                                                                                    | екіу васкир                               | Sourcecode                                                                                                    | васкир                                                                                                    |                                                                                                    | Scheduled                                                                                                    | Medic                                                        |
| Cancel                                                                                                    | Sched Sc                                                                                                    | urceCDM5_IMD-GF5_Uploads-Mon                                                                                                    | nthly Backup                              | Sourcecode                                                                                                    | Васкир                                                                                                    |                                                                                                    | Scheduled                                                                                                    | Mediu                                                        |
| Cancel all                                                                                                    | Sched Sc                                                                                                    | urceCDMS_TMD-GFS_Uploads-Dail                                                                                                    | y Backup                                  | Sourcecode                                                                                                    | Backup                                                                                                    |                                                                                                    | Scheduled                                                                                                    | Mediu                                                        |
| Hold all schedules                                                                                                    | Sched   Re                                                                                                    | estoreBintranetTOnwpsvr                                                                                                    |                                           | All Devices (NWP                                                                                                    | Restore                                                                                                    |                                                                                                    | On Hold                                                                                                    | Mediu                                                        |
| Respond to alert                                                                                                    | Sched DF                                                                                                    | PIS-GFS-Weekly Backup                                                                                                    |                                           | Sourcecode                                                                                                    | Backup                                                                                                    |                                                                                                    | Scheduled                                                                                                    | Mediu                                                        |
|                                                                                                    | Sched DR                                                                                                    | PIS-GFS-Monthly Backup                                                                                                    |                                           | Sourcecode                                                                                                    | Backup                                                                                                    |                                                                                                    | Scheduled                                                                                                    | Medi                                                         |
| neduled Job Tasks 🔹 💲                                                                                                    | Sched DF                                                                                                    | PIS-GFS-Daily Backup                                                                                                    |                                           | Sourcecode                                                                                                    | Backup                                                                                                    |                                                                                                    | Scheduled                                                                                                    | Mediu                                                        |
|                                                                                                    | Sched Cli                                                                                                    | mate_svr03-SQL_CLIM-SQL_Week                                                                                                    | dy Fullbackup                             | Drod                                                                                                    | Backup                                                                                                    |                                                                                                    | Scheduled                                                                                                    | Media                                                        |
| Test run                                                                                                    | Sched Cli                                                                                                    | mate_svr03-SQL_CLIM-SQL_Month                                                                                                    | hly FU                                    | avolutina                                                                                                    | parknh                                                                                                    |                                                                                                    | Scheduled                                                                                                    | Medi                                                         |
| Hold all schedules                                                                                                    | Sched Cli                                                                                                    | mate_svr03-SQL_CLIM-SQL_LOGS                                                                                                    |                                           | Sql_Prod                                                                                                    | Backup                                                                                                    |                                                                                                    | Scheduled                                                                                                    | Medi                                                         |
| Increase priority                                                                                                    | Sched Cl                                                                                                    | mate_svr03-SQL_CLIM-SQL_Difffe                                                                                                    | renti                                     | Sql_Prod                                                                                                    | Backup                                                                                                    |                                                                                                    | Scheduled                                                                                                    | Medi                                                         |
| Decrease priority                                                                                                    | Sched Cl                                                                                                    | MS_svr03-SQL_CDM5-SQL_Weekh                                                                                                    | y Fulackup 🔥 📊                            | แท็ส่งให้ตั้ง Hold                                                                                                    | ตามพี่สร้างไ                                                                                                    | ž 💧                                                                                                    | Scheduled                                                                                                    | Medi                                                         |
| ,                                                                                                    | Sched CI                                                                                                    | MS_svr03-SQL_CDMS-SQL_Month                                                                                                    | ily FL                                    | monthly                                                                                                    | Backup                                                                                                    |                                                                                                    | Scheduled                                                                                                    | Medi                                                         |
| stom Filter Tasks 🔹                                                                                                    | Sched Cl                                                                                                    | MS svr03-SQL_CDMS-SQL_LOGS                                                                                                    |                                           | Sql_Prod                                                                                                    | Backup                                                                                                    |                                                                                                    | Scheduled                                                                                                    | Medi                                                         |
| Manage sustan filters                                                                                                    | Sched Cl                                                                                                    | MS svr03-SOL CDMS-SOL Difffer                                                                                                    | rentia                                    | Cal Drad                                                                                                    | Packup                                                                                                    |                                                                                                    | Scheduled                                                                                                    | Media                                                        |
| manage custom mens                                                                                                    | Sched Bir                                                                                                    | ntranet-GFS_INTRANET-Weekly Ba                                                                                                    | ickup                                     | Jul-riou                                                                                                    | Darrah                                                                                                    |                                                                                                    | Scheduled                                                                                                    | Mediu                                                        |
|                                                                                                    | Sched Bir                                                                                                    | tranet-GES INTRANET-Monthly Ba                                                                                                    | ackup                                     | Sourcecode                                                                                                    | Backup                                                                                                    |                                                                                                    | Scheduled                                                                                                    | Medi                                                         |
|                                                                                                    | Sched Bi                                                                                                    | trapet-GES_INTRANET-Daily Back                                                                                                    | un.                                       | Sourcecode                                                                                                    | Backup                                                                                                    |                                                                                                    | Scheduled                                                                                                    | Medi                                                         |
|                                                                                                    |                                                                                                    |                                                                                                    |                                           |                                                                                                    |                                                                                                    |                                                                                                    |                                                                                                    |                                                              |
|                                                                                                    |                                                                                                    |                                                                                                    |                                           |                                                                                                    |                                                                                                    |                                                                                                    |                                                                                                    |                                                              |
|                                                                                                    | Job History                                                                                                    | - 66 Items                                                                                                    |                                           | Filte                                                                                                    | r: Custom Filter                                                                                                    | <ul> <li>intranet</li> </ul>                                                                                                    |                                                                                                    |                                                              |
|                                                                                                    | Job History<br>Job Name                                                                                                    | - 66 Items                                                                                                    | D                                         | Filte<br>evice Name                                                                                                    | r: Custom Filter                                                                                                    | - intranet<br>Job Status                                                                                                    | Start Time 🔻                                                                                                    |                                                              |
|                                                                                                    | Job History<br>Job Name                                                                                                    | - 66 Items                                                                                                    | D                                         | Filte<br>evice Name<br>ourcecode1                                                                                                    | r: Custom Filter<br>Job Type<br>Backup                                                                                                    | - intranet<br>Job Status<br>Successful                                                                                                    | Start Time 🛛 👻                                                                                                    | AM                                                           |
|                                                                                                    | Job History<br>Job Name<br>Bintranet-GFS                                                                                                    | - 66 Items<br>_INTRANET-Weekly Backup<br>INTRANET-Daily Backup                                                                                                    | D<br>S                                    | Filte<br>evice Name<br>ourcecode1<br>ourcecode3                                                                                                    | r: Custom Filter<br>Job Type<br>Backup<br>Backup                                                                                           | - intranet<br>Job Status<br>Successful<br>Successful                                                                                                    | Start Time  9/28/2012 1:00 9/27/2012 1:00                                                                                                    | I AM                                                         |
|                                                                                                    | Job History<br>Job Name<br>Bintranet-GFS<br>Bintranet-GFS                                                                                                    | - 66 Items<br>_INTRANET-Weekly Backup<br>_INTRANET-Daily Backup<br>_INTRANET-Daily Backup                                                                                                    | D<br>S<br>S                               | Filte<br>evice Name<br>ourcecode1<br>ourcecode3<br>ourcecode3                                                                                                   | r: Custom Filter<br>Job Type<br>Backup<br>Backup<br>Backup                                                                                 | intranet     Job Status     Successful     Successful     Successful                                                                                                    | Start Time 7<br>9/28/2012 1:00<br>9/27/2012 1:00                                                                                                    | AM<br>AM                                                     |
|                                                                                                    | Job History<br>Job Name<br>Bintranet-GFS<br>Bintranet-GFS<br>Bintranet-GFS                                                                                                    | - 66 Items<br>_INTRANET-Weekly Backup<br>_INTRANET-Daily Backup<br>_INTRANET-Daily Backup                                                                                                    | D<br>S<br>S<br>S<br>S                     | Filte<br>evice Name<br>ourcecode1<br>ourcecode3<br>ourcecode3<br>ourcecode1                                                                                     | r: Custom Filter<br>Job Type<br>Backup<br>Backup<br>Backup<br>Backup                                                                       | intranet     Job Status     Successful     Successful     Successful     Successful                                                                                                    | Start Time 9/28/2012 1:00<br>9/27/2012 1:00<br>9/26/2012 1:00<br>9/26/2012 1:00                                                                                              | I AM<br>I AM<br>I AM                                         |
|                                                                                                    | Job History<br>Job Name<br>Bintranet-GFS<br>Bintranet-GFS<br>Bintranet-GFS<br>Bintranet-GFS                                                                                                    | - 66 Items<br>_INTRANET-Weekly Backup<br>_INTRANET-Daily Backup<br>_INTRANET-Daily Backup<br>_INTRANET-Daily Backup<br>_INTRANET-Daily Backup                                                                                                | D<br>S<br>S<br>S<br>S<br>S                | Filte<br>evice Name<br>ourcecode1<br>ourcecode3<br>ourcecode3<br>ourcecode1<br>ourcecode1                                                                       | r: Custom Filter<br>Job Type<br>Backup<br>Backup<br>Backup<br>Backup<br>Backup                                                             | intranet     Job Status     Successful     Successful     Successful     Successful     Successful                                                                                                    | Start Time 9/28/2012 1:00<br>9/27/2012 1:00<br>9/26/2012 1:00<br>9/25/2012 1:00<br>9/25/2012 1:00                                                                            | I AM<br>I AM<br>I AM                                         |
|                                                                                                    | Job History<br>Job Name<br>Bintranet-GFS<br>Bintranet-GFS<br>Bintranet-GFS<br>Bintranet-GFS<br>Bintranet-GFS                                                                                      | - 66 Items<br>INTRANET-Weekly Backup<br>INTRANET-Daily Backup<br>INTRANET-Daily Backup<br>INTRANET-Daily Backup<br>INTRANET-Daily Backup                                                                                                    | 0<br>5<br>5<br>5<br>5<br>5                | Filte<br>evice Name<br>ourcecode1<br>ourcecode3<br>ourcecode3<br>ourcecode1<br>ourcecode1<br>ourcecode1                                                         | r: Custom Filter<br>Job Type<br>Backup<br>Backup<br>Backup<br>Backup<br>Backup<br>Backup                                                   | intranet     Job Status     Successful     Successful     Successful     Successful     Successful     Successful     Successful                                                                                                    | Start Time 9/28/2012 1:00<br>9/27/2012 1:00<br>9/26/2012 1:00<br>9/26/2012 1:00<br>9/25/2012 1:00<br>9/24/2012 1:00                                                          | I AM<br>I AM<br>I AM<br>I AM                                 |
|                                                                                                    | Job History<br>Job Name<br>Bintranet-GFS<br>Bintranet-GFS<br>Bintranet-GFS<br>Bintranet-GFS<br>Bintranet-GFS<br>Bintranet-GFS                                                                     | - 66 Items<br>_INTRANET-Weekly Backup<br>_INTRANET-Daily Backup<br>_INTRANET-Daily Backup<br>_INTRANET-Daily Backup<br>_INTRANET-Weekly Backup<br>_INTRANET-Weekly Backup                                                                    | D<br>S<br>S<br>S<br>S<br>S<br>S<br>S<br>S | Filte<br>evice Name<br>ourcecode1<br>ourcecode3<br>ourcecode3<br>ourcecode1<br>ourcecode1<br>ourcecode2                                                         | r: Custom Filter<br>Job Type<br>Backup<br>Backup<br>Backup<br>Backup<br>Backup<br>Backup<br>Backup                                         | intranet     Job Status     Successful     Successful     Successful     Successful     Successful     Successful     Successful     Successful                                                                                                    | Start Time 9/28/2012 1:00<br>9/27/2012 1:00<br>9/26/2012 1:00<br>9/25/2012 1:00<br>9/24/2012 1:00<br>9/21/2012 1:00                                                          | I AM<br>I AM<br>I AM<br>I AM<br>I AM                         |
|                                                                                                    | Job History<br>Job Name<br>Bintranet-GFS<br>Bintranet-GFS<br>Bintranet-GFS<br>Bintranet-GFS<br>Bintranet-GFS<br>Bintranet-GFS                                                                     | - 66 Items<br>INTRANET-Weekly Backup<br>INTRANET-Daily Backup<br>INTRANET-Daily Backup<br>INTRANET-Daily Backup<br>INTRANET-Weekly Backup<br>INTRANET-Weekly Backup                                                                          | 2 0 0 0 0 0 0 0 0 0 0 0 0 0 0 0 0 0 0 0   | Filte evice Name ourcecode1 ourcecode3 ourcecode3 ourcecode1 ourcecode1 ourcecode2 ourcecode2 ourcecode2                                                        | r: Custom Filter<br>Job Type<br>Backup<br>Backup<br>Backup<br>Backup<br>Backup<br>Backup                                                   | intranet     Job Status     Successful     Successful     Suc | Start Time 9/28/2012 1:00<br>9/27/2012 1:00<br>9/26/2012 1:00<br>9/25/2012 1:00<br>9/24/2012 1:00<br>9/21/2012 1:00<br>9/20/2012 1:00                                        | I AM<br>I AM<br>I AM<br>I AM<br>I AM<br>I AM                 |
|                                                                                                    | Job History<br>Job Name<br>Bintranet-GFS<br>Bintranet-GFS<br>Bintranet-GFS<br>Bintranet-GFS<br>Bintranet-GFS<br>Bintranet-GFS<br>Bintranet-GFS<br>Bintranet-GFS                                   | - 66 Items<br>_INTRANET-Weekly Backup<br>_INTRANET-Daily Backup<br>_INTRANET-Daily Backup<br>_INTRANET-Daily Backup<br>_INTRANET-Weekly Backup<br>_INTRANET-Daily Backup<br>_INTRANET-Daily Backup                                           | 2 0 0 0 0 0 0 0 0 0 0 0 0 0 0 0 0 0 0 0   | Filte evice Name ourcecode1 ourcecode3 ourcecode3 ourcecode1 ourcecode1 ourcecode1 ourcecode2 ourcecode2 ourcecode2                                             | Custom Filter<br>Job Type<br>Backup<br>Backup<br>Backup<br>Backup<br>Backup<br>Backup<br>Backup<br>Backup<br>Backup                        | intranet     Job Status     Successful     Successful     Successful     Successful     Successful     Successful     Successful     Successful     Successful     Successful                                                                                                    | Start Time 9/28/2012 1:00<br>9/27/2012 1:00<br>9/26/2012 1:00<br>9/25/2012 1:00<br>9/24/2012 1:00<br>9/21/2012 1:00<br>9/20/2012 1:00<br>9/19/2012 1:00                      | I AM<br>I AM<br>I AM<br>I AM<br>I AM<br>I AM<br>I AM         |
|                                                                                                    | Job History<br>Job Name<br>Bintranet-GF5<br>Bintranet-GF5<br>Bintranet-GF5<br>Bintranet-GF5<br>Bintranet-GF5<br>Bintranet-GF5<br>Bintranet-GF5<br>Bintranet-GF5                                   | - 66 Items<br>                                                                                                    | 2 0 0 0 0 0 0 0 0 0 0 0 0 0 0 0 0 0 0 0   | Filte evice Name ourcecode1 ourcecode3 ourcecode3 ourcecode1 ourcecode1 ourcecode2 ourcecode2 ourcecode1 ourcecode1 ourcecode1 ourcecode1                       | r: Custom Filter<br>Job Type<br>Backup<br>Backup<br>Backup<br>Backup<br>Backup<br>Backup<br>Backup<br>Backup<br>Backup                     | intranet Job Status Successful Successful Successful Successful Successful Successful Successful Successful Successful Successful                                                                                                    | Start Time 9/28/2012 1:00<br>9/27/2012 1:00<br>9/26/2012 1:00<br>9/26/2012 1:00<br>9/25/2012 1:00<br>9/21/2012 1:00<br>9/21/2012 1:00<br>9/18/2012 1:00                      | I AM<br>I AM<br>I AM<br>I AM<br>I AM<br>I AM<br>I AM         |
|                                                                                                    | Job History<br>Job Name<br>Bintranet-GFS<br>Bintranet-GFS<br>Bintranet-GFS<br>Bintranet-GFS<br>Bintranet-GFS<br>Bintranet-GFS<br>Bintranet-GFS<br>Bintranet-GFS<br>Bintranet-GFS                  | - 66 Items<br>INTRANET-Weekly Backup<br>INTRANET-Daily Backup<br>INTRANET-Daily Backup<br>INTRANET-Daily Backup<br>INTRANET-Daily Backup<br>INTRANET-Daily Backup<br>INTRANET-Daily Backup<br>INTRANET-Daily Backup<br>INTRANET-Daily Backup | D D D D D D D D D D D D D D D D D D D     | Filte evice Name evice Name ourcecode1 ourcecode3 ourcecode3 ourcecode1 ourcecode1 ourcecode2 ourcecode2 ourcecode2 ourcecode1 ourcecode1 ourcecode1 ourcecode3 | r: Custom Filter<br>Job Type<br>Backup<br>Backup<br>Backup<br>Backup<br>Backup<br>Backup<br>Backup<br>Backup<br>Backup<br>Backup           | intranet Job Status Successful Successful Successful Successful Successful Successful Successful Successful Successful Successful Successful                                                                                                    | Start Time<br>9/28/2012 1:00<br>9/27/2012 1:00<br>9/25/2012 1:00<br>9/24/2012 1:00<br>9/21/2012 1:00<br>9/20/2012 1:00<br>9/19/2012 1:00<br>9/18/2012 1:00<br>9/17/2012 1:00 | AM<br>AM<br>AM<br>AM<br>AM<br>AM<br>AM<br>AM<br>AM           |
|                                                                                                    | Job History<br>Job Name<br>Bintranet-GFS<br>Bintranet-GFS<br>Bintranet-GFS<br>Bintranet-GFS<br>Bintranet-GFS<br>Bintranet-GFS<br>Bintranet-GFS<br>Bintranet-GFS<br>Bintranet-GFS<br>Bintranet-GFS | - 66 Items<br>                                                                                                    | 2 0 0 0 0 0 0 0 0 0 0 0 0 0 0 0 0 0 0 0   | Filte evice Name ourcecode1 ourcecode3 ourcecode3 ourcecode1 ourcecode1 ourcecode2 ourcecode1 ourcecode1 ourcecode3 ourcecode3 ourcecode2                       | r: Custom Filter<br>Job Type<br>Backup<br>Backup<br>Backup<br>Backup<br>Backup<br>Backup<br>Backup<br>Backup<br>Backup<br>Backup<br>Backup | intranet Job Status Successful Successful Successful Successful Successful Successful Successful Successful Successful Successful Successful Successful                                                                                                    | Start Time<br>9/28/2012 1:00<br>9/27/2012 1:00<br>9/25/2012 1:00<br>9/24/2012 1:00<br>9/21/2012 1:00<br>9/19/2012 1:00<br>9/19/2012 1:00<br>9/17/2012 1:00<br>9/17/2012 1:00 | I AM<br>I AM<br>I AM<br>I AM<br>I AM<br>I AM<br>I AM<br>I AM |

# 7. การยกเลิกการ Hold เพื่อให้ทำงานจริงๆ

| Job       | List          | Calendar                | System     | n Summary          |                     |            |            |          |
|-----------|---------------|-------------------------|------------|--------------------|---------------------|------------|------------|----------|
| Current J | obs - 21 lte  | ems                     |            | Filte              | r: Filter - All job | IS         | ~          | •        |
| State     | Job Name      |                         |            | Device Name        | Job Type            | Current Op | Job Status | Priority |
| Sched     | Uploads_Web   | -GFS_Uploads-Weekly Ba  | ackup      | Sourcecode         | Backup              |            | Scheduled  | Medium   |
| Sched     | Uploads_Web   | -GFS_Uploads-Monthly B  | ackup      | Sourcecode         | Backup              |            | Scheduled  | Medium   |
| Sched     | Uploads_Web   | -GFS_Uploads-Daily Back | up         | Sourcecode         | Backup              |            | Scheduled  | Medium   |
| 🕘 Sched   | SourceCDMS_   | TMD-GFS_Uploads-Week    | dy Backup  | Sourcecode         | Backup              |            | Scheduled  | Medium   |
| 🕘 Sched   | SourceCDMS_   | TMD-GFS_Uploads-Mont    | hly Backup | Sourcecode         | Backup              |            | Scheduled  | Medium   |
| Sched     | SourceCDMS_   | _TMD-GFS_Uploads-Daily  | Backup     | Sourcecode         | Backup              |            | Scheduled  | Medium   |
| 💁 Sched   | RestoreBintr  | Due New                 |            | All Devices (NWP   | Restore             |            | On Hold    | Medium   |
| 🕲 Sched   | DPIS-GFS-W    |                         |            | Sourcecode         | Backup              |            | Scheduled  | Medium   |
| 🕙 Sched   | DPIS-GFS-M    | Test Rum                |            | Sourcecode         | Backup              |            | Scheduled  | Medium   |
| 🕙 Sched   | DPIS-GFS-Da   | Change Phonty           |            | Sourcecode         | Backup              |            | Scheduled  | Medium   |
| 🕙 Sched   | Climate_svr0  |                         |            | ยกเลิยการ Hold     | Backup              |            | Scheduled  | Medium   |
| Sched     | Climate_svr0  | Edit Selection List     | JLL        | เพื่อให้ฟ้างานจริง | Backup              |            | Scheduled  | Medium   |
| Sched     | Climate_svr(  |                         | -          | Sal Prod           | Backup              |            | Scheduled  | Medium   |
| Sched     | Climate_svr(  | View History            | al         | Sql_Prod           | Backup              |            | Scheduled  | Medium   |
| 🕘 Sched   | CDMS_svr03    | <u>D</u> elete          | Ibackup    | Sql_Prod           | Backup              |            | Scheduled  | Medium   |
| 🕘 Sched   | CDMS_svr03    | Copy Te <u>x</u> t      | JLL        | monthly            | Backup              |            | Scheduled  | Medium   |
| Sched     | CDMS_svr03    | Properties              | -          | Sql_Prod           | Backup              |            | Scheduled  | Medium   |
| Sched     | CDMS_svr03-   | SQL_CDMS-SQL_Difffere   | ntial      | Sql_Prod           | Backup              |            | Scheduled  | Medium   |
| Sched     | Bintranet-GFS | _INTRANET-Weekly Back   | kup        | Sourcecode         | Backup              |            | Scheduled  | Medium   |
| Sched     | Bintranet-GFS | _INTRANET-Monthly Bac   | kup        | Sourcecode         | Backup              |            | Scheduled  | Medium   |
| Sched     | Bintranet-GFS | _INTRANET-Daily Backup  | 0          | Sourcecode         | Backup              |            | Scheduled  | Medium   |
|           |               |                         |            |                    |                     |            |            |          |
| 4         |               |                         |            |                    | 1                   |            |            | •        |

8. หลังจากนั้นจะเข้าสู่กระบวนการ Restore Data ตามที่เรากำหนดไว้

| Job       | List                                   | Calendar                | System S   | Summary     |                      |             |            |          |
|-----------|----------------------------------------|-------------------------|------------|-------------|----------------------|-------------|------------|----------|
| Current J | obs - 21 lte                           | ems                     |            | Filt        | er: Filter - All job | s           |            |          |
| State     | JobName                                |                         |            | Device Name | Job Type             | Current Op  | Job Status | Priority |
| Sched     | Uploads_Web                            | o-GFS_Uploads-Weekly Ba | ackup      | Sourcecode  | Backup               |             | Scheduled  | Medium   |
| 🕒 Sched   | Uploads_Web-GFS_Uploads-Monthly Backup |                         | ackup      | Sourcecode  | Backup               |             | Scheduled  | Medium   |
| Sched     | Uploads_Web-GFS_Uploads-Daily Backup   |                         | wp         | Sourcecode  | Backup               |             | Scheduled  | Medium   |
| 🕘 Sched   | SourceCDMS                             | _TMD-GFS_Uploads-Weel   | dy Backup  | Sourcecode  | Backup               |             | Scheduled  | Medium   |
| 🕘 Sched   | SourceCDMS                             | _TMD-GFS_Uploads-Mont   | hly Backup | Sourcecode  | Backup               |             | Scheduled  | Medium   |
| 🕘 Sched   | SourceCDMS                             | _TMD-GFS_Uploads-Daily  | Backup     | Sourcecode  | Backup               |             | Scheduled  | Medium   |
| 🕘 Sched   | DPIS-GFS-We                            | eekly Backup            |            | Sourcecode  | Backup               |             | Scheduled  | Medium   |
| 🕘 Sched   | DPIS-GFS-Mo                            | nthly Backup            |            | Sourcecode  | Backup               |             | Scheduled  | Medium   |
| 🕒 Sched   | DPIS-GFS-Da                            | ily Backup              |            | Sourcecode  | Backup               |             | Scheduled  | Medium   |
| Sched     | Climate_svr0                           | 3-SQL_CLIM-SQL_Weekly   | Fullbackup | Sql_Prod    | Backup               |             | Scheduled  | Medium   |
| Sched     | Climate_svr0                           | 3-SQL_CLIM-SQL_Monthl   | y FULL     | monthly     | Backup               |             | Scheduled  | Medium   |
| Sched     | Climate_svr0                           | 3-SQL_CLIM-SQL_LOGS     |            | Sql_Prod    | Backup               |             | Scheduled  | Medium   |
| Sched     | Climate_svr0:                          | 3-SQL_CLIM-SQL_Difffer  | ential     | Sql_Prod    | Backup               |             | Scheduled  | Medium   |
| 🕒 Sched   | CDMS_svr03-                            | -SQL_CDMS-SQL_Weekly    | Fullbackup | Sql_Prod    | Backup               |             | Scheduled  | Medium   |
| 🕘 Sched   | CDMS_svr03-                            | -SQL_CDMS-SQL_Monthly   | FULL       | monthly     | Backup               |             | Scheduled  | Medium   |
| 🕘 Sched   | CDMS_svr03-                            | -SQL_CDMS-SQL_LOGS      |            | Sql_Prod    | Backup               |             | Scheduled  | Medium   |
| 🖳 Sched   | CDMS_svr03-                            | -SQL_CDMS-SQL_Difffere  | ntial      | Sql_Prod    | Backup               |             | Scheduled  | Medium   |
| 🕘 Sched   | Bintranet-GFS                          | 5_INTRANET-Weekly Bac   | kup        | Sourcecode  | Backup               |             | Scheduled  | Medium   |
| Sched     | Bintranet-GFS                          | 5_INTRANET-Monthly Bac  | :kup       | Sourcecode  | Backup               |             | Scheduled  | Medium   |
| 🕘 Sched   | Bintranet-GFS                          | 5_INTRANET-Daily Backup | 0          | Sourcecode  | Backup               |             | Scheduled  | Medium   |
| Active    | RestoreBintra                          | anetTOnwpsvr11          | -          | 6           | Restore              | nitializing | Running    | Medium   |
|           |                                        |                         |            | ติดตามสถา   | านะการทำงาา          |             |            |          |

## 9. สังเกตขนาดของโฟล์เดอร์ Intranet ที่ระบุไว้เริ่มมีขนาดเพิ่มมากขึ้นตามที่เราต้องการ Restore

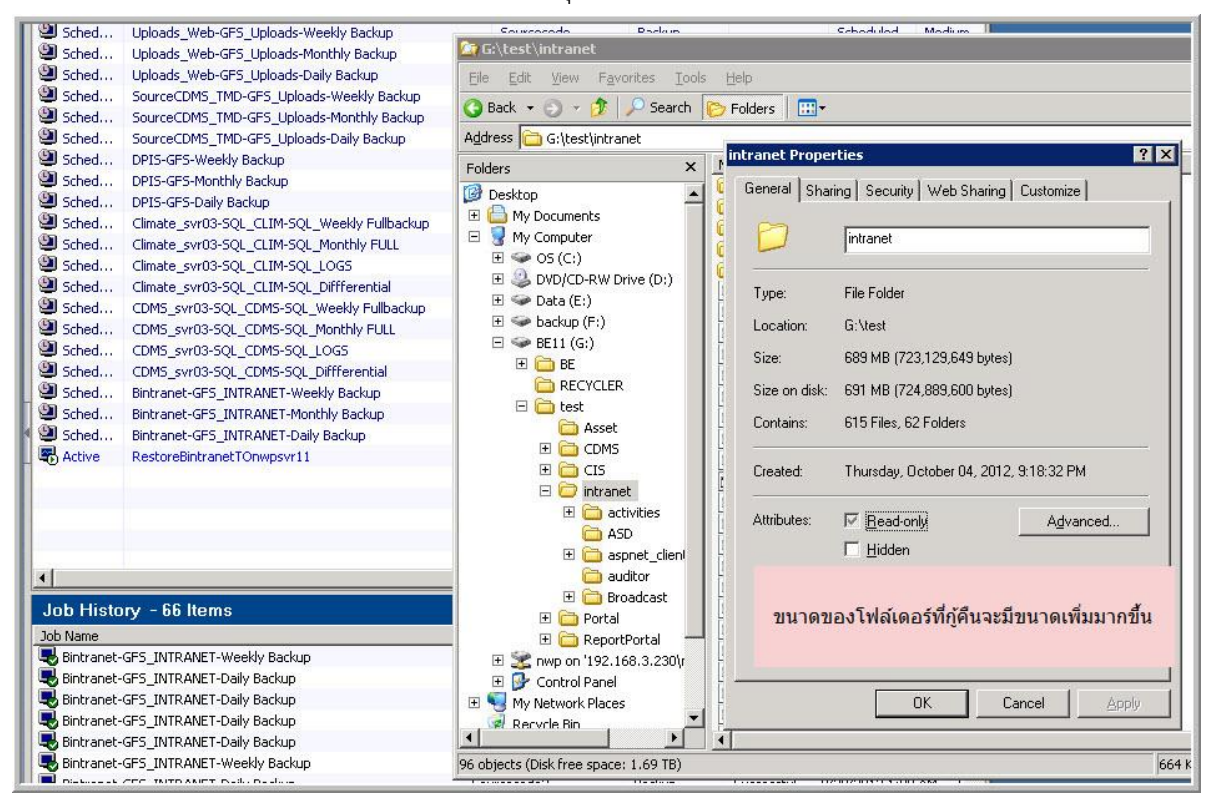

10. ติดตามการทำงานโดยดับเบิ้ลคลิกที่ Active job ที่กำลังทำงานอยู่

| Activity Job History                                                                                                    |                                  |
|----------------------------------------------------------------------------------------------------|----------------------------------|
| Job Activity for RestoreBintranetTOnwpsvr11                                                                                                    |                                  |
|                                                                                                    |                                  |
| KestoreBintranetI Onwpsvr11           Job name         : RestoreBintranetTOnwpsvr11           Job bype         : RestoreBintranetTOnwpsvr11           Job bog         : EBX_NMPSVR11_28019.xml           Status         : Running           Current operation: Restore           Server name         : NMPSVR11           Device name         : Status |                                  |
|                                                                                                    |                                  |
| <ul> <li>Source : Media created 1/6/2012 11:00:01 PM</li> <li>Destination : WMAPSVR111G;</li> <li>Current directory : leBookslebooks</li> <li>Current file : JavaScript &amp; AJAX For The Web - Visual QuickStart Guide, 6th Edition (2006).cht</li> </ul>                                                                                            | n                                |
| Statistics                                                                                                    |                                  |
| Directories : 206<br>Files : 3,243<br>Skipped Tiles: 0<br>Corrupt files: 0<br>Files in use : 0<br>Job rate : 1154.0 MB/min<br>Percent complete : 34%<br>Extended total brace : 5,555,552,358 butters                                                                                                    | ดิดตามการทำงานที่กำรังท่างานอยู่ |
| Start time : 10/8/2012 2:24 PM Start time : 0.01:36 Estimated time remaining : 0.03:02                                                                                                    |                                  |
|                                                                                                    |                                  |
|                                                                                                    |                                  |
|                                                                                                    | Cancel Job Eind                  |
|                                                                                                    | E SANAGE E SANAGE                |

11. เมื่อทำงานเสร็จก็จะมีการแจ้งผลการทำงานโดยรายงานค่าต่างๆ

|                                                                    |                                                                                                    | Expand All Collapse All                     |
|--------------------------------------------------------------------|----------------------------------------------------------------------------------------------------|---------------------------------------------|
| RestoreBintranetTO                                                 | nwpsvr11                                                                                                 |                                             |
| Job name<br>Job type<br>Job status<br>Job log                      | : RestoreBintranetTOnspsvrll<br>: Restore<br>: Successful<br>: C:\Program Files\Symantec\Backup Exec\Dat | \BEX_NUPSVR11_28019.xm1                     |
| Server name<br>Selection list name                                 | : NWPSVR11<br>: test_RestoreBinternet                                                                    |                                             |
| Device name<br>Target name<br>Media set name                       | : sourcecode3<br>: All Devices (NWPSVRl1)<br>:                                                           | อาพแสดงผลอารทำงางที่สำเร็จแล้ว              |
| All Media Used<br>B2D000154<br>B2D000184<br>B2D000171<br>B2D000132 |                                                                                                    |                                             |
| - Job Summary Infor                                                | mation                                                                                                   |                                             |
| Byte count<br>Job rate<br><i>sets)</i>                             | : 5,576,372,030 bytes<br>: 1,131.07 MB/Min (Byte count of all backup                                     | sets divided by Elapsed time for all backup |
| Files<br>Directories<br>Skipped files                              | : 13,650<br>: 3,061<br>: 0                                                                               |                                             |
| Corrupt files<br>Files in use                                      | : 0<br>: 0                                                                                               |                                             |

12. ดูโฟล์เดอร์ที่ Restore มา ว่ามีขนาดเท่าใด

| B          | State Job Name                                  | Device Name Job Type Current Op Job Status Prior                                                                                                    | ity         |
|------------|-------------------------------------------------|----------------------------------------------------------------------------------------------------|-------------|
| 0.55       | Sched Uploads_Web-GFS_Uploads-Weekly Backup     | Couverende Dadum Cohadulad Madi                                                                                                    |             |
|            | Sched Uploads_Web-GFS_Uploads-Monthly Backup    | G:\test\intranet                                                                                                    |             |
| -          | Sched Uploads_Web-GFS_Uploads-Daily Backup      | Elle Edit View Favorites Tools Help                                                                                                    |             |
| iks 🛞      | Sched SourceCDMS_TMD-GFS_Uploads-Weekly Backup  | - 🕜 Back 🔹 🕥 - 🛷 🔎 Search 🜔 Folders 🛛 🖽 -                                                                                                    |             |
|            | ntranet Properties ?                            |                                                                                                    |             |
| 107        | General Sharing Security Web Sharing Customize  | Aguress G G: (test (intranet                                                                                                    | 1           |
| lert       | [                                               | Folders × Name *                                                                                                    | Size   Type |
|            | [7] Intranet                                    | Desktop                                                                                                    | File FC     |
| Tasks 🏦    |                                                 | My Documents     Apple Apple Ap | File FC     |
|            | N.                                              | E S My Computer                                                                                                    | File Fc     |
|            | Type: File Folder                               | E S OS (C:)                                                                                                    | File Ec     |
| dules      | Location: G:\test                               | DVD/CD-RW Drive (D:)     Activities1.php                                                                                                    | 5 KB PHP Fi |
| ority      |                                                 | E Solution (E:)                                                                                                    | 4 KB PHP Fi |
| ority      | 5/ze: 5.18 GB (5,569,682,298 bytes)             | Dackup (F:)     Activities3.php                                                                                                    | 4 KB PHP Fi |
|            | Size on disk: 5.22 GB (5,605,732,352 bytes)     | activities4.php                                                                                                    | 4 KB PHP Fi |
| Tasks 🌋    | Container 12 050 Silve 1 525 Foldere            | BECYCLER                                                                                                    | 3 KB PHP Fi |
| om filters | Contains: 13,650 Files, 1,535 Folders           | Accirculat                                                                                                    | 5 KB PHP Fi |
|            |                                                 | Asset                                                                                                    | 3 KB PHP Fi |
| 100000000  | Created: Thursday, Uctober 04, 2012, 9:18:32 PM | E CDMS                                                                                                    | 3 KB PHP Fi |
|            | · · · · · · · · · · · · · · · · · · ·           | E CIS                                                                                                    | 6 KB PHP Fi |
|            | Attributes: Read-only Advanced                  | E 🔁 intranet                                                                                                    | 1 KB HTML   |
|            | T Hidden                                        | E Cativities                                                                                                    | 1 KB PHP Fi |
| 0.0000000  |                                                 | ASD Share Swot.php                                                                                                    | 2 KB PHP Fi |
|            |                                                 | Construction                                                                                                    | 3 KB PHP FI |
|            | ขนาดของโฟล์เดอร์ที่ทำการก้คืนสำเร็จแล้ว         | auditor                                                                                                    |             |
|            |                                                 | Broadcast     Broadcast                                                                                                    | 3 KB PHP Fi |
|            |                                                 | common                                                                                                    | 3 KB PHP Fi |
|            |                                                 | Competency                                                                                                    | 3 KB PHP Fi |
|            | OK Cancel Apply                                 | Counter                                                                                                    | 1 KB PHP Fi |
| <u> </u>   | Bintrapet-GES INURANE L-Daily Backup            | downloads                                                                                                    | 4 KB PHP Fi |
|            | Bintranet-GES_INTRANET-Daily Backup             | ePeaks                                                                                                    | 5 KB PHP Fi |
|            | Bintranet-GFS INTRANET-Daily Backup             |                                                                                                    |             |
|            | Bintranet-GFS_INTRANET-Daily Backup             | 126 objects (Disk free space: 1.69 TB)                                                                                                    |             |
|            | Bintranet-GFS_INTRANET-Weekly Backup            | Sourcecode2 Backup Successful 9/21/2012 1:00 AM                                                                                                    | 5           |
|            | Bintranet-GFS_INTRANET-Daily Backup             | Sourcecode2 Backup Successful 9/20/2012 1:00 AM                                                                                                    | S .         |
|            | Rintranet-CES_INTDAMET-Daily Rachun             | Sourcecode1 Backup Successful 0/10/2012 1-00 AM                                                                                                    | c II        |

### การทดลอง Restore database ระบบ intranet

เนื่องจากกระบวนการสำรองข้อมูลทำที่ปฏิบัติมี 2 ประเภทคือ File system และ Data Base ระบบ ที่จะทดสอบนี้เป็นข้อมูลประเภท Data base system Microsoft SQL Server 2008 ซึ่ง โปรแกรมสำเร็จรูป Symantec backup exec agent ไม่รองรับกับ Microsoft SQL Server 2008 จึงต้องใช้คำสั่งสำรองข้อมูล ของ SQL Server เอง แล้ว ftp ข้อมูลไปไว้ที่ชั้น 9 อาคาร 50 ปี และ ftp ต่อไปยังศูนย์อุตุนิยมวิทยา ภาคเหนือในเวลาต่อไป ทั้งนี้ข้อมูลชุดนี้มีการส่งข้อมูลออกภายนอกองค์กรหรือออกอินเตอร์เน็ตทำให้ข้อมูลไม่ มีความปลอดภัยในการสำรองข้อมูลชนิด Data base ชนิด Full จะมีการใส่รหัสผ่านด้วยซึ่งขั้นตอนการ restore ต้องใส่รหัสผ่านให้ถูกต้องจึงและ restore ข้อมูลได้ข้อมูลที่สำรองมี 2 ไฟล์ด้วยกันคือ

- 1. Intranet\_full.bak เป็นข้อมูลที่สำรองฐานข้อมูล intranet แบบ full สำรองสัปดาห์ละ 1 ครั้ง
- Intranet\_log.bak เป็นข้อมูลที่สำรองฐานข้อมูล intranet แบบ Differential สำรองสัปดาห์ละ 6 ครั้ง

สรุปขั้นตอนที่จะนำฐานข้อมูล intranet จะทดลอง restore กลับมาใช้ก็มีดังนี้

- 1. หาเครื่องที่ลง Microsoft SQL Server 2008
- ต้องทราบหมายเลขไอพีแอดเดรสเครื่อง ftp server ที่ศูนย์อุตุนิยมวิทยาภาคเหนือ พร้อมผู้ใช้และ รหัสผ่าน
- 3. ใช้คำสั่ง ftp ใน dos หรือโปรแกรม ftp สำเร็จรูปเพื่อดึงข้อมูลที่ต้องการมาเก็บ
- ใช้โปรแกรม Microsoft SQL Server management studio เพื่อ restore database
- 5. Restore database แบบ full (โหมด recovery)
- 6. Restore database แบบ Differential

 7. ตรวจสอบตารางข้อมูล ขนาด และสิทธิ์การใช้งาน เพื่อทดสอบการให้บริการ จากสรุปขั้นตอนดังกล่าวมีรูปภาพประกอบดังนี้ 1. รูปภาพแสดงใช้คำสั่ง ftp ไปยัง server ที่เก็บสำรองข้อมูล

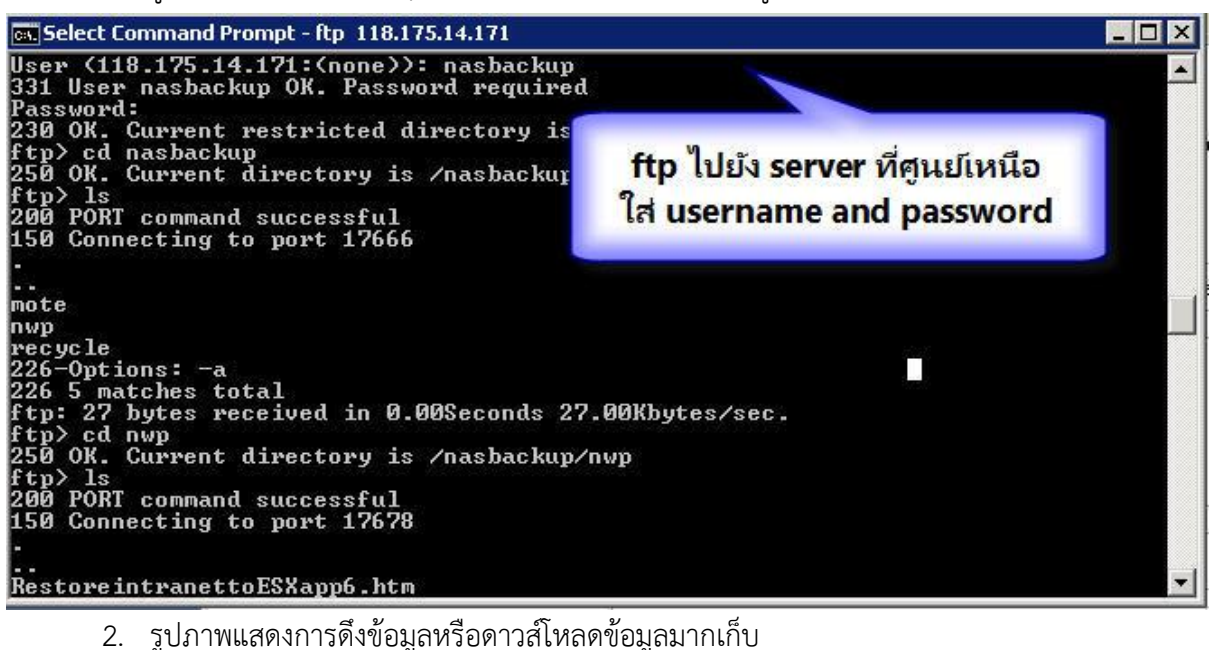

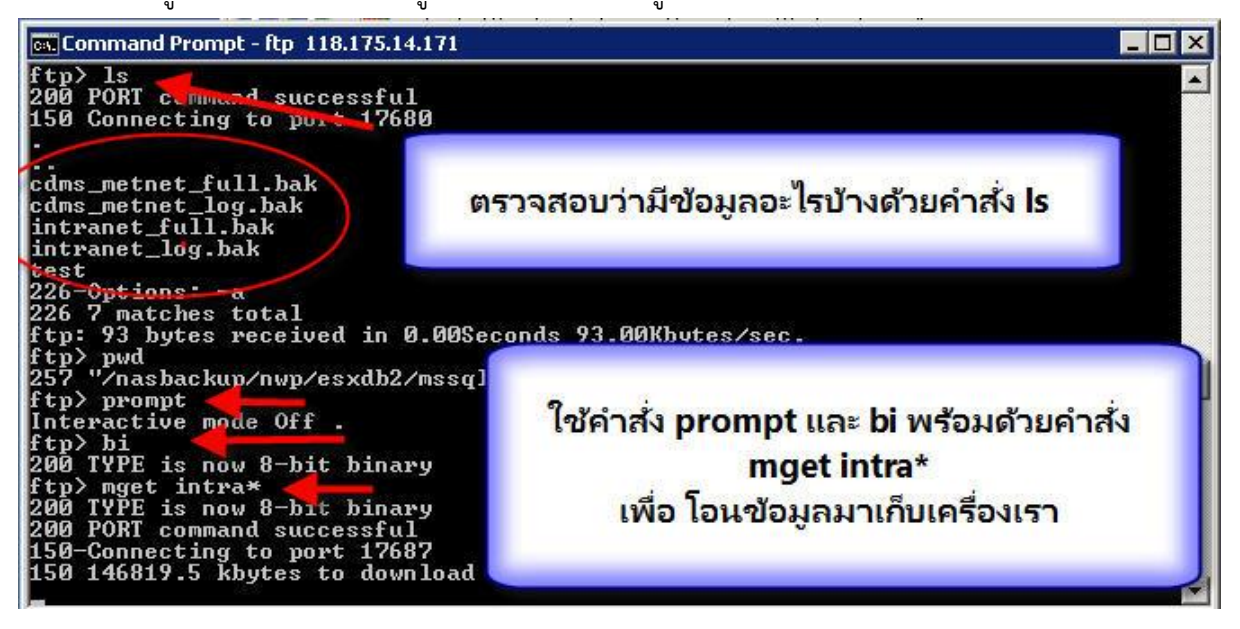

3. รูปแสดงการดึงข้อมูลเสร็จเรียบร้อบแล้ว

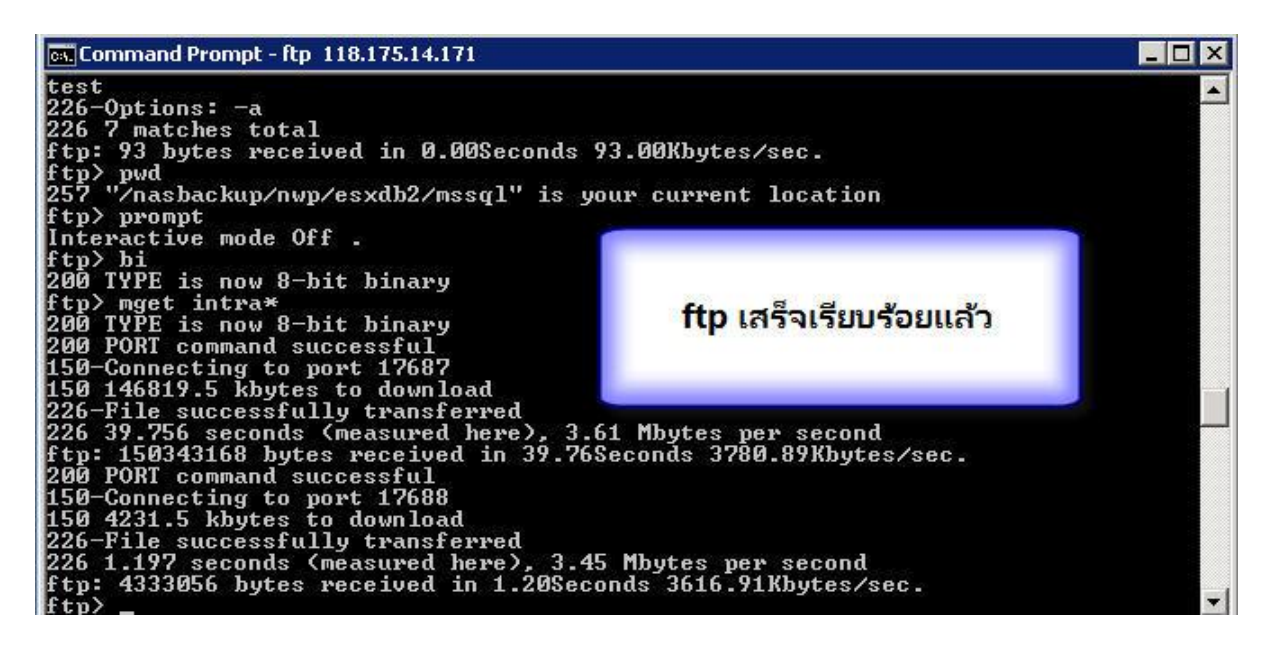

4. รูปแสดงการออกออกจากการ ftp

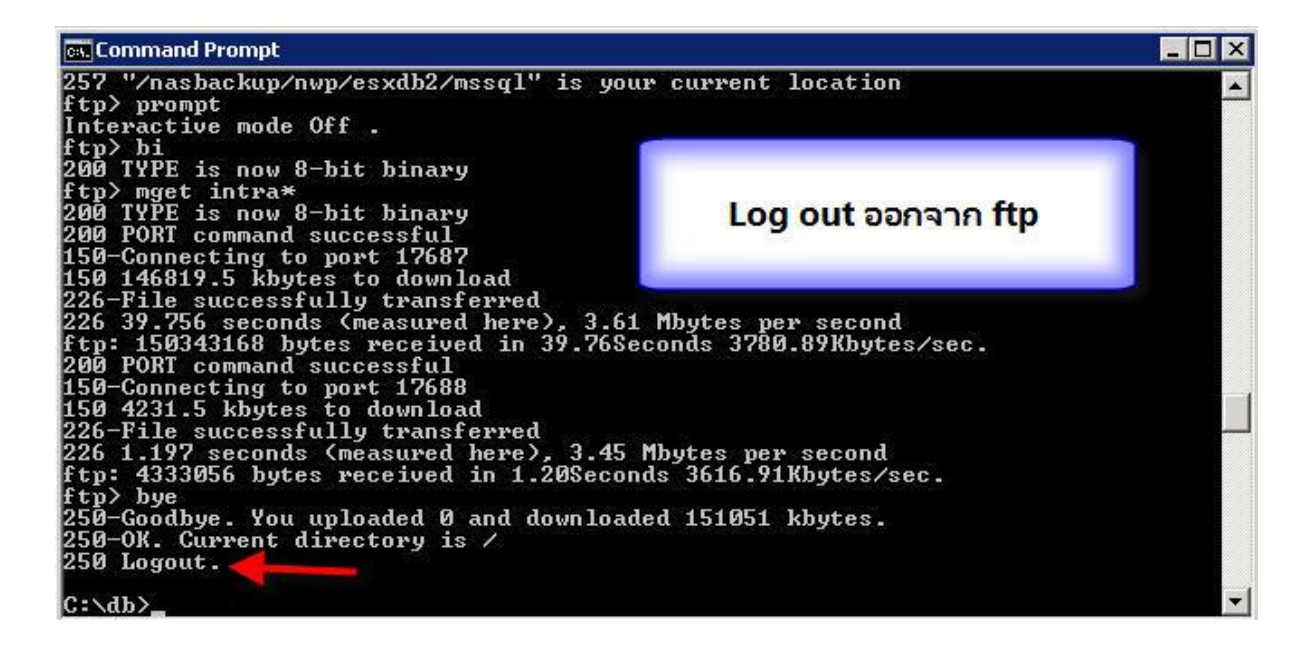

5. รูปแสดงรายการไฟล์ที่ดึงมา

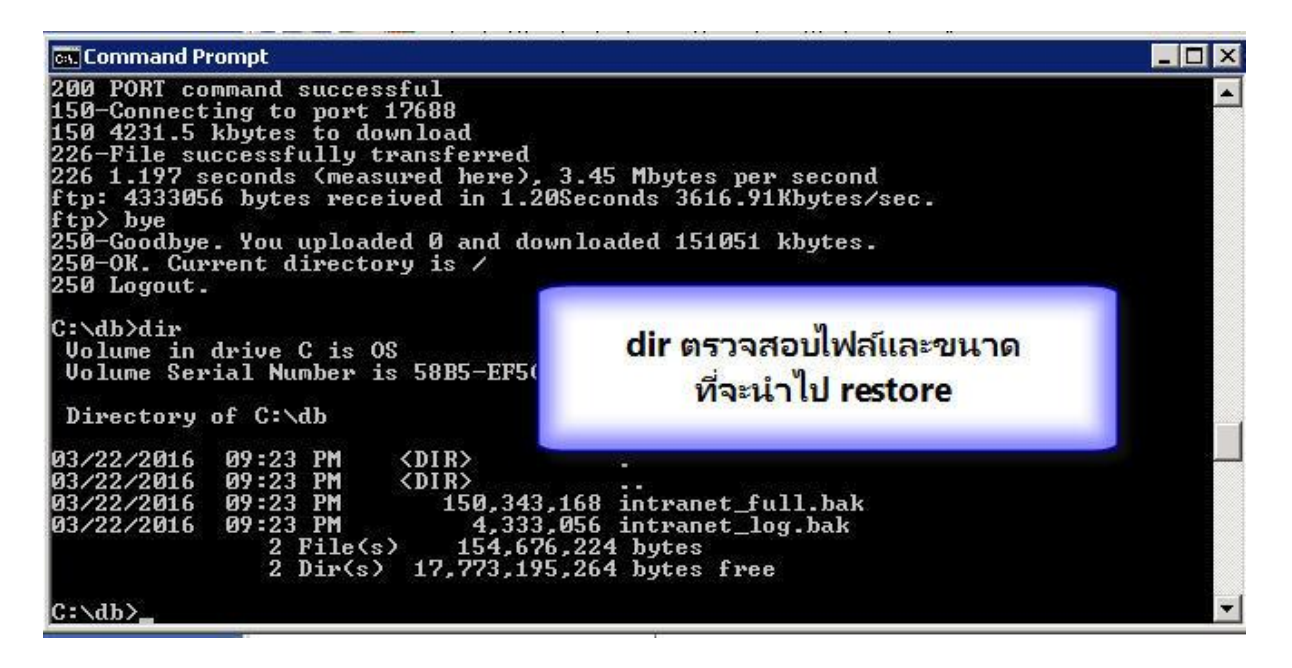

6. รูปแสดงเปิด SQL Server Management Studio

| KMicrosoft SQL Server Management Studio                                                                                                    |                                                           |
|----------------------------------------------------------------------------------------------------|-----------------------------------------------------------|
| File Edit View Tools Window Community Help                                                                                                    |                                                           |
| 🕴 🔔 New Query   🛅 📸 📸 🌇 🕞 🔛 🍊 🕷                                                                                                    | 1 -                                                       |
| Object Explorer 🚽 🗸 🖌                                                                                                    |                                                           |
| Connect • 🛃 🛃 🔳 🍸 🛃 📓                                                                                                    |                                                           |
| <ul> <li>Idecal) (SQL Server 10.0.1600 - NWP\pramote)</li> <li>Detabases</li> <li>Database Snapshots</li> <li>Database Snapshots</li> <li>Asset_dev</li> <li>Car_dev</li> <li>CDMS_dev</li> <li>CDMS_dev</li> <li>CDMS_dev</li> <li>PHPState</li> <li>PHPState</li> <li>PMQA</li> <li>ReportServer</li> <li>ReportServerTempDB</li> <li>test</li> <li>TMDWeb</li> <li>Server Objects</li> <li>Replication</li> <li>Management</li> <li>SQL Server Agent</li> </ul> | เครื่องปลายทางที่จะ restore<br>database ยังไม่มี intranet |

 รูปแสดงคำสั่ง restore database แบบ full ใช้ โหมด Restore with Nonrecovery เพื่อจะ restore Differential อีกครั้ง (เนื่องจากมีรหัสผ่านถามยังไม่ทราบวิธีการทำบน GUI)

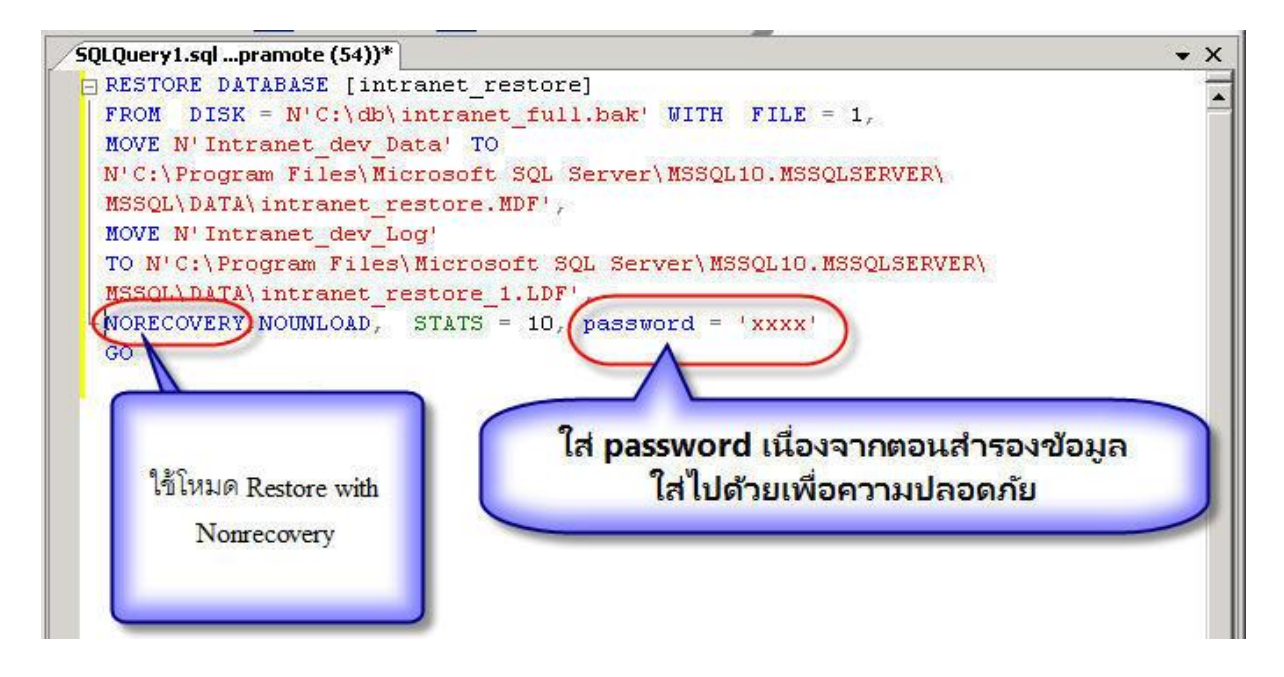

8. รูปแสดงผลการ restore database แบบ full ใช้ โหมด Restore with Nonrecovery)

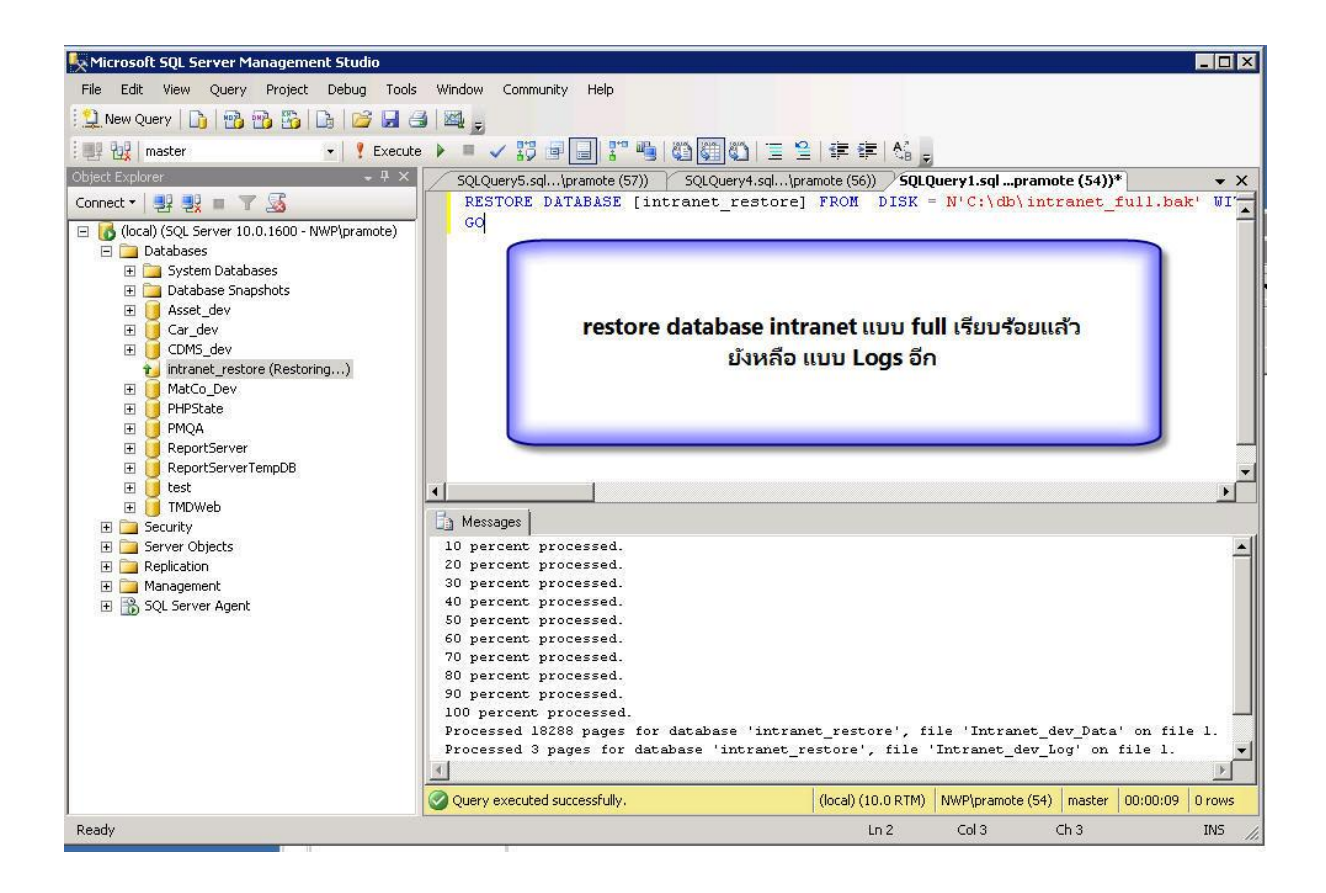

#### 9. รูปแสดง restore log file

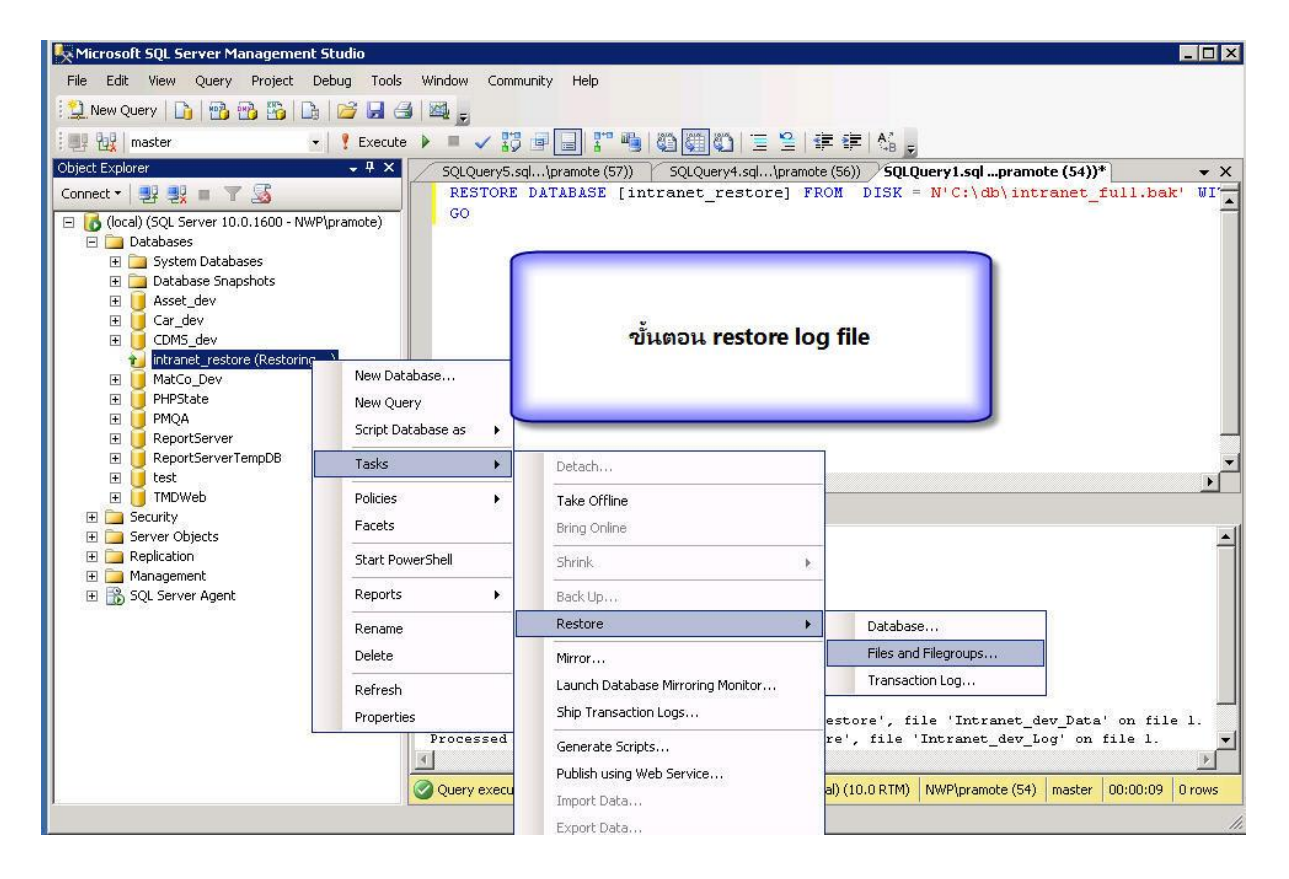

#### 10. รูปแสดงการเลือกไฟล์ backup log file

| K Microsoft SQL Server Management Studio   |                          |                                                                            |                                         |
|--------------------------------------------|--------------------------|----------------------------------------------------------------------------|-----------------------------------------|
| File Edit View Project Debug Tools         | Window Community Hel     | p                                                                          |                                         |
|                                            |                          |                                                                            |                                         |
|                                            |                          |                                                                            |                                         |
| 嬰 强      ? !                               | 📟 Restore Files and File | egroups - intranet_restore                                                 | _ 🗆 ×                                   |
| Object Explorer 👻                          | Select a page            | 🛒 Script 👻 📑 Help                                                          |                                         |
| Connect - 🔍 🔍 🔳 🝸 🛃 🐝                      | 🚰 General                |                                                                            |                                         |
|                                            | . 🚰 Options              | Destination to restore                                                     |                                         |
| E (ocal) (SQL Server 10.0.1600 - NWP\pramo |                          | Destination to restore                                                     |                                         |
| Databases                                  |                          | Select or type name of the a new or existing database for your restore ope | ration                                  |
| E Database Spanshots                       |                          |                                                                            |                                         |
| T Asset dev                                |                          | To databaser                                                               |                                         |
| E Car dev                                  | Sp Sp                    | еслу васкир                                                                |                                         |
| E CDMS_dev                                 | Spe                      | ecify the backup media and its location for your restore operation.        |                                         |
| intranet_restore (Restoring)               |                          |                                                                            |                                         |
| 🕀 间 MatCo_Dev                              | D                        |                                                                            |                                         |
| E U PHPState                               | Dau                      |                                                                            | <u> </u>                                |
| E U PMQA                                   | Bac                      | skup location:                                                             |                                         |
| ReportServer                               | Civ                      | db\intranet_log.bak Add                                                    |                                         |
| H ReportServerTempDB                       |                          |                                                                            |                                         |
|                                            |                          | Hemov                                                                      | <u>.</u>                                |
| E Security                                 |                          | Content                                                                    | 8                                       |
| T Server Objects                           |                          |                                                                            | File Lc                                 |
| Replication                                |                          | Add file backup ทีเป็น Log file                                            |                                         |
| 🗉 🛅 Management                             |                          |                                                                            |                                         |
| 표 📸 SQL Server Agent                       | Connection               |                                                                            |                                         |
|                                            | Server                   |                                                                            |                                         |
|                                            | (local)                  |                                                                            |                                         |
|                                            | Connection:              |                                                                            |                                         |
|                                            | NWP\pramote              |                                                                            | 1                                       |
|                                            | I View connect           |                                                                            |                                         |
|                                            | ar view connect          |                                                                            | 11.                                     |
|                                            |                          |                                                                            |                                         |
|                                            | Progress                 |                                                                            |                                         |
|                                            | Ready                    |                                                                            |                                         |
| J. Doody                                   | Sec. 1                   | 1                                                                          |                                         |
| Noduy                                      |                          |                                                                            | <u> </u>                                |
|                                            | L                        |                                                                            | ( ) ( ) ( ) ( ) ( ) ( ) ( ) ( ) ( ) ( ) |
|                                            |                          | 0                                                                          | K Cancel                                |
|                                            |                          |                                                                            |                                         |

11. รูปแสดงข้อมูลที่เพิ่มต่อเข้าไปวันละครั้ง เอาวันที่ล่าสุดมีค่าเท่ากับ 3 เวลา create script (FILE=3)

| 🥾 Microsoft SQL Server Management Studio                                                                        | 8                                                                                                    |                                                                                                    |                             |                        |                       |                        |                 |
|----------------------------------------------------------------------------------------------------|----------------------------------------------------------------------------------------------------|----------------------------------------------------------------------------------------------------|-----------------------------|------------------------|-----------------------|------------------------|-----------------|
| File Edit View Project Debug Tools                                                                              | Window Community Help                                                                                        |                                                                                                    |                             |                        |                       |                        |                 |
| 1 1 New Query 🕞 📸 📸 🔓                                                                                           |                                                                                                    |                                                                                                    |                             |                        |                       |                        |                 |
| : 嬰 限                                                                                                    | 📟 Restore Files and Filegroup                                                                                | s - intranet_                                                                                              | _restore                    |                        |                       |                        |                 |
| Object Explorer 👻                                                                                               | Select a page                                                                                                | Script 🗸                                                                                                   | 🚹 Help                      |                        |                       |                        |                 |
| Connect • 🛃 🛃 🔳 👕 😰 🛃<br>🖸 🚺 (local) (SQL Server 10.0.1600 - NWP\pramo<br>🖻 🧰 Databases<br>🕑 🧰 System Databases | Pptions                                                                                                    | Destination to restore<br>Select or type name of the a new or existing database for your restore operation |                             |                        |                       |                        | 1               |
| 🕀 🧰 Database Snapshots                                                                                          |                                                                                                    | To da                                                                                                    | itabase:                    | intranet_r             | estore                |                        | -               |
|                                                                                                    |                                                                                                    | Source for restore                                                                                         |                             |                        |                       |                        |                 |
| CDMS_dev     intranet_restore (Restoring)      MatCo_Dev                                                        |                                                                                                    | Specify the sources and location of backup sets to restore                                                 |                             |                        |                       |                        |                 |
| PHPState                                                                                                    |                                                                                                    | From database:     From device:                                                                            |                             |                        |                       |                        | Ψ               |
| 🗉 🧾 PMQA                                                                                                    |                                                                                                    |                                                                                                    |                             | C:\db\intranet_log.bak |                       |                        |                 |
| ReportServerTempDB      Instructure     TMDWeb      Security                                                    |                                                                                                    | Select the backup sets to restore:                                                                         |                             |                        |                       |                        |                 |
|                                                                                                    |                                                                                                    | Rest                                                                                                    | Name                        | Туре                   | Server                | Database               | Start Date      |
| 표 🚞 Replication                                                                                                 |                                                                                                    |                                                                                                    | intranet-Differential Dat   | Different              | ESXDB2                | intranet               | 3/20/2016 1:00: |
| 표 🧰 Management                                                                                                  | C                                                                                                    |                                                                                                    | intranet-Differential Dat   | Different              | ESXDB2                | intranet               | 3/21/2016 1:00: |
| E B SQL Server Agent                                                                                            | Lonnection                                                                                                   |                                                                                                    | intranet-Differential Dat   | Different              | ESXDB2                | intranet               | 3/22/2016 1:00: |
|                                                                                                    | Server:<br>[local]<br>Connection:<br>NWP\pramote<br>View cor<br>Connection:<br>WP\pramote<br>les<br>Progress |                                                                                                    | ไฟล์นี้มีการเขี<br>full bac | ยนเพิ่มต่<br>ckup ใหม  | อไปและจ<br>ม่ (ใช้อัน | ะลบทิ้งเมื่<br>ล่าสุด) | อทำ             |
| Ready                                                                                                    | Ready                                                                                                    | 1                                                                                                    |                             | ]                      |                       |                        | Þ               |
|                                                                                                    |                                                                                                    |                                                                                                    |                             |                        |                       | OK                     | Cancel //       |

12. รูปแสดงผล restore database Differential

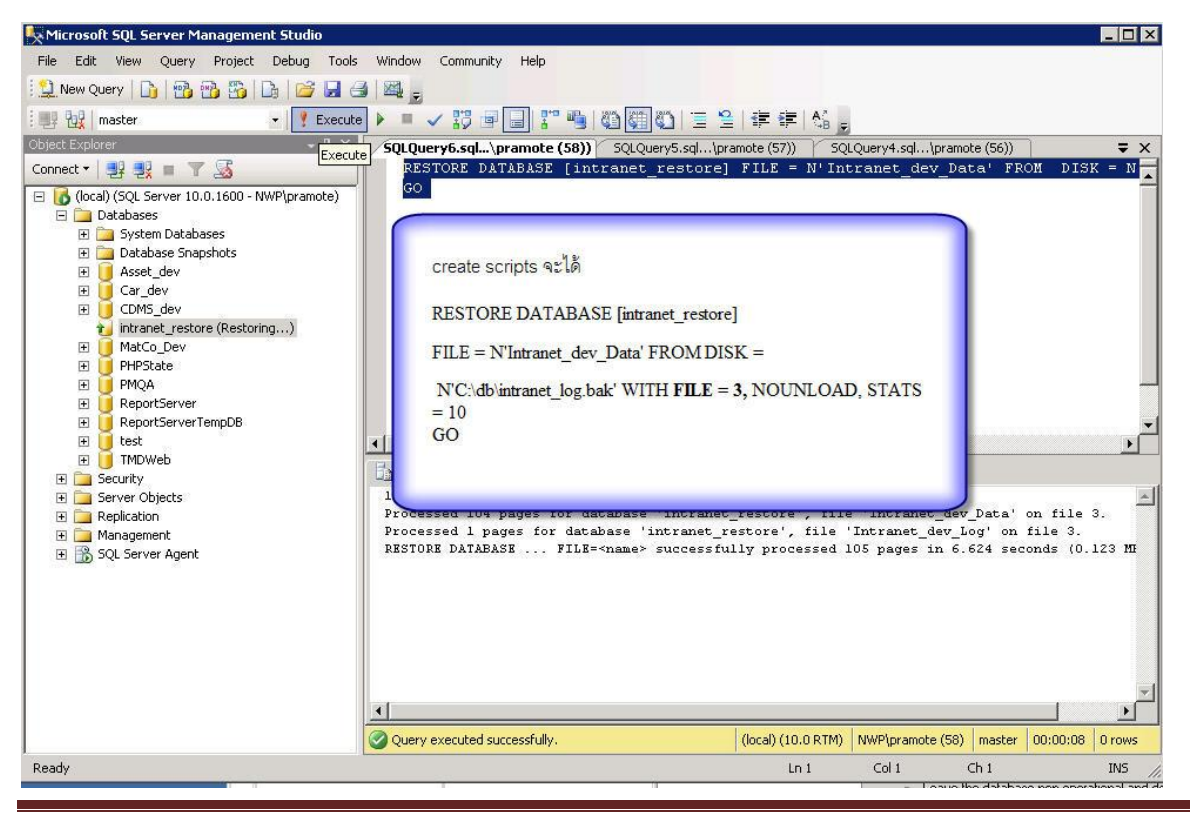

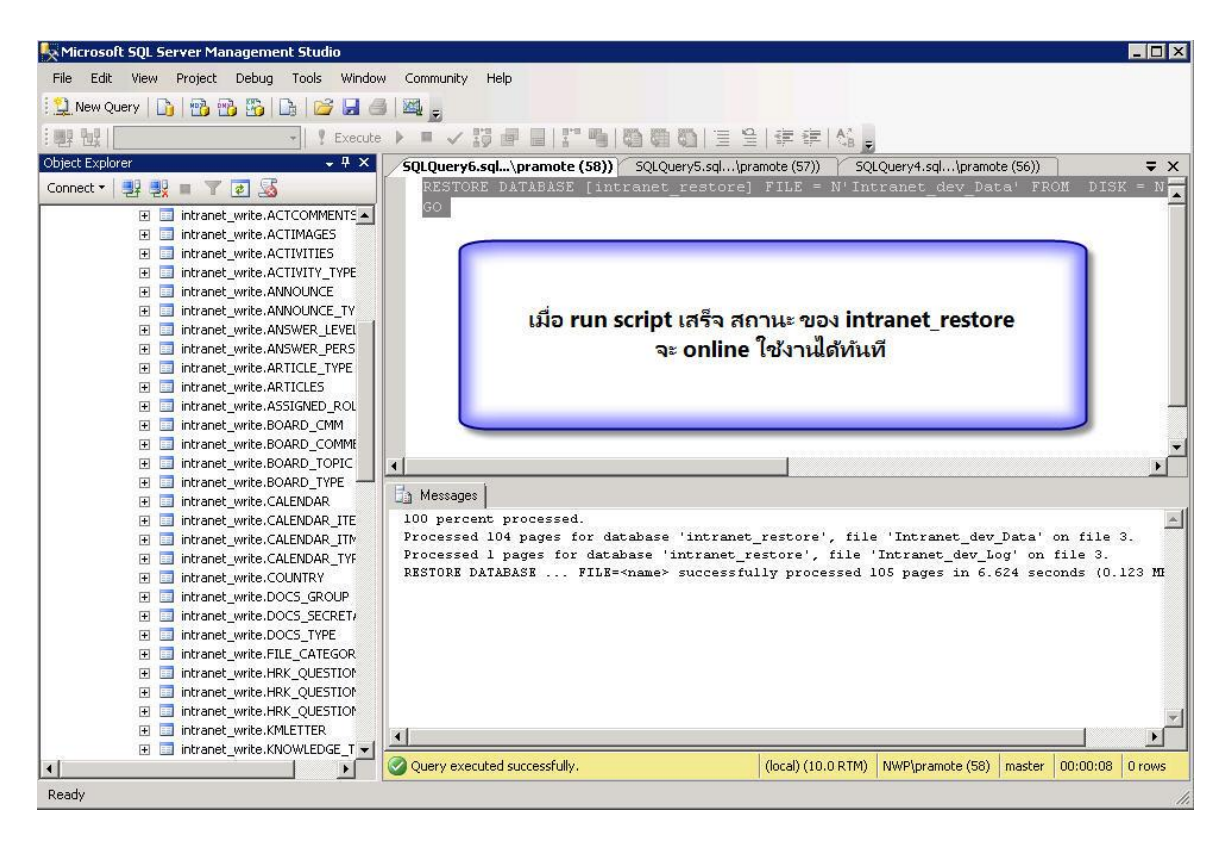

13. รูปแสดง restore Differential เสร็จเรียบร้อยแล้วสามารถเข้าไปตรวจสอบตารางข้อมูลได้

14. รูปแสดง คุณสมบัติของ database intranet ที่ใช้งานอยู่จริง

| 🖻 🛅 Databases                                                                                                    | 🚺 Database Properties - intr                                                                                      | anet                                                                                                    |                                                                                                    |        |  |  |
|----------------------------------------------------------------------------------------------------|----------------------------------------------------------------------------------------------------|----------------------------------------------------------------------------------------------------|----------------------------------------------------------------------------------------------------|--------|--|--|
|                                                                                                    | Select a page<br>General<br>Files                                                                                 | Script - L Help                                                                                                    |                                                                                                    |        |  |  |
| Comparison of the second of the second | Change Tracking<br>Change Tracking<br>Permissions<br>Extended Properties<br>Mitroring<br>Transaction Log Shipping | Backup       Last Database Backup       Last Database Log Backup       Database       Name       Status       Owner       Date Created       Size       Space Available       Number of Users       Maintenance       Collation | 3/19/2015 1:00:04 AM<br>None<br>intranet<br>APP-pramote<br>7/12/2013 11:53 36 PM<br>2266:34 MB<br>13.95 MB<br>10<br>Thai_CI_AS |        |  |  |
|                                                                                                    | Connection<br>Server:<br>esxdb2<br>Connection:<br>APP\pramote                                                     | ข้อมูล i                                                                                                    | ntranet ของเดิมที่ใช้งานอยู่                                                                                                   |        |  |  |
|                                                                                                    | Progress<br>Ready                                                                                                 | Name<br>The name of the database.                                                                                                    |                                                                                                    |        |  |  |
|                                                                                                    |                                                                                                    |                                                                                                    | ОК                                                                                                    | Cancel |  |  |

| K Microsoft SQL Server Management Studio       | 8                             |                                                                                                    |                            | _ 🗆 ×  |
|------------------------------------------------|-------------------------------|----------------------------------------------------------------------------------------------------|----------------------------|--------|
| File Edit View Project Debug Tools             | Window Community Help         |                                                                                                    |                            |        |
| 门 🛄 New Query 📄 📸 📸 📑 🚰                        |                               |                                                                                                    |                            |        |
|                                                | 🪺 Database Properties - intra | net_restore                                                                                                    |                            |        |
| Object Explorer +                              | Select a page                 | 🕄 Script 👻 🖪 Help                                                                                               |                            |        |
| Connect • 💷 💷 🛒 🔽 🐼                            | 🚰 General                     | a . a .                                                                                                    |                            | ——     |
| Contraction (Sol Server 10.0.1600 - NWP) pramo | Files                         |                                                                                                    |                            | H      |
| Contraction (See Service Totor Totor Totor)    | Pliegroups                    |                                                                                                    |                            |        |
| 포 🚞 System Databases                           | Change Tracking               | Last Database Backup                                                                                            | None                       |        |
| 🕀 📜 Database Snapshots                         | Permissions                   | Last Database Log Backup                                                                                        | None                       |        |
| Asset_dev     Gan dev                          | Extended Properties           | Database                                                                                                    |                            |        |
| E CDMS dev                                     | Mirroring                     | Name                                                                                                    | intranet_restore           |        |
|                                                | I ransaction Log Shipping     | Status                                                                                                    | Normal                     |        |
| 🗄 🧰 Database Diagrams                          |                               | Date Created                                                                                                    | 3/22/2016 10:15:15 PM      |        |
| 🕀 🧰 Tables                                     |                               | Size                                                                                                    | 2266.94 MB                 |        |
| E Diews                                        |                               | Space Available                                                                                                 | 13.95 MB                   |        |
| 🛨 🦲 Synonyms                                   |                               | Number of Users                                                                                                 | 10                         |        |
| Figure Broker                                  |                               | Maintenance                                                                                                    | 71 - 01 - 40               | 티      |
| E Storage                                      |                               | Lollation                                                                                                    | Tha_UL_AS                  |        |
| 🖭 🧰 Security                                   |                               |                                                                                                    |                            |        |
| 🕀 🔰 MatCo_Dev                                  |                               |                                                                                                    |                            | H.     |
|                                                |                               |                                                                                                    |                            |        |
| ReportServer                                   | Connection                    | territori de la constancia de la constancia de la constancia de la constancia de la constancia de la constancia |                            |        |
| ReportServerTempDB                             | Senior                        | เปรียบเทียบข้อม                                                                                                 | มล ที restore มา           |        |
| 🕀 🧃 test                                       | (local)                       |                                                                                                    |                            |        |
| 🕀 🗾 TMDWeb                                     | Connection                    |                                                                                                    |                            |        |
| E Security                                     | NWP\pramote                   |                                                                                                    |                            |        |
| Server Objects      Replication                | View connection properties    |                                                                                                    |                            |        |
| T Anagement                                    |                               |                                                                                                    |                            |        |
| 🗉 📸 SQL Server Agent                           | Progress                      |                                                                                                    |                            | H      |
|                                                | Deale                         | Name                                                                                                    |                            |        |
|                                                | Heady                         | The name of the database.                                                                                       |                            |        |
| Ready                                          | 415                           |                                                                                                    |                            | 1.     |
|                                                | L                             |                                                                                                    |                            | da     |
|                                                |                               |                                                                                                    | OK                         | Cancel |
|                                                |                               |                                                                                                    |                            |        |
|                                                |                               | Mit /DV crossola                                                                                                | 121 3 <u>5</u> 321 321 321 |        |

15. รูปแสดง คุณสมบัติของ database intranet ที่ทดลอง restore กลับมาใช้งาน

16. รูปแสดงที่เก็บไฟล์ของฐานข้อมูล

เมื่อ restore เรียบร้อยแล้ว ตรวจสอบตารางข้อมูล ขนาด และสิทธิ์การใช้งาน เพื่อทดสอบการให้บริการ

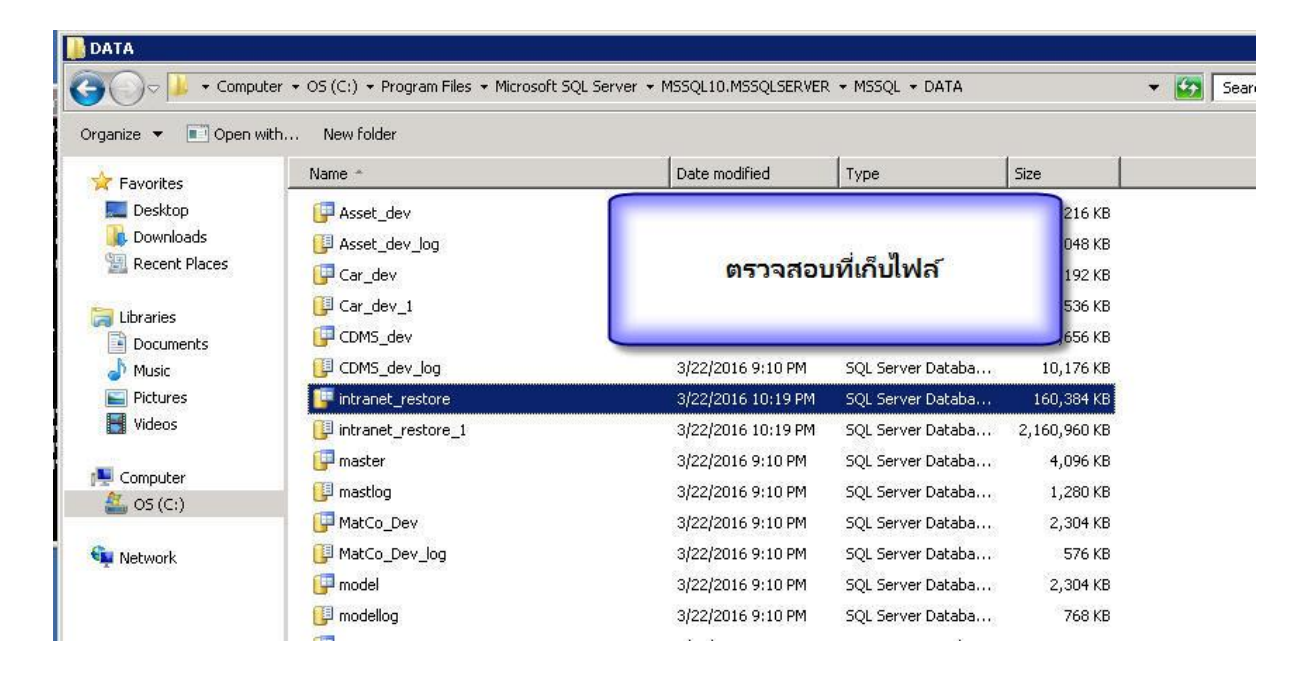